# Pic carotte pendulaire Série Phoenix

# Mode d'emploi

Euromap 12 Version FR - 2018

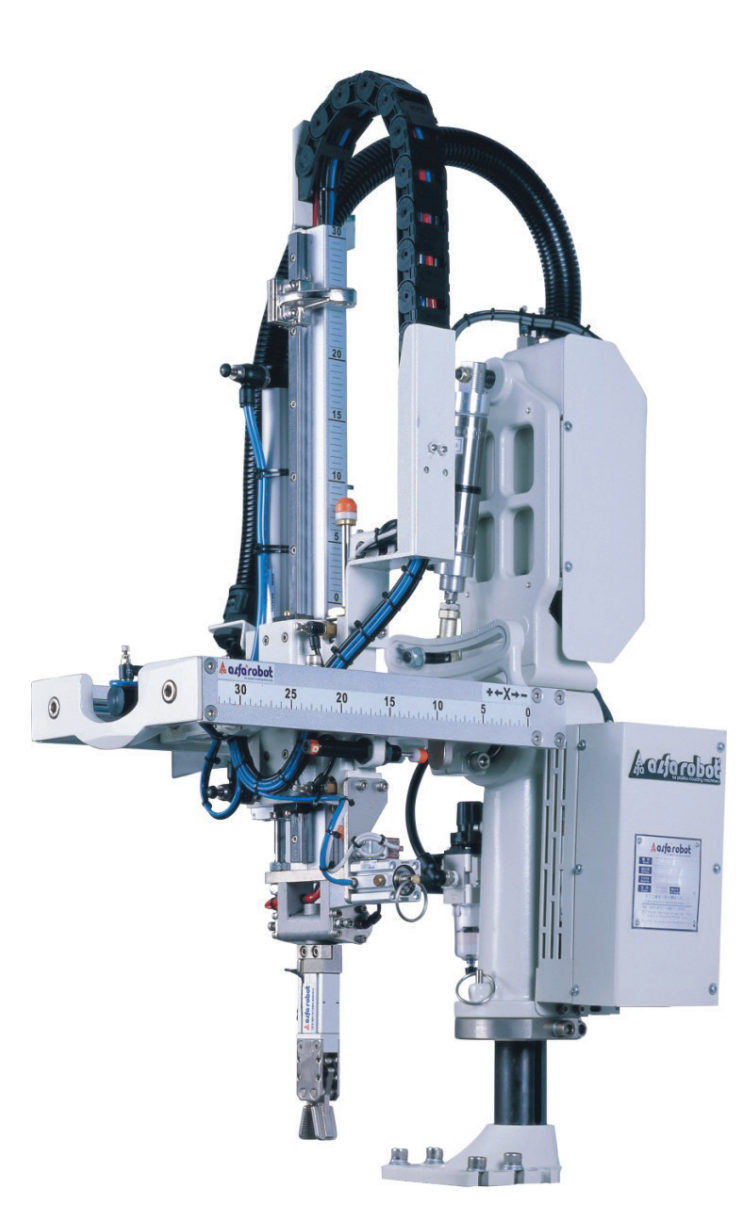

# BÉWÉPLAST Machines & Périphériques depuis 1963

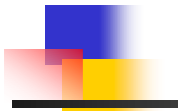

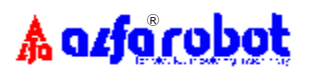

# SOMMAIRE

| 1. | SEC | CURITE ET GARANTIE                                                       |
|----|-----|--------------------------------------------------------------------------|
|    | 1.1 | Description des sécurités1-1                                             |
|    | 1.2 | Garanties et exclusions1-2                                               |
| 2. | INS | TALLATION                                                                |
|    | 2.1 | Manipulation et transport2-1                                             |
|    | 2.2 | Cotes de fixation2-2                                                     |
|    | 2.3 | Zone de sécurité2-3                                                      |
|    | 2.4 | Mesure de niveau de bruit2-4                                             |
|    | 2.5 | Raccordement à la presse à mouler par injection2-5                       |
|    | 2.6 | Raccordement au réseau d'air comprimé2-7                                 |
|    | 2.7 | Sécurités de raccordement et test de fonctionnement2-8                   |
|    | 2.8 | Procédure de démontage2-8                                                |
| 3. | DES | SCRIPTION DE LA CONSTRUCTION DU ROBOT                                    |
|    | 3.1 | Illustration                                                             |
|    | 3.2 | Caractéristiques                                                         |
|    | 3.3 | Dimensions                                                               |
|    | 3.4 | Vues éclatées                                                            |
| 4. | PRE | ECAUTIONS ET REGLAGES AVANT DEMARRAGE                                    |
|    | 4.1 | Raccordement à la presse à mouler par injection4-1                       |
|    | 4.2 | Alimentation en air comprimé4-2                                          |
|    | 4.3 | Mise sous tension4-3                                                     |
|    | 4.4 | Procédure pour changement de moule4-4                                    |
|    | 4.5 | Installation et réglages pour la pince et la main de préhension (MDP)4-8 |
|    | 4.6 | Réglage des vitesses de déplacement4-9                                   |
| 5. | MA  | INTENANCE                                                                |
|    | 5.1 | Maintenance et sécurité pour réparation5-1                               |
|    | 5.2 | Programme de maintenance5-2                                              |
|    | 5.3 | Outils de maintenance5-3                                                 |
|    | 5.4 | Lubrication5-3                                                           |
|    | 5.5 | Schémas pneumatiques5-4                                                  |

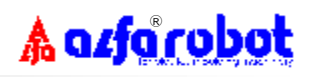

File:pbb-me00.doc

Sommaire

| 6.  | SYS  |                                                       |      |
|-----|------|-------------------------------------------------------|------|
|     | 6.1  | Schéma électrique de puissance                        | 6-1  |
|     | 6.2  | Schéma électrique de sécurité de mise à la terre      | 6-2  |
|     | 6.3  | Schéma électrique d'arrêt d'urgence                   | 6-3  |
|     | 6.4  | Entrées/Sorties                                       | 6-4  |
|     | 6.5  | Bornier de raccordement à l'automate programmable PC2 | 6-5  |
|     | 6.6  | Schéma de raccordement à la presse                    | 6-6  |
|     | 6.7  | Repérage des câbles et correspondances                | 6-7  |
|     | 6.8  | Vue du CI de commande principale (GA28-PC3)           | 6-9  |
|     | 6.9  | Vue du CI de la console de programmation (GA28-PC1)   | 6-10 |
|     | 6.10 | Vue de la carte relais (GA28-PC2)                     | 6-11 |
|     | 6.11 | Schéma d'interconnections des cartes PC2 & PC3        | 6-12 |
| 7.  | PRC  | OGRAMMES STANDARDS PRE-ENREGISTRES                    | 7-1  |
| 8.  | TEN  | IPORISATIONS ET COMPTEURS                             |      |
|     | 8.1  | Définition des temporisations                         | 8-1  |
|     | 8.2  | Définition des compteurs                              | 8-2  |
| 9.  | DES  | SCRIPTION DE LA LOGIQUE DE COMMANDE                   |      |
|     | 9.1  | Modes opératoires                                     | 9-1  |
|     | 9.2  | Méthode d'utilisation                                 | 9-3  |
|     | 9.3  | Arrêt d'urgence                                       | 9-3  |
|     | 9.4  | Interface opérateu                                    | 9-4  |
| 10  | MO   | DE AUTOMATIQUE                                        |      |
|     | 10.1 | Sélection d'un numéro de moule                        | 10-1 |
|     | 10.2 | Cycle automatique                                     | 10-2 |
|     | 10.3 | Cycle semi-automatique                                | 10-3 |
|     | 10.4 | Temporisations et compteurs                           | 10-4 |
| 11. | MO   | DE MANUEL                                             |      |
|     | 11.1 | Comment opérer                                        | 11-1 |
|     | 11.2 | Signalétique par LED sur la console portable          | 11-2 |
|     | 11.3 | Signaux d'entrée                                      | 11-2 |
|     | 11.4 | Signaux de sortie                                     | 11-2 |
|     | 11.5 | Données système                                       | 11-3 |
|     |      | 0-2                                                   |      |

# Sommaire A offic robot 11.6 Historique des alarmes 11-4 11.7 Erreurs de mouvements 11-4 11.8 Robot hors service 11-4 11.8 Robot hors service 11-4 11.8 Robot hors service 11-4 12.1 Sélection d'un numéro de moule 12-1 12.2 Sélection d'un numéro de programme 12-1 12.3 Un programme standard est sélectionné 12-3 12.4 Un programme par apprentissage est sélectionné 12-4 12.5 Saisir un nouveau programme par apprentissage 12-5 13. EFFACEMENT DES DONNEES SYSTEME 13-1 14. AUTO-DIAGNOSTIC ET DEPANNAGE 13-1

| 14.1 | Codes de défauts | 14-1 |
|------|------------------|------|
| 14.2 | Dépannage        | 14-2 |

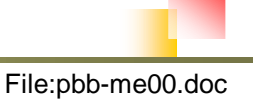

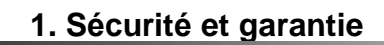

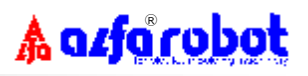

# **1. SECURITE ET GARANTIE**

# **1.1 MESURES DE SECURITE**

La série de manipulateurs pendulaires **Phoenix** a été développée et conçue pour une utilisation exclusive sur tout type de *presse à mouler par injection horizontale;* par conséquent nous déclinons toute responsabilité et obligation pour blessure ou accident lors d'une utilisation sur tout autre type de machine ou pour toute autre application . **Nous vous conseillons fortement de lire consciencieusement les préconisations de sécurité suivantes et de les respecter avant de mettre l'appareil en service:** 

- Cet appareil a été développé et conçu pour un fonctionnement dans des conditions normales d'exploitation à concurrence de 5.000.000 de cycles (soit, 10 ans x 280 jours x 60 minutes x 4 cycles).
- 2. Cet appareil a été développé et conçu en conformité avec les normes EN292-1 et EN292-2.
- 3. Cet appareil nécessite réglages et maintenance tel que stipulé dans ce manuel, par conséquent nous vous conseillons fortement de lire et de respecter scrupuleusement les préconisations avant toute procédure de réglage ou de maintenance .
- 4. Des étiquettes de signalisation de sécurité sont collées sur l'appareil afin de minimiser encore les risques résiduels. Nous vous prions d'y accorder toute votre attention avant démarrage et en cours d'utilisation.
- 5. Des précautions de sécurité devront être particulièrement prises pendant la manipulation et le transport de l'appareil .
- 6. Seul un opérateur parfaitement formé est habilité à utiliser cet appareil.
- 7. Toute utilisation et réglage de cet appareil doivent être menés conformément au préconisations de ce manuel et par un technicien ou un opérateur parfaitement formé.
- 8. La zone de sécurité opérationnelle est décrite dans ce manuel. Il revient à l'utilisateur de prévoir sur la presse à mouler par injection et autour de la zone opérationnelle du manipulateur une enceinte de sécurité à accès sécurisé; cet équipement peut-être proposé par le fournisseur de l'appareil.
- 9. Ne pas faire fonctionner l'appareil pendant qu'une personne se trouve dans cette zone de sécurité.

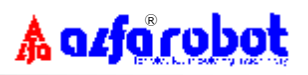

- 10. La console de programmation portable doit être pendue et utilisée seulement à l'extérieur de cette zone.
- 11. Pendant la maintenance ou un changement de moule, l'appareil doit être mis hors tension et l'air comprimé coupé.
- 12. Cet appareil est équipé d'une fonction d'auto diagnostic. L'utilisateur peut résoudre le problème lui-même en respectant le guide de dépannage situé dans ce manuel ou en contactant le service après-vente de votre fournisseur local.
- 13. En complément du remplacement de capteurs de fin de course, de vide ou de présence-pièce, prière contacter votre fournisseur local pour les autres opérations de maintenance ou de réparation.

# **1.2 GARANTIES ET EXCLUSIONS**

### 1.2.1 Période de garantie

UN (1) an à dater de la mise en service ou 1.000.000 de cycles, le premier des termes arrivant à échéance. Cependant, ceci n'est pas restrictif si stipulé différemment dans le contrat de vente entre le fournisseur et l'acheteur.

## 1.2.2 Exclusions de garantie

Les points suivants ne sont pas couverts par la garantie:

- (1) Dommages dus à une négligence humaine ou une faute d'utilisation.
- (2) Dommages dus à des évènements naturels tels que: tremblements de terre, typhons, orages, grèves, incendies, etc.
- (3) Dommages dus à des modifications entreprises par l'utilisateur ou des réglages inappropriés.
- (4) Consommables. (Liste ci-dessous indicative mais non limitative)

|    | Désignation                       | Garantie       |
|----|-----------------------------------|----------------|
| 1. | Amortisseurs de fin de course     | 500,000 cycles |
| 2. | Capteurs de proximité             | 500,000 cycles |
| 3. | Capteur de pince                  | 500,000 cycles |
| 4. | Interrupteurs Reed                | 500,000 cycles |
| 5. | Générateur de vide                | 500,000 cycles |
| 6. | Ventouses                         | 200,000 cycles |
| 7. | Autres accessoires de préhensions | 200,000 cycles |

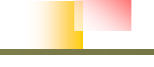

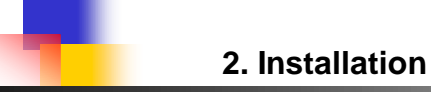

2. INSTALLATION

2.1 Manipulation et transport

(Unité: mm)

🛦 azfa robot

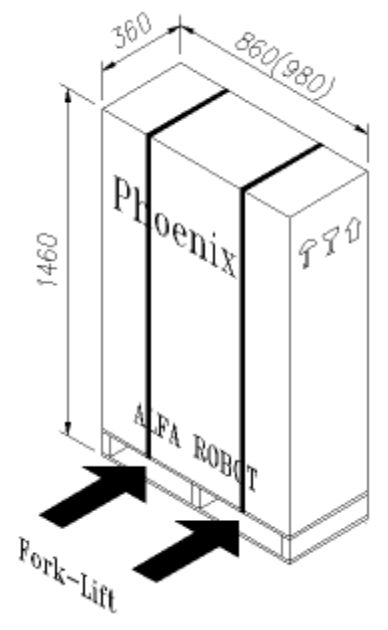

Chariot à fourches

Remarque : Dimensions entre () pour version télescopique

Point de levage

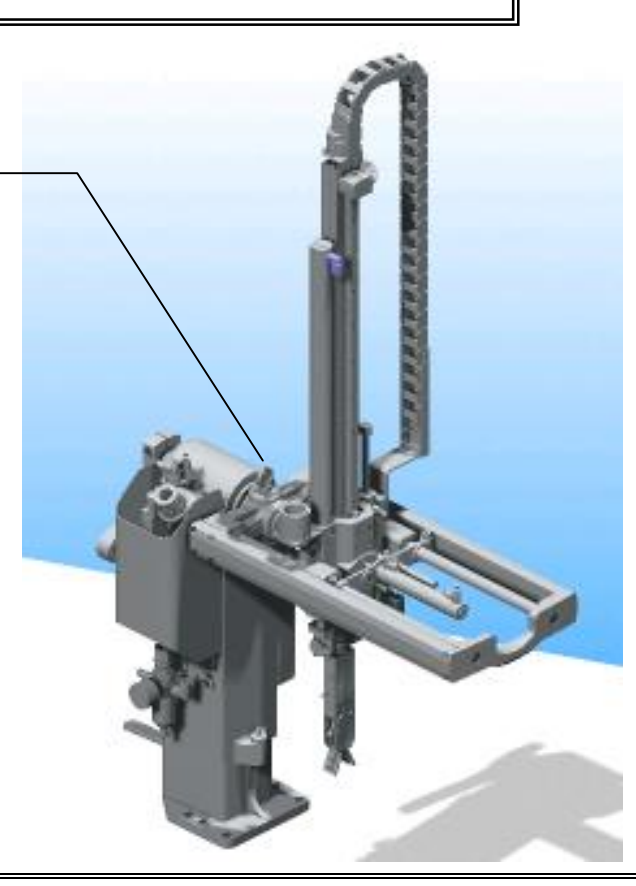

ATTENTION: Faire attention au centre de gravité de l'appareil pendant la manipulation et éviter la chute.

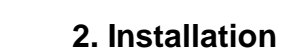

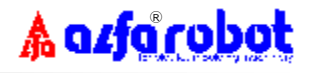

# 2.2 Cotes de fixation

n Plateau de la presse:

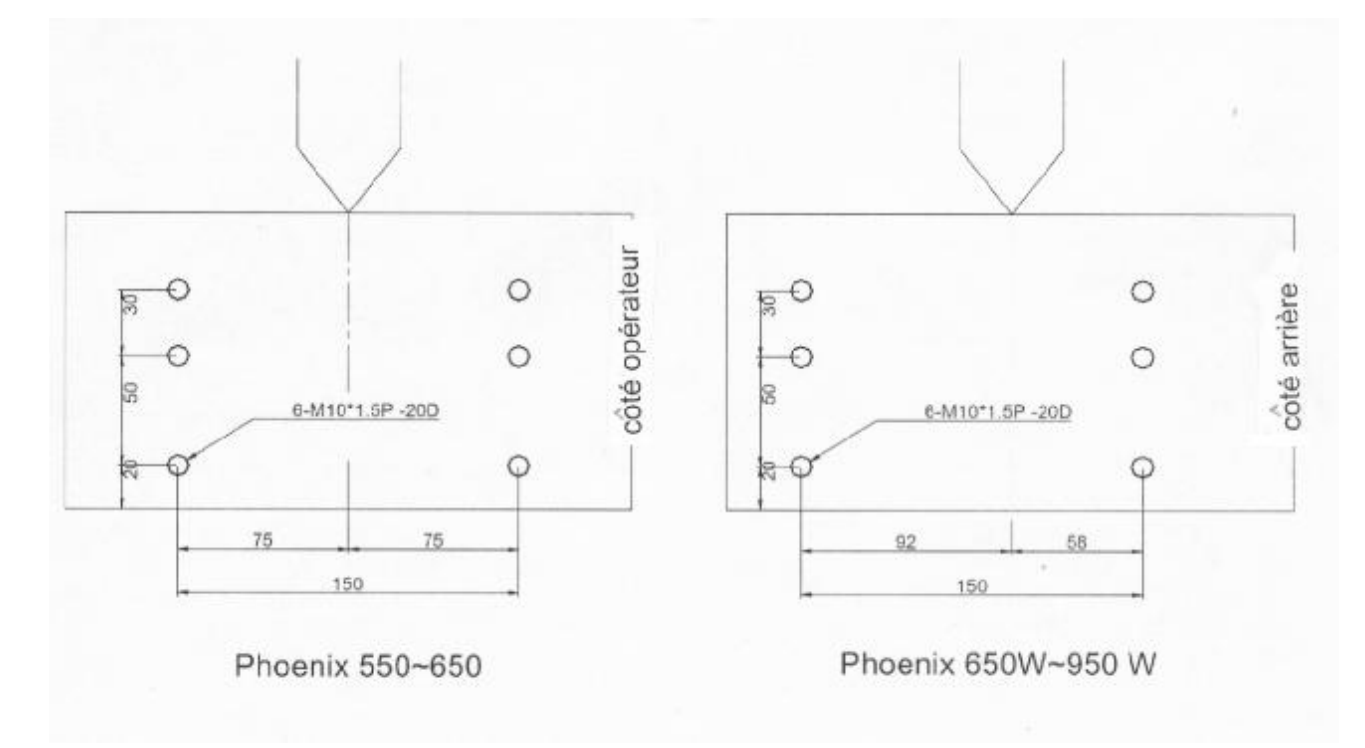

### n Console portable:

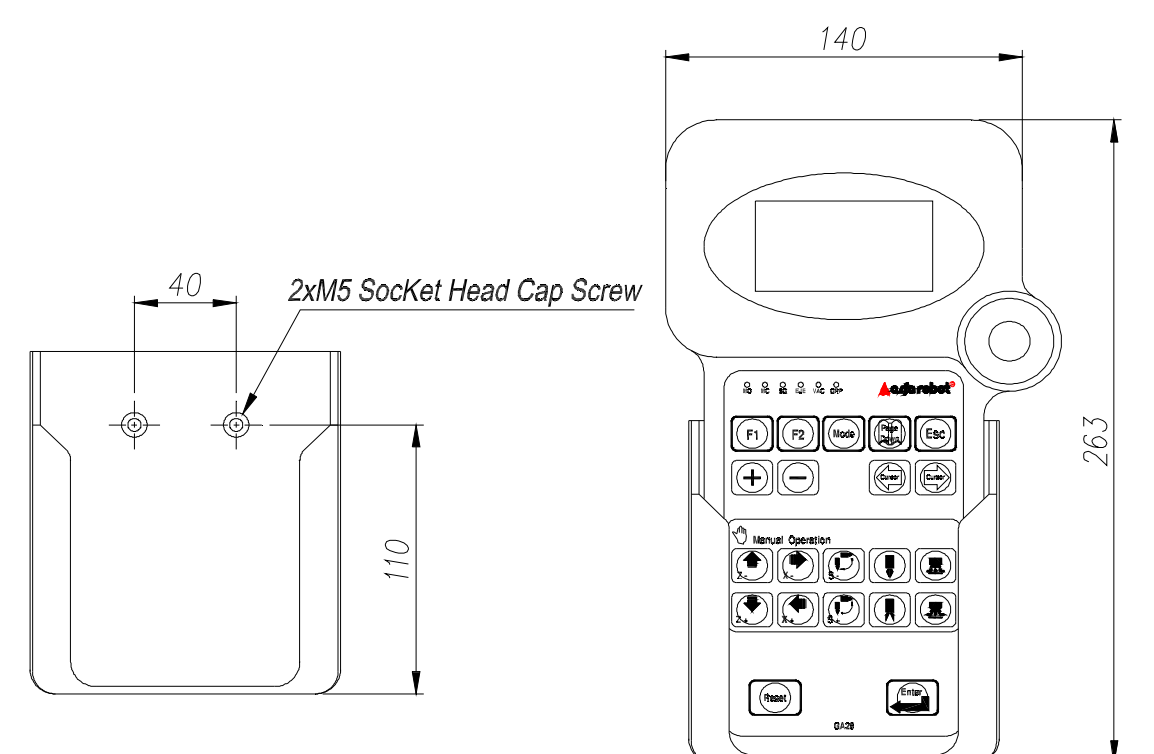

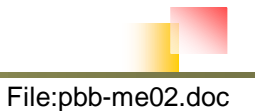

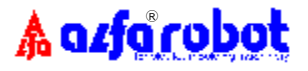

# 2.3 Zone de sécurité

Une enceinte de sécurité protégée doit être installée autour de la zone opérationnelle du robot.

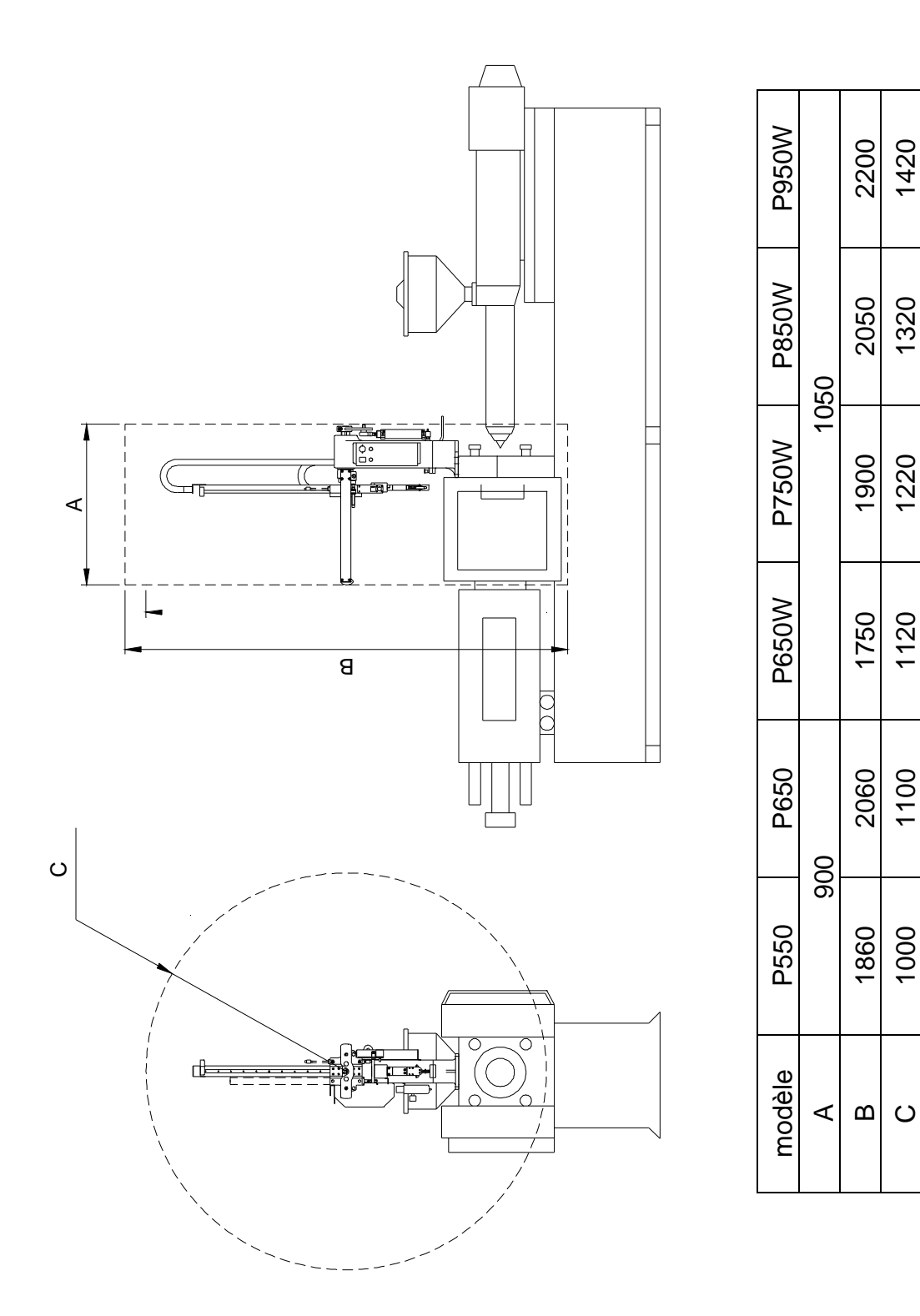

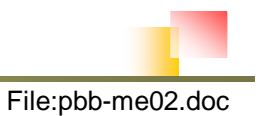

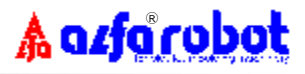

# 2.4 Mesure de niveau de bruit

- 1. La mesure de bruit est de 60 dB(A) dans un environnement de test de bruit.
- 2. Le système de mesure est un modèle RION NA-24.
- 3. La mesure est prise à 1 m de distance et à 1 m du sol.
- 4. Le modèle P550 a servi de base de mesure.
- 5. Les positions de mesure sont montrées ci-dessous:

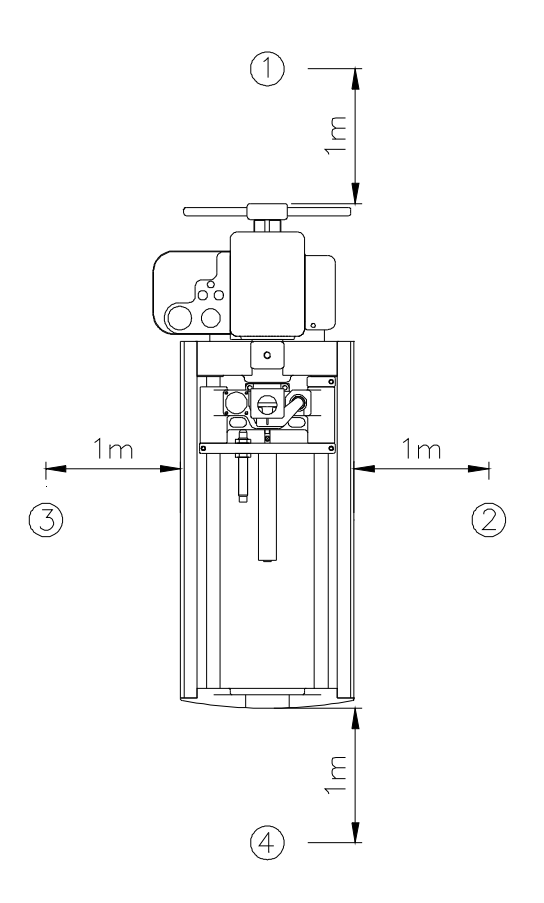

| Position de mesure | Niveau de bruit - dB(A) |
|--------------------|-------------------------|
| 1                  | 67                      |
| 2                  | 65                      |
| 3                  | 67                      |
| 4                  | 68                      |

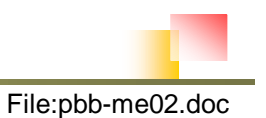

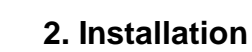

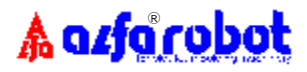

## 2.5 Raccordement à la presse à mouler par injection

Lorsque le robot est hors service, vous pouvez placer l'appareil en mode "ROBOT HORS SERVICE" ou simplement le mettre "HORS TENSION",mais pour une plus grande sécurité, la 2<sup>ème</sup> solution est plus sûre.

## 2.5.1 Connecteur d'interface robot/presse (Norme Euromap/SPI):

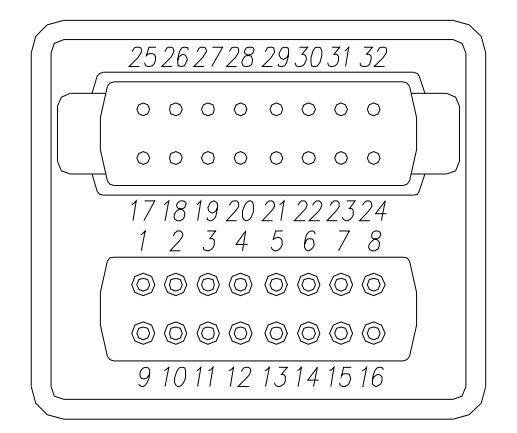

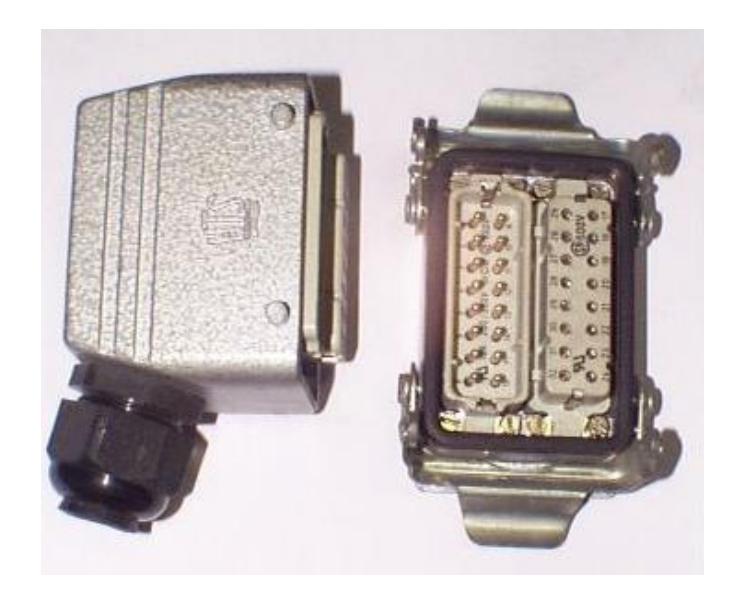

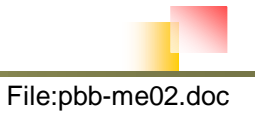

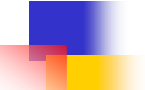

| Repère<br>Phoenix | Désignation                              | Repère<br>Euromap/SPI | Description                                                                                                    |
|-------------------|------------------------------------------|-----------------------|----------------------------------------------------------------------------------------------------|
| 3                 | Arrêt d'urgence<br>presse<br>(AUP)       | 1                     | Lorsque l'AUP est actionné (voir EN60204-1),ce contact doit s'ouvrir. Ceci doit provoquer l'arrêt d'urgence du robot.                                                                                                    |
| 1                 | Fin de moule<br>ouvert<br>(MO)           | 2                     | Lorsque la position du moule est atteinte pour le retrait de<br>la moulée, ce contact doit se fermer. Vérifier<br>soigneusement que ce signal ne puisse être donné que si<br>la distance disponible entre moules pour le retrait de la<br>moulée est suffisante. Ce contact doit resté fermé et ne<br>pas causer d'interruption de cycle de la presse même en<br>cas de changement de position de l'éjecteur ou<br>d'ouverture d'un capot de protection (par ex porte se<br>sécurité presse).                     |
| 2                 | Porte de sécurité<br>presse (PSP)        | 3                     | Lors de l'actionnement d'un dispositif de sécurité de la presse (tels que porte de sécurité presse, protection de sécurité, contact à pédale, autres équipements de sécurité), ce contact doit s'ouvrir afin d'éviter toute action dangereuse du robot. De plus, cette fonction doit être active dans n'importe quel mode opératoire. Selon la norme EN201, les contacts des protections de sécurité doivent être fournis par des capteurs de fin de course mécaniques et avec une intensité ne dépassant pas 6A. |
| 4                 | Commun<br>(L-)                           | 16,9,11               | Ce contact est le commun des signaux électriques<br>d'entrée du robot et son code L                                                                                                    |
| 5, 6              | Bras dégagé<br>(BD)                      | 18, 26                | Ce contact se ferme lorsque le bras du robot est en<br>position haute, pour permettre la fermeture du moule. Si<br>une alarme apparaît (en complément de E06: signal<br>vacuostat absent) en cours de fonctionnement, la<br>fermeture moule est interrompue.                                                                                                    |
| 7, 8              | Autorisation<br>fermeture moule<br>(AFM) | 17, 32                | Fonctionnement identique à BD N° 18,26                                                                                                    |
| 11, 12            | Arrêt d'urgence<br>robot<br>(AUR)        | 19, 27                | Lorsque le bouton rouge d'arrêt d'urgence du robot est<br>actionné, ce contact doit s'ouvrir (voir EN60204-1) et<br>commander l'arrêt d'urgence de la presse.                                                                                                    |
| 9                 | Autorisation<br>sortie éjecteur<br>(ASE) | 22                    | Ce contact se ferme lorsque le robot autorise la sortie<br>éjecteur de la presse.                                                                                                    |
| 13                | Presse en mode<br>auto ( AUTO )          | 10                    | Presse en mode auto                                                                                                    |

#### 2.5.2 Repérage des contacts

🛦 azfa robot

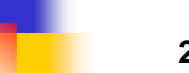

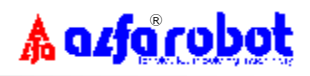

## 2.6 Raccordement au réseau d'air comprimé

## 2.6.1 Alimentation en air comprimé

Pour un fonctionnement correct du robot, s'assurer que le compresseur est équipé en sortie d'un sécheur d'air comprimé à réfrigération afin d'en supprimer l'humidité et les moisissures. Ceci garantira une plus grande durée de vie du robot.

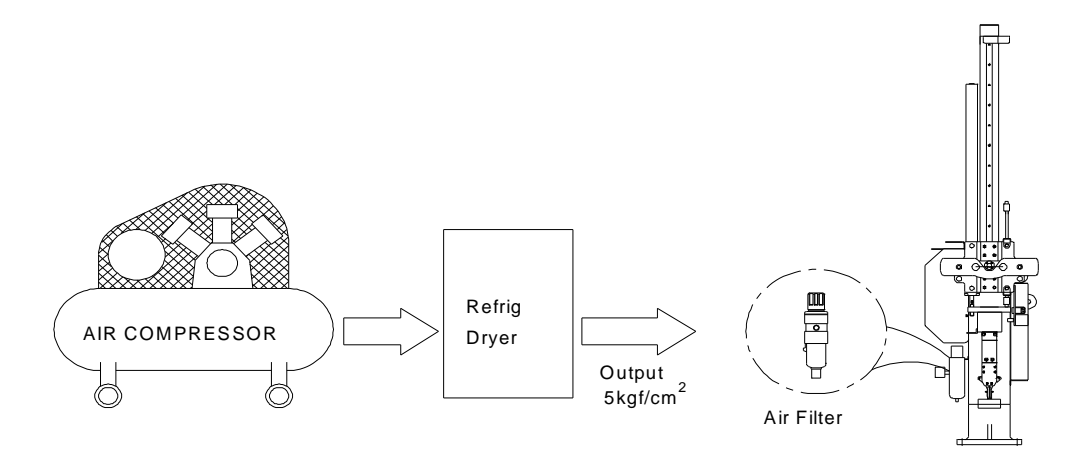

Compresseur Sécheur Sortie 5bar Filtre à air

## 2.6.2 Raccordement pneumatique

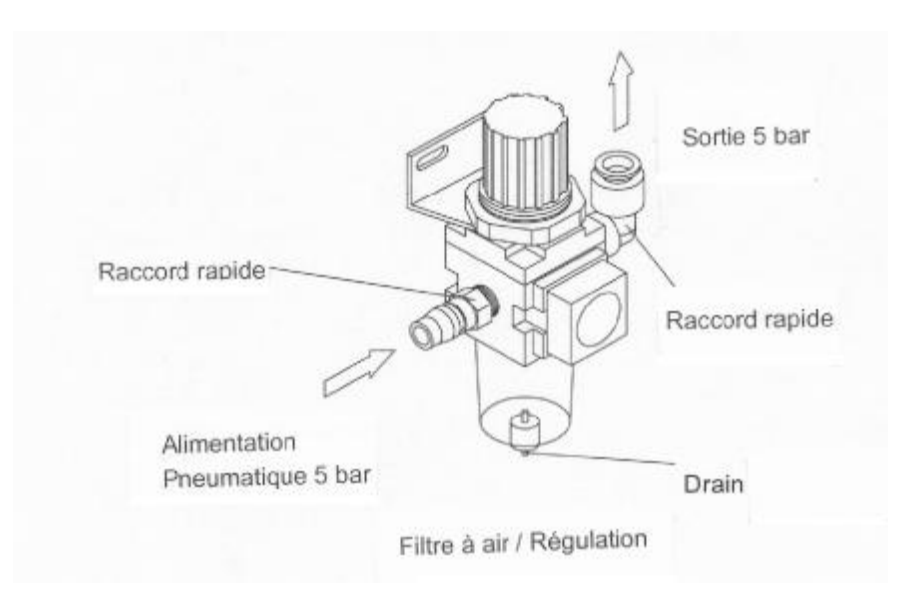

#### Important:

- Pour minimiser les pertes de charge sur de longues distances (au delà de10m), utiliser des canalisations rigides.
- (2) Une fois branché, régler la pression à 5 bar minimum.
- (3) Vérifier le niveau d'eau dans le réservoir du drain et le vider chaque jour.

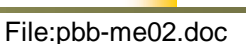

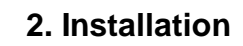

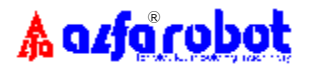

## 2.7 Sécurités de raccordement et test de fonctionnement

Après avoir terminé le raccordement de l'interface avec la presse suivant les préconisations des § 2.2 à 2.5 de ce chapitre, les contrôles de signaux suivants doivent être réalisés:

- (1) Signal " Autorisation Fermeture Moule",
- (2) Signal " Porte de Sécurité Presse" ouverte,
- (3) Signal " Moule Ouvert ",
- (4) Signal presse en mode "Auto/Manuel",,
- (5) Fonctions " d'Arrêt d'Urgence " presse et robot,,
- (6) Réglage des "vitesses de déplacement " pour tous les axes,
- (7) Fonction "Reset ",
- (8) Fonction "Fermeture Moule " après retrait de la moulée par le robot .

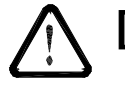

[Attention] Les tests de connections doivent être réalisés exclusivement par un technicien qualifié et parfaitement formé. En cas de problème, n'hésitez pas à nous contacter.

# 2.8 Procédure de démontage

- 1. Mettre la presse hors tension.
- 2. Mettre le robot hors tension.
- 3. Couper l'alimentation d'air comprimé.
- 4. Faire chuter lentement la pression du robot.
- 5. Desserrer la butée arrière de recul et reculer le bras vers le pied.
- 6. Desserrer la butée avant et l'appuyer contre le bras reculé en enfonçant l'amortisseur.
- 7. Resserrer les butées pour immobiliser le bras.
- 8. Déconnecter la console portable.
- 9. Déconnecter la prise d'interface avec la presse.
- 10. Déconnecter la prise de courant.
- 11. Refaire le câblage initial de la presse ou mettre un connecteur shunt à la place de celui du robot.
- 12. Défaire les vis de fixation du robot sur le plateau de la presse.
- 13. Retirer le robot de la presse.

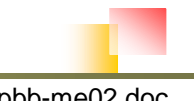

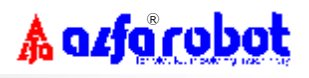

# 3. DESCRIPTION DE LA CONSTRUCTION DU ROBOT

# 3.1 Illustration

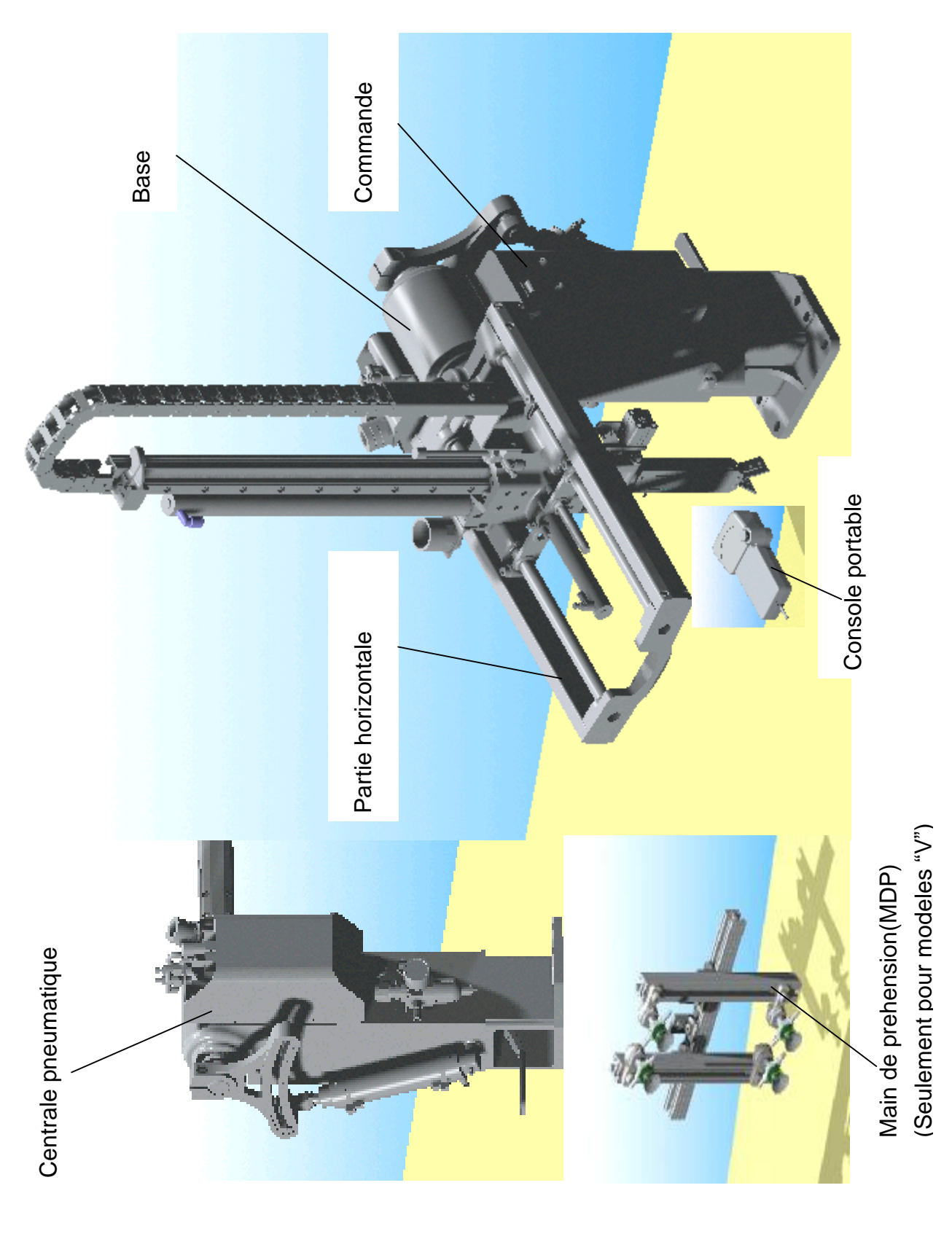

# 3.2 Caractéristiques

| Modèle                        | Simp         | e bras       | Bras télescopique |              |              |              |  |  |  |
|-------------------------------|--------------|--------------|-------------------|--------------|--------------|--------------|--|--|--|
|                               | P550         | P650         | P650W             | P750W        | P850W        | P950W        |  |  |  |
| Taille de presse (t)          | 50 ~ 150     | 75 ~ 200     | 75 ~ 200          | 100 ~ 250    | 150 ~ 300    | 200 ~ 400    |  |  |  |
| Course verticale (mm)         | 550          | 650          | 650               | 750          | 850          | 950          |  |  |  |
| Course horizontale (mm)       | 1            | 20           |                   | 2            | 00           |              |  |  |  |
| Angle de pivotement bras (°)  | 60           | ~90          |                   | 60           | ~90          |              |  |  |  |
| Position avancée maxi (mm)    | 3            | 80           | 520               |              |              |              |  |  |  |
| Poids maxi de pièces (Kg)     |              | 3            | 3                 |              |              |              |  |  |  |
| Temps Moule Ouvert mini (s)   | 0.8          | 0.9          | 0.8               | 1            | 1.2          | 1.4          |  |  |  |
| Temps de cycle total mini (s) | 4.2          | 4.4          | 4.2               | 4.8          | 5.2          | 6            |  |  |  |
| Puissance absorbée (KVA)      | 0.5 0.5      |              | 0.5               | 0.5          | 0.5          | 0.5          |  |  |  |
| Consommation d'ait (NI/cycle) | 1.6 1.7      |              | 2.2               | 2.5          | 2.8          | 3            |  |  |  |
| Poids net (kg)                | 35           | 36           | 42                | 43           | 44           | 45           |  |  |  |
| Dimensions L x W x H (mm)     | 815*300*1390 | 815*300*1490 | 965*300*1250      | 965*300*1300 | 965*300*1450 | 965*300*1500 |  |  |  |

#### **Remarques:**

- 1. Pince et rotation de la main incluses en standard.
- 2. Options: 1) "V" : Modèles équipés avec kit venturi et kit Main De Préhension à ventouses à monter.Nota: Ces modèles engendrent une consommation additionnelle d'air comprimé de 5 NI/cycle.
  - 2) Entretoises plateau disponibles en hauteurs 50, 100, 150 et 200mm.

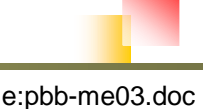

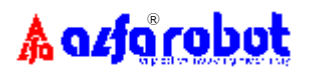

# 3.3 Dimensions

# 3.3.1 Modèle P550(V) & P650(V)

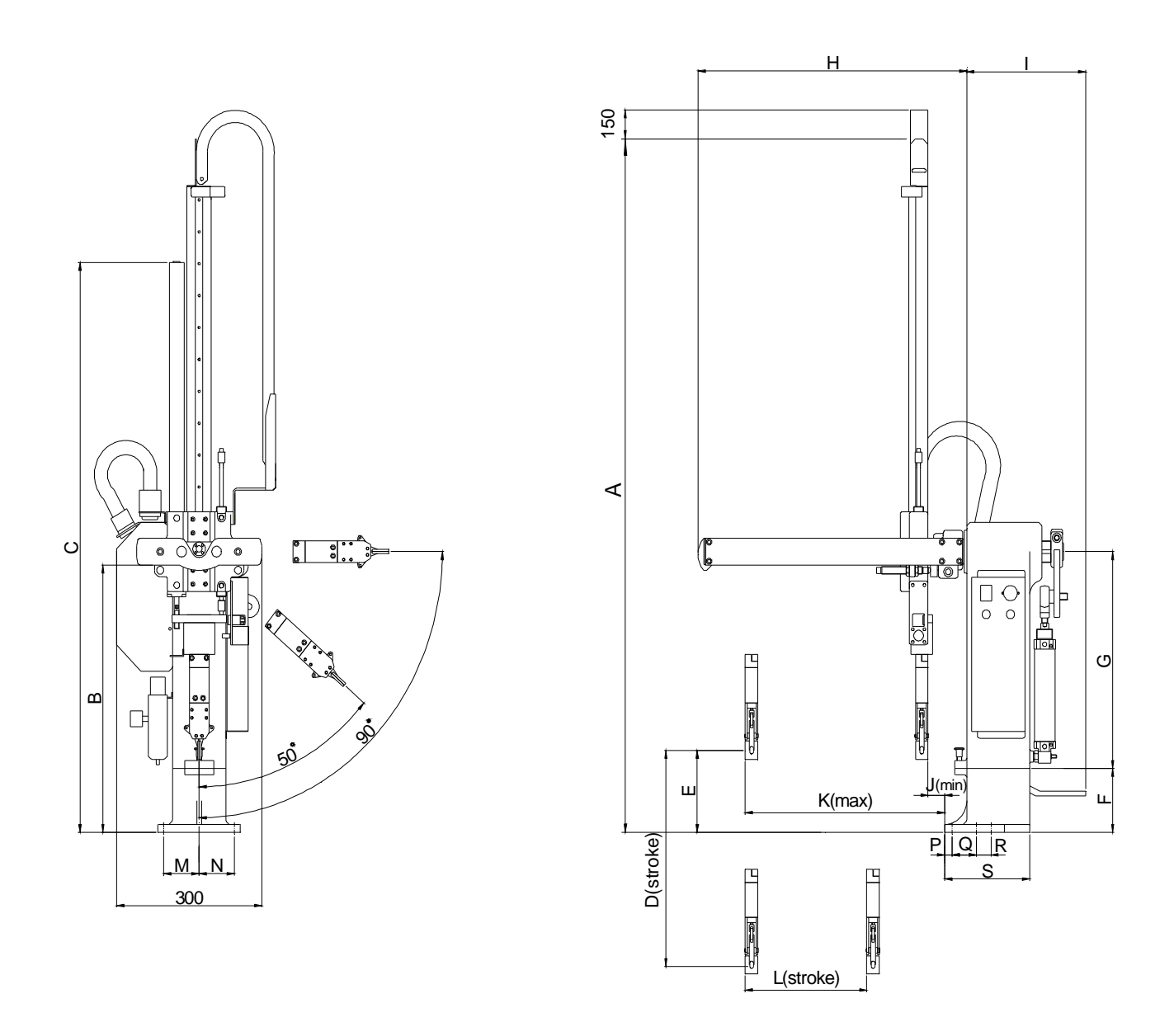

| Model | A    | В   | С    | D   | Е   | F   | G   | Н   | Ι   | J  | K   | L   | М  | Ν  | 0 | Р  | Q  | R  | S   |
|-------|------|-----|------|-----|-----|-----|-----|-----|-----|----|-----|-----|----|----|---|----|----|----|-----|
| P550  | 1305 | 508 | 1080 | 550 | 155 | 120 | 413 | 560 | 255 | 50 | 380 | 120 | 75 | 75 | 0 | 15 | 50 | 30 | 175 |
| P650  | 1405 | 508 | 1180 | 650 | 155 | 120 | 413 | 560 | 255 | 50 | 380 | 120 | 75 | 75 | 0 | 15 | 50 | 30 | 175 |

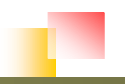

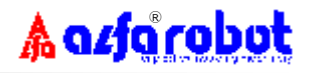

# 3.3.2. Modèle P650W(V) ~ P950W(V)

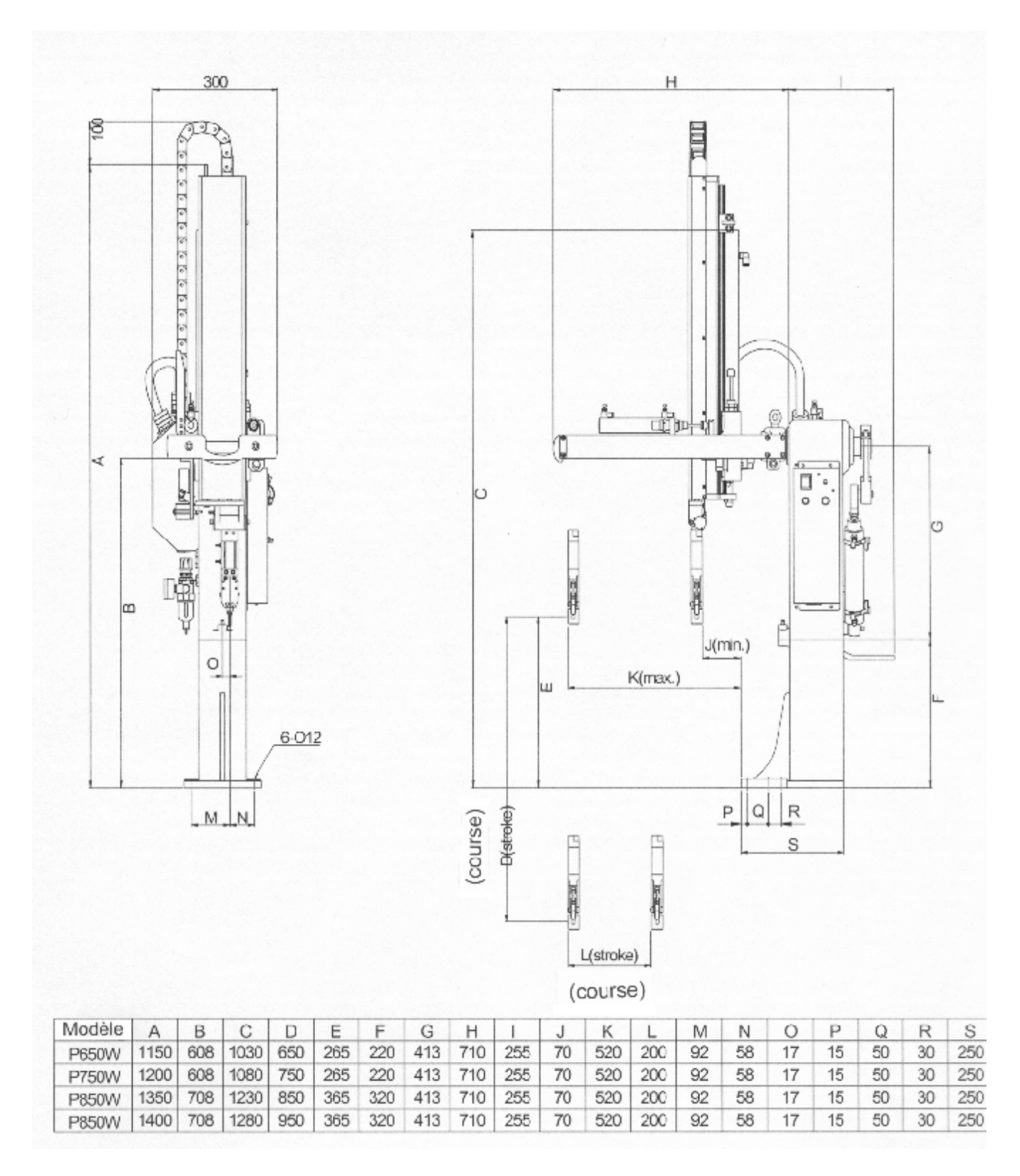

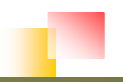

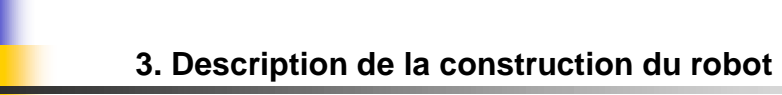

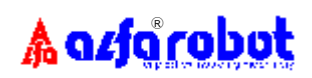

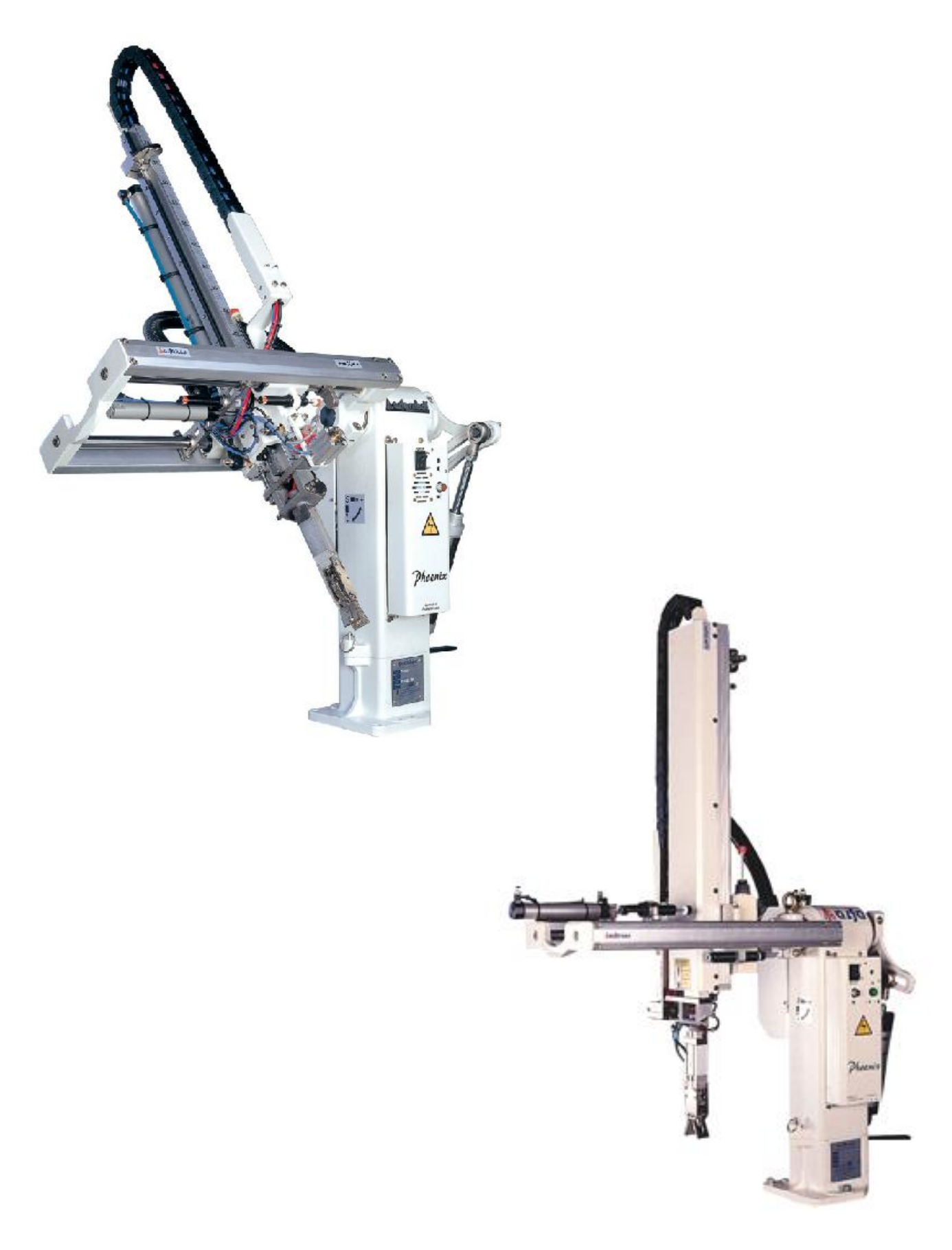

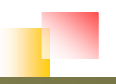

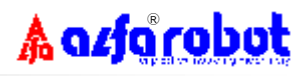

# 3.4 Vues éclatées

3.4.1 Base

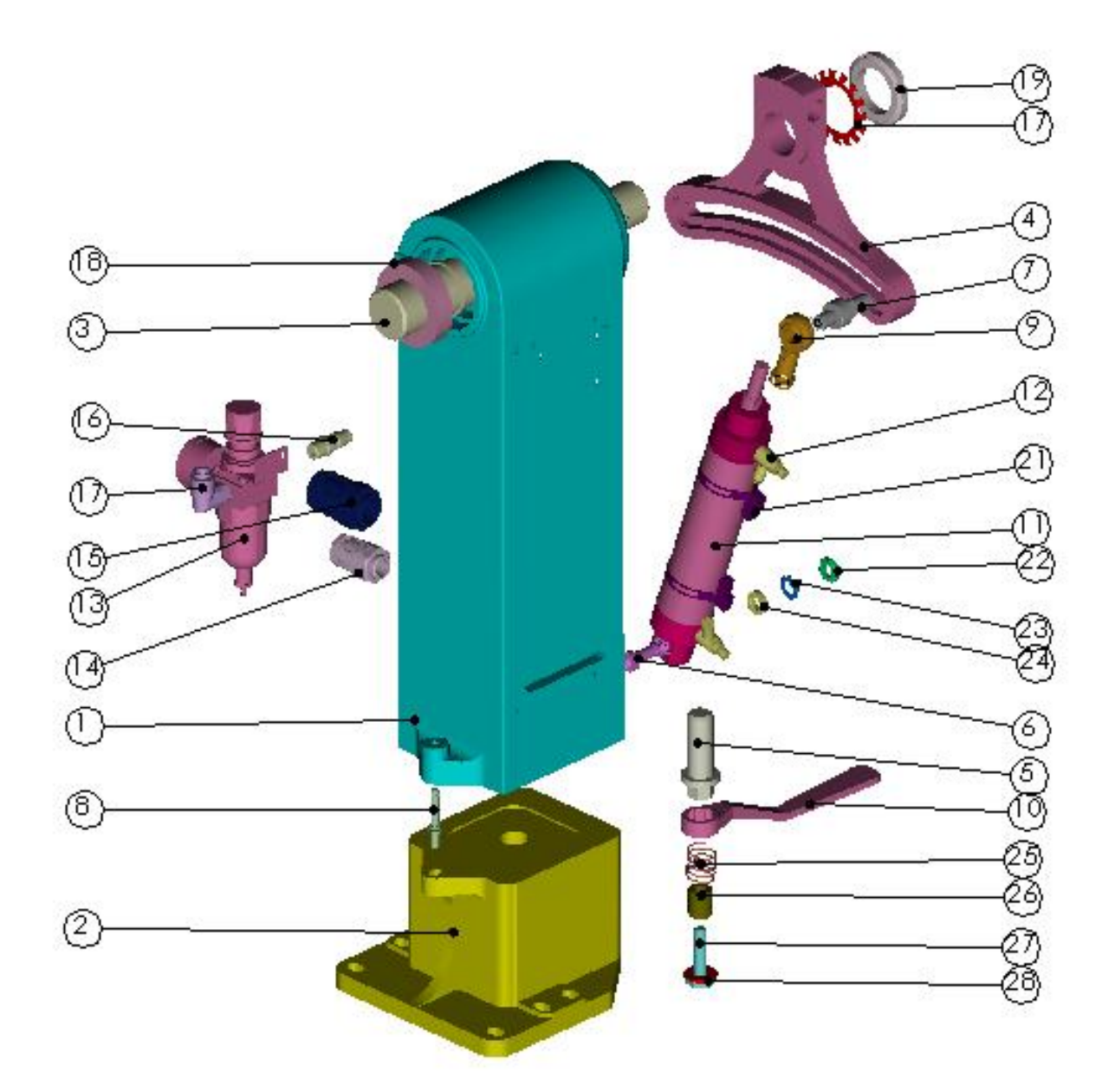

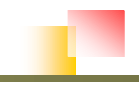

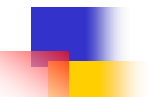

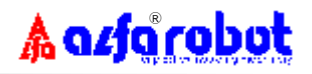

## 3.4.1.1 Composants de la base

| ITEM | DESIGNATION                    | REF.            | NBR | REMARQUE   |
|------|--------------------------------|-----------------|-----|------------|
| 1    | Poutre principale              | PB00A011        | 1   |            |
| 2    | Pied P550/P650                 | PB00A021        | 1   |            |
|      | Pied P650W-P750W               | PB00A022        | 1   |            |
|      | Pied P850W-P950W               | PB00A023        | 1   |            |
| 3    | Axe de pivotement bras         | PB00A030        | 1   |            |
| 4    | Support de réglage d'angle     | PB00A041        | 1   |            |
| 5    | Axe de pivotement poutre       | PB00A052        | 1   |            |
| 6    | Axe de pivotement vérin        | PB00A061        | 1   |            |
| 7    | Butée de réglage d'angle       | PB00A082        | 1   | M6*12screw |
| 8    | Doigt d'indexage               | PB00A090        | 1   |            |
| 9    | Chappe de pivotement vérin     | MBG-PHS-12      | 1   |            |
| 10   | Levier de serrage              | PB00A140        | 1   |            |
| 11   | Vérin de pivotement P550/P650  | PCY40-YC400126  | 1   |            |
|      | Vérin de pivot. P650W-P950W    | PCY50-YC500120Y | 1   |            |
| 12   | Etrangleur avec raccord rapide | PSP1001         | 2   |            |
| 13   | Groupe mano-détendeur          | PET1030         | 1   |            |
| 14   | Support de câble bas           | RXE1002         | 1   |            |
| 15   | Support de câble bas           | RXE1001         | 1   |            |
| 16   | Raccord rapide entrée          | RFL0200         | 1   |            |
| 17   | Raccord rapide sortie          | PQL1002         | 1   |            |
| 18   | Roulement                      | MBG6008ZZ       | 2   |            |
| 19   | Ecrou de serrage               | MSW8-AN08       | 1   |            |
| 20   | Rondelle ressort               | MSW8-AW08       | 1   |            |
| 21   | Capteur de pince               | RSN2007         | 2   |            |
| 22   | Ecrou de serrage               | MSW8-AN00       | 1   |            |
| 23   | Rondelle ressort               | MSW8-AW00       | 1   |            |
| 24   | Roulement                      | MBG-6800ZZ      | 2   |            |
| 25   | Clamping Wrench Spring         | PB00A150        | 1   |            |
| 26   | Shaft Distance Spacers         | PB00A130        | 1   |            |
| 27   | Screw M10*40L                  | MSW6-1040       | 1   |            |
| 28   | Washers for linear shaft       | MSW7-0056       | 1   |            |

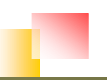

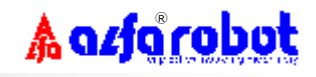

# 3.4.2 Potence horizontale (Version bras simple)

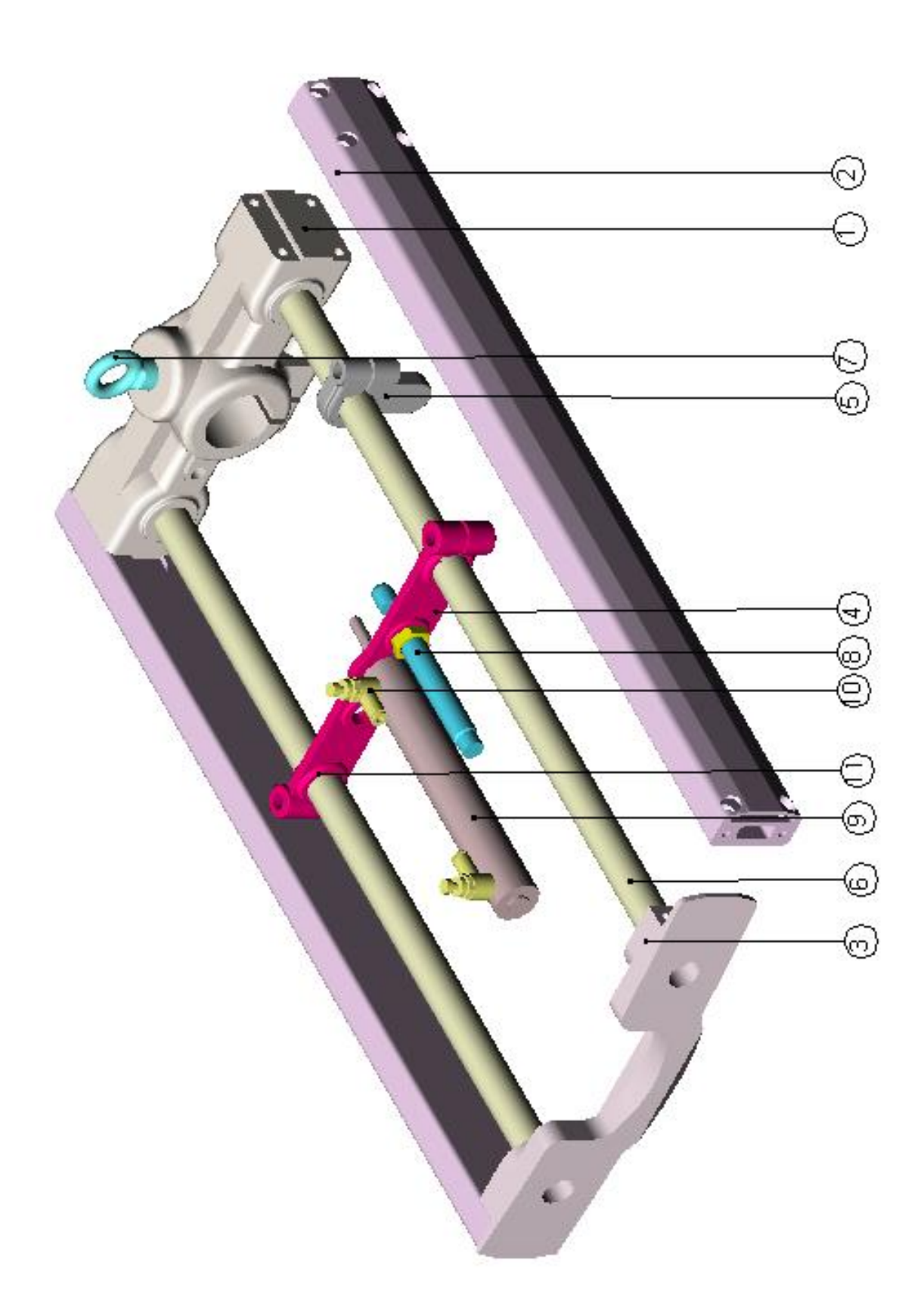

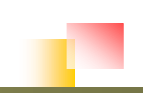

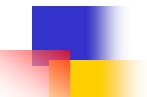

| ITEM | DESIGNATION         | REF.            | NBR | REMARQUE |
|------|---------------------|-----------------|-----|----------|
| 1    | Support arrière     | PB00B011        | 1   |          |
| 2    | Profilé aluminium   | MFA-PB00B020    | 2   |          |
| 3    | Support avant       | PB00B061        | 1   |          |
| 4    | Support vérin       | PB00B051        | 1   |          |
| 5    | Butée               | PW00B040        | 1   |          |
| 6    | Colonne de guidage  | YE200511        | 2   |          |
| 7    | Ecrou de levage     | MSW9-M10        | 1   |          |
| 8    | Amortisseur         | MAR1001         | 1   |          |
| 9    | Vérin horizontal    | PCY20-YC200120K | 1   |          |
| 10   | Etrangleur /raccord | PSP1001         | 2   |          |
| 11   | Roulement           | MBG-DU2012      | 1   |          |

# 3.4.2.1 Composants potence horizontale (version bras simple)

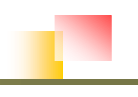

# 3.4.3 Potence horizontale (Version télescopique)

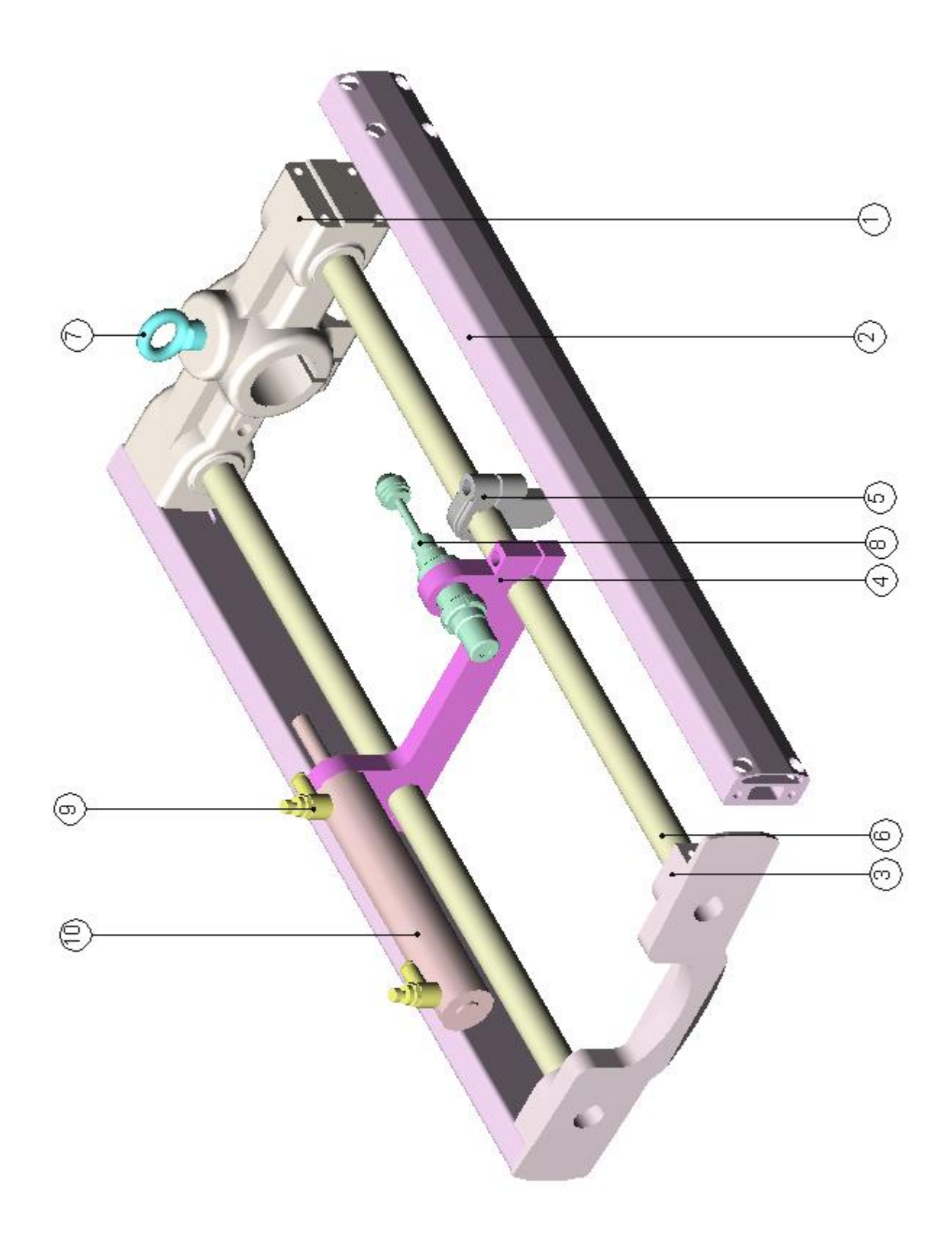

3-10

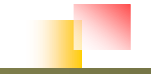

🛦 azfa robot

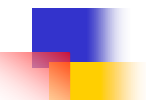

| ITEM | DESIGNATION        | REF.           | NBR | REMARQUE |
|------|--------------------|----------------|-----|----------|
| 1    | Support arrière    | PB00B011       | 1   |          |
| 2    | Profilé aluminium  | MFA-PB00B020   | 2   |          |
| 3    | Support avant      | PB00B061       | 1   |          |
| 4    | Support vérin      | PW00B050       | 1   |          |
| 5    | Butée              | PB00B040       | 1   |          |
| 6    | Colonne de guidage | YE200511       | 2   |          |
| 7    | Ecrou de levage    | MSW9-M10       | 1   |          |
| 8    | Amortisseur        | MAR2030-5K     | 1   |          |
| 9    | Vérin horizontal   | PCY25-YC250200 | 1   |          |
| 10   | Etrangleur/raccord | PSP1001        | 2   |          |

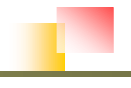

# 3.4.4 Bras (Version simple bras)

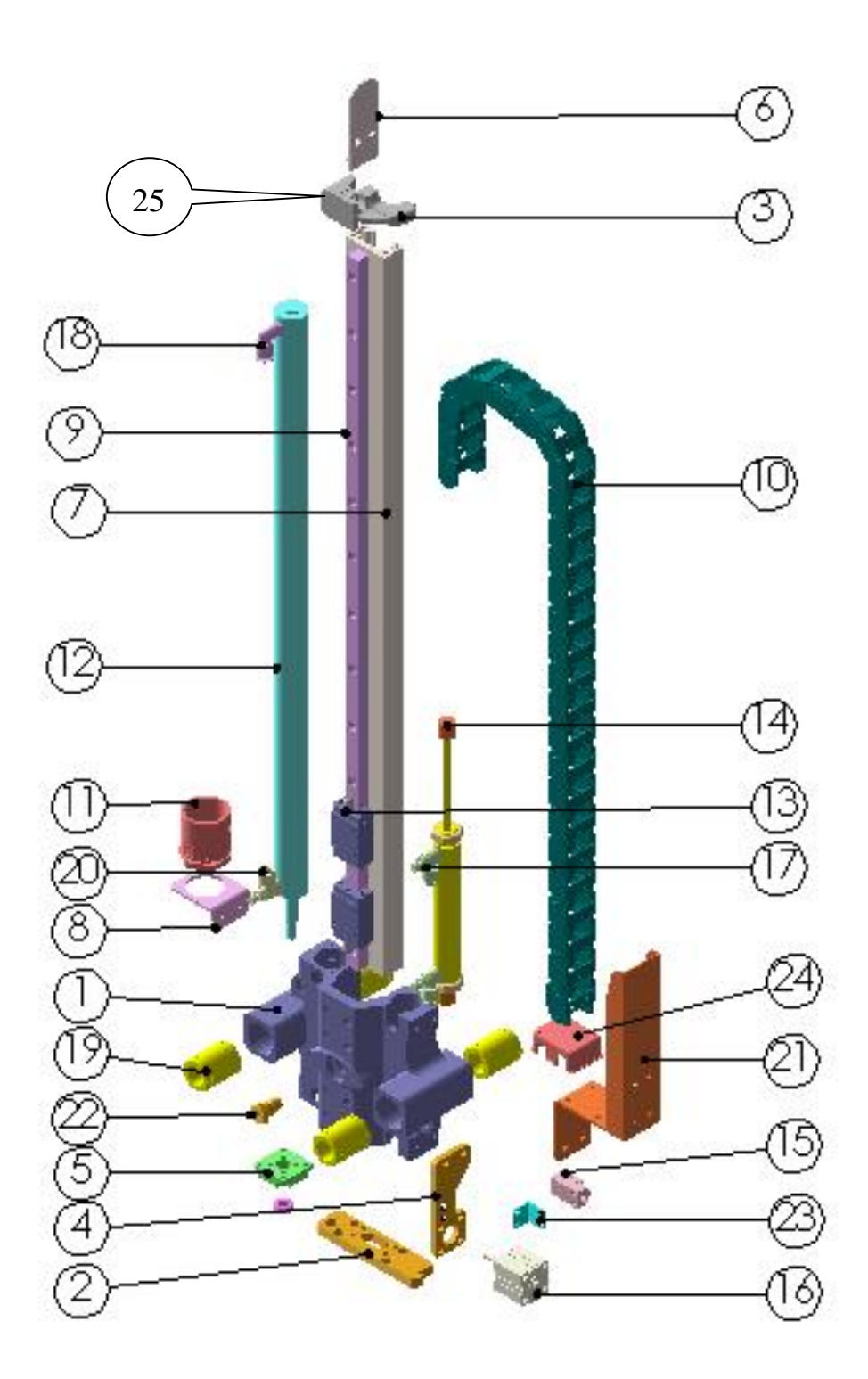

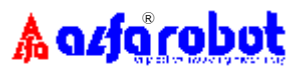

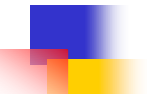

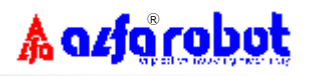

# 3.4.4.1 Composants bras (Version simple bras)

| ITEM | DESCRIPTION               | PART NO.        | Q`TY | REMARK |
|------|---------------------------|-----------------|------|--------|
| 1    | Support principal         | PB00C011        | 1    |        |
| 2    | Embase basse              | PB00C031        | 1    |        |
| 3    | Butée                     | PB00C190        | 1    |        |
| 4    | Support vérin de sécurité | PB00C051        | 1    |        |
| 5    | Support vérin principal   | PB00C071        | 1    |        |
| 6    | Protection supérieure     | PW00C160        | 1    |        |
| 7    | Profilé aluminium         | MFA-PB05C021    | 1    | P550   |
|      | Profilé aluminium         | MFA-PB06C021    | 1    | P650   |
| 8    | Embase porte câble basse  | PB00B070        | 1    |        |
| 9    | Glissière                 | MLW15-760-B     | 1    | P550   |
|      | Glissière                 | MLW15-880-B     | 1    | P650   |
| 10   | Chaîne porte câble        | MCN1001         | 1    |        |
| 11   | Porte câble               | MCN2004         | 1    |        |
| 12   | Vérin vertical            | PCY25-YC250550K | 1    | P550   |
|      | Vérin vertical            | PCY25-YC250650K | 1    | P650   |
| 13   | Coulisseau                | MLW15B          | 2    |        |
| 14   | Amortisseur               | PCY20-YC200081  | 1    |        |
| 15   | Capteur de proximité      | RSN1004         | 1    |        |
| 16   | Érin de sécurité air      | PCY2005         | 1    |        |
| 17   | Etrangleur/raccord        | PSP1001         | 2    |        |
| 18   | Etrangleur/raccord        | PSP1008         | 1    |        |
| 19   | Roulement linéaire        | MBG-JB20AWW     | 4    |        |
| 20   | Etrangleur/raccord        | PSP1008         | 1    |        |
| 21   | Protection inférieure     | PB00B100        | 1    |        |
| 22   | Crosswise Cylinder Linker | PB00B090        | 1    |        |
| 23   | Sensor Seat               | PB00C120        | 1    |        |
| 24   | Terminal Cover            | AB00B061        | 1    |        |
| 25   | Butée                     | PD00C231        | 1    |        |

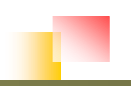

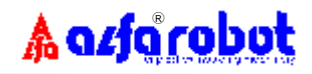

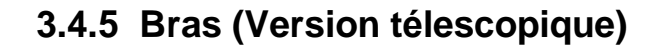

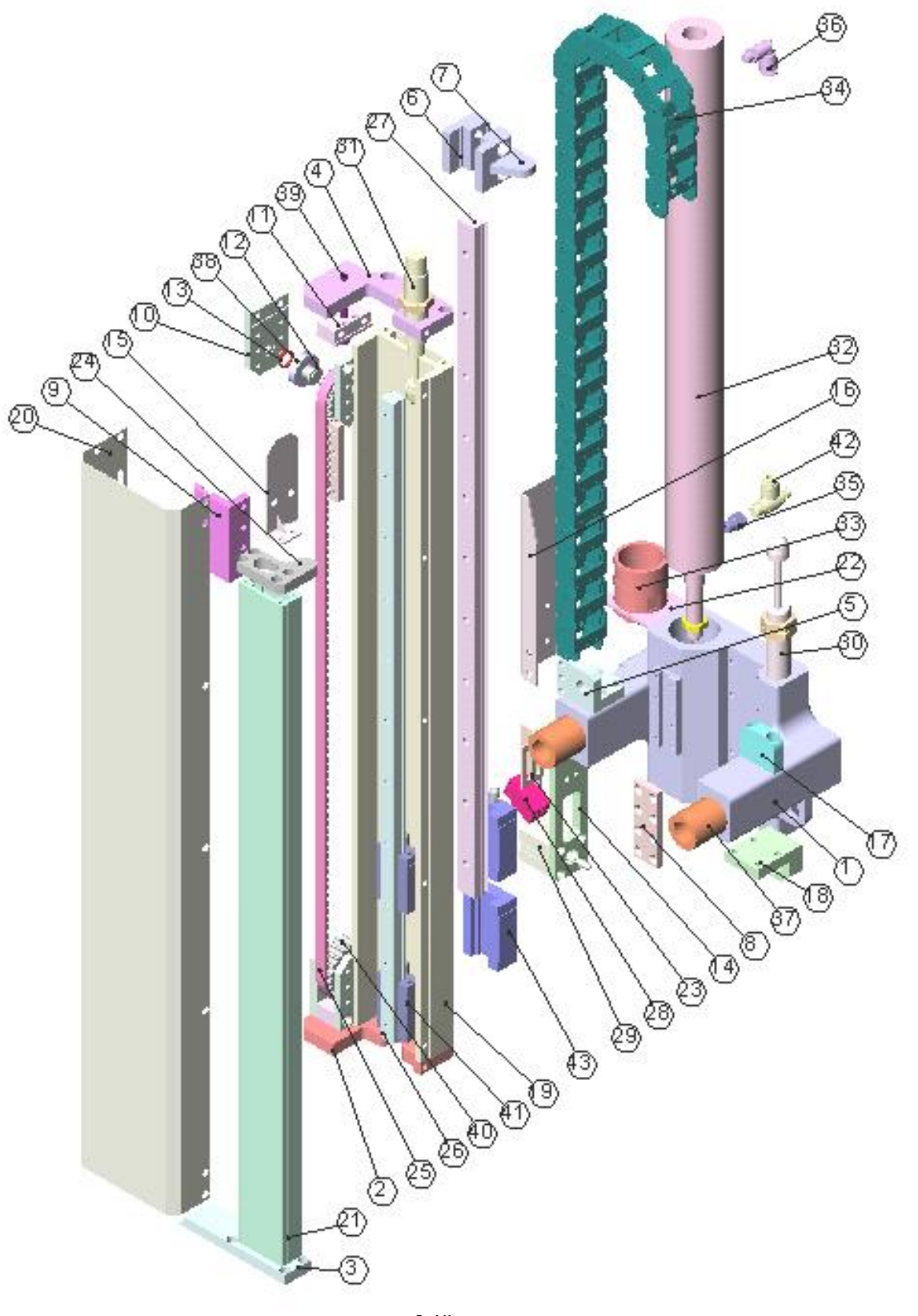

File:pbb-me03.doc

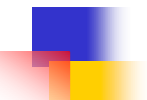

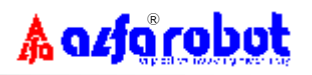

# 3.4.5.1 Composants bras (Version télescopique)

| ITEM | DESCRIPTION                 | PART NO.     | Q`TY | REMARK |
|------|-----------------------------|--------------|------|--------|
| 1    | Support principal           | PW00C010     | 1    |        |
| 2    | Embase de montage 1         | PW00C040     | 1    |        |
| 3    | Embase de montage 2         | PW00C041     | 1    |        |
| 4    | Embase supérieure           | PW00C050     | 1    |        |
| 5    | Embase vérin horizontal     | PW00C060     | 1    |        |
| 6    | Butée 1                     | PW00C071     | 1    |        |
| 7    | Butée 2                     | PW00B081     | 1    |        |
| 8    | Verrou de courroie          | PW00C090     | 2    |        |
| 9    | Plaque de verrouil. cour.   | PW00C100     | 1    |        |
| 10   | Support latéral poulie      | PW00C110     | 4    |        |
| 11   | Support sup. poulie         | PW00C120     | 2    |        |
| 12   | Goupille poulie             | PW00C130     | 2    |        |
| 13   | joint                       | PW00C140     | 2    |        |
| 14   | Support vérin sécurité lock | PW00C150     | 1    |        |
| 15   | Protection supérieure       | PW00C160     | 1    |        |
| 16   | Protection inférieure       | PW00C170     | 1    |        |
| 17   | Butée d'amortisseur         | PW00C180     | 1    |        |
| 18   | Support amortisseur         | PW00C190     | 1    |        |
| 19   | Profilé principal           | MFA-PW06C020 | 1    | P650W  |
|      | Profilé principal           | MFA-PW07C020 | 1    | P750W  |
|      | Profilé principal           | MFA-PW08C020 | 1    | P850W  |
|      | Profilé principal           | MFA-PW09C020 | 1    | P950W  |
| 20   | Couvercle                   | PW06C040     | 1    | P650W  |
|      | Couvercle                   | PW07C040     | 1    | P750W  |
|      | Couvercle                   | PW08C040     | 1    | P850W  |
|      | Couvercle                   | PW09C040     | 1    | P950W  |

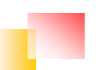

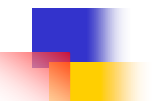

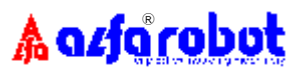

| ITEM | DESIGNATION           | REF.           | NBR | REMARQUE |
|------|-----------------------|----------------|-----|----------|
| 21   | Profilé frontal       | MFA-PW06C030   | 1   | P650W    |
|      | Profilé frontal       | MFA-PW07C030   | 1   | P750W    |
|      | Profilé frontal       | MFA-PW08C030   | 1   | P850W    |
|      | Profilé frontal       | MFA-PW09C030   | 1   | P950W    |
| 22   | Support               | PB00B070       | 1   |          |
| 23   | Support capteur       | CKS-1300       | 1   |          |
| 24   | Butée d'amortisseur   | PW00C190       | 1   |          |
| 25   | Courroie              | MBT1-8M10W     | 1   |          |
| 26   | Glissière             | MLW15-530-B    | 1   | P650W    |
|      | Glissière             | MLW15-580-B    | 1   | P750W    |
|      | Glissière             | MLW15-630-B    | 1   | P850W    |
|      | Glissière             | MLW15-680-B    | 1   | P950W    |
| 27   | Glissière             | MLW20-560-B    | 1   | P650W    |
|      | Glissière             | MLW20-610-B    | 1   | P750W    |
|      | Glissière             | MLW20-660-B    | 1   | P850W    |
|      | Glissière             | MLW20-710-B    | 1   | P950W    |
| 28   | Capteur de proximité  | RSN1004        | 1   |          |
| 29   | Vérin de sécurité air | PCY2005        | 1   |          |
| 30   | Amortisseur           | MAR2050-11K    | 1   |          |
| 31   | Amortisseur           | MAR2030-4-5K   | 1   |          |
| 32   | Vérin vertical        | PCY40-YC400331 | 1   | P650W    |
|      | Vérin vertical        | PCY40-YC400381 | 1   | P750W    |
|      | Vérin vertical        | PCY40-YC400431 | 1   | P850W    |
|      | Vérin vertical        | PCY40-YC400481 | 1   | P950W    |
| 33   | Porte câble           | MCN2004        | 1   |          |
| 34   | Chaîne porte câble    | MCN1001        | -   |          |

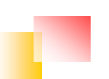

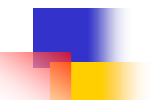

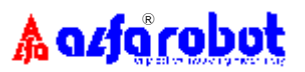

| ITEM | DESIGNATION        | REF.          | NBR | REMARQUE |
|------|--------------------|---------------|-----|----------|
| 35   | Adaptateur         | PTB0101       | 1   |          |
| 36   | Raccord rapide     | PQL0801       | 2   |          |
| 37   | Roulement linéaire | MBG-JB20AWW   | 4   |          |
| 38   | Roulement à billes | MBG1007       | 4   |          |
| 39   | Vis                | M6            | 1   |          |
| 40   | Poulie crantée     | MBT1-YF081601 | 2   |          |
| 41   | Coulisseau         | MLW15B        | 2   |          |
| 42   | Raccord rapide     | PSP1008       | 1   |          |
| 43   | Coulisseau         | MLW20B        | 2   |          |

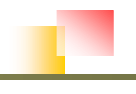

# 3.4.6 Pince

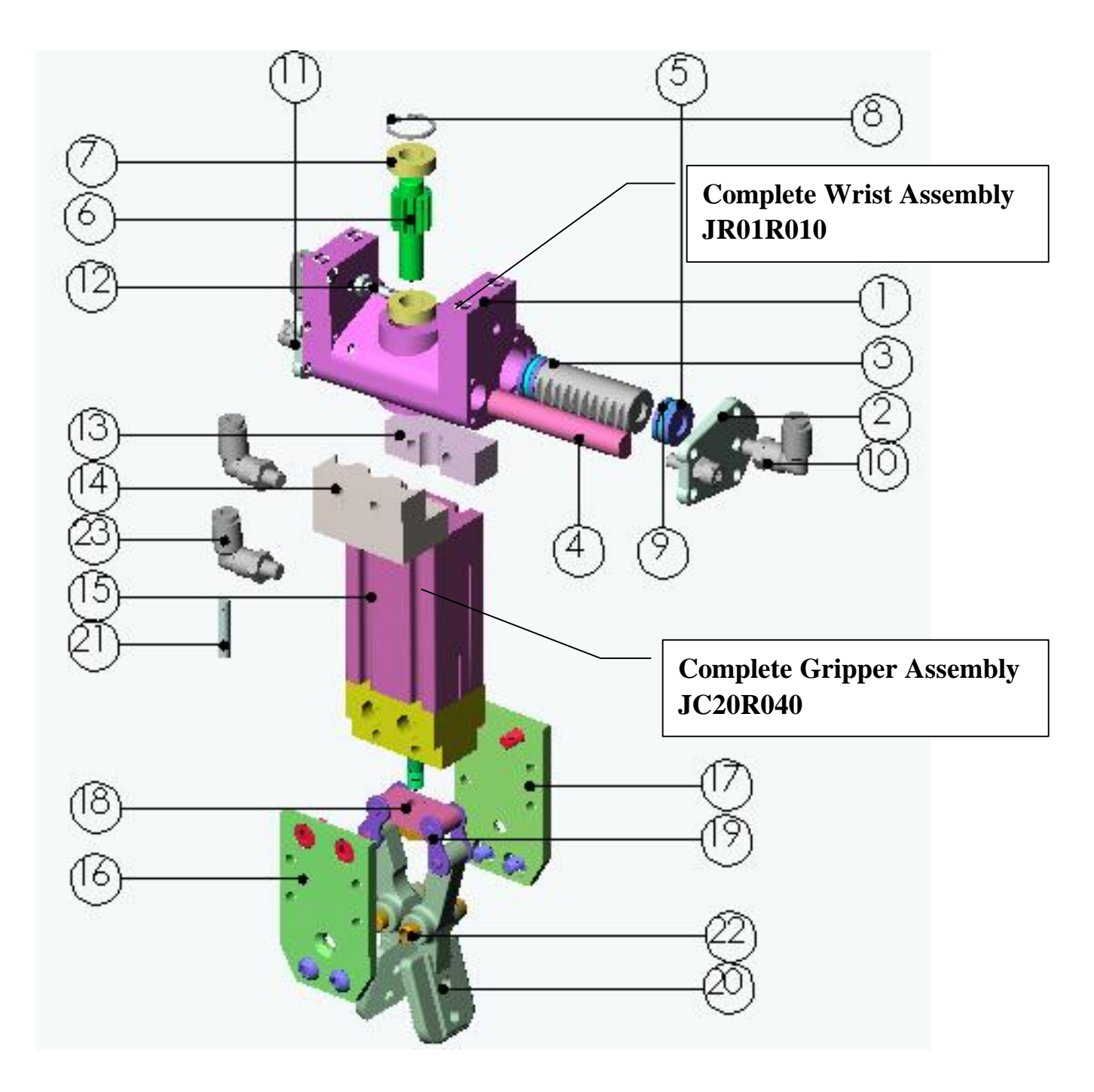

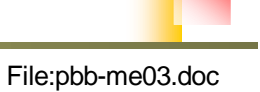

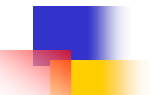

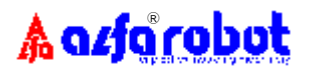

# **Composants pince**

| ITEM | DESIGNATION                  | REF.        | NBR | REMARQUE   |
|------|------------------------------|-------------|-----|------------|
|      | Complete Wrist Assembly      | JR01R010    |     |            |
| 1    | Main Wrist Bracket           | JR02A010    | 1   |            |
| 2    | Wrist Mechanism, Side        | JR02A020    | 2   |            |
| 3    | Piston Rack                  | JR02A051    | 1   |            |
| 4    | Rack                         | JR02A040    | 1   |            |
| 5    | Piston                       | JR02A061    | 1   |            |
| 6    | Gear                         | JR02A030    | 1   |            |
| 7    | Ball Bearing                 | MBG-689ZZ   | 2   |            |
| 8    | C-Clamp                      | MET2017     | 1   |            |
| 9    | Parking                      | PRG1016     | 2   |            |
| 10   | Tube Fitting , quick release | PQL04M5     | 2   |            |
| 11   | Screw                        | M5          | 2   |            |
| 12   | Tube Fitting                 | PTF0001     | 2   |            |
| 13   | Gripper Mounting Plate 1     | CHKA0900    | 1   | Spare Sold |
| 14   | Gripper Mounting Plate 2     | CHKA0800    | 1   | Spare Sold |
|      | Complete Gripper Assembly    | JC20R040    |     | Excl. 24   |
| 15   | Gripper Cylinder             | CCY-2020BSK | 1   |            |
| 16   | Gripper Slide Block 1        | JR20B090    | 1   |            |
| 17   | Gripper Slide Block 2        | JR20B100    | 1   |            |
| 18   | Board                        | JR20B081    | 1   |            |
| 19   | Rod                          | MET9001     | 2   |            |
| 20   | Clamp Slice                  | JR20B130    | 2   |            |
| 21   | Switch                       | RSN2014     | 1   |            |
| 22   | Pin dowel                    | JR20B110    | 2   |            |
| 23   | Tube Fitting , quick release | PQL04M5     | 2   |            |
|      |                              |             |     |            |

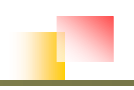

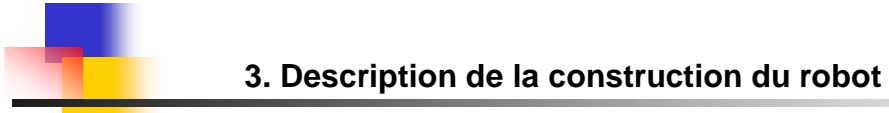

# 3.4.7 Centrale pneumatique

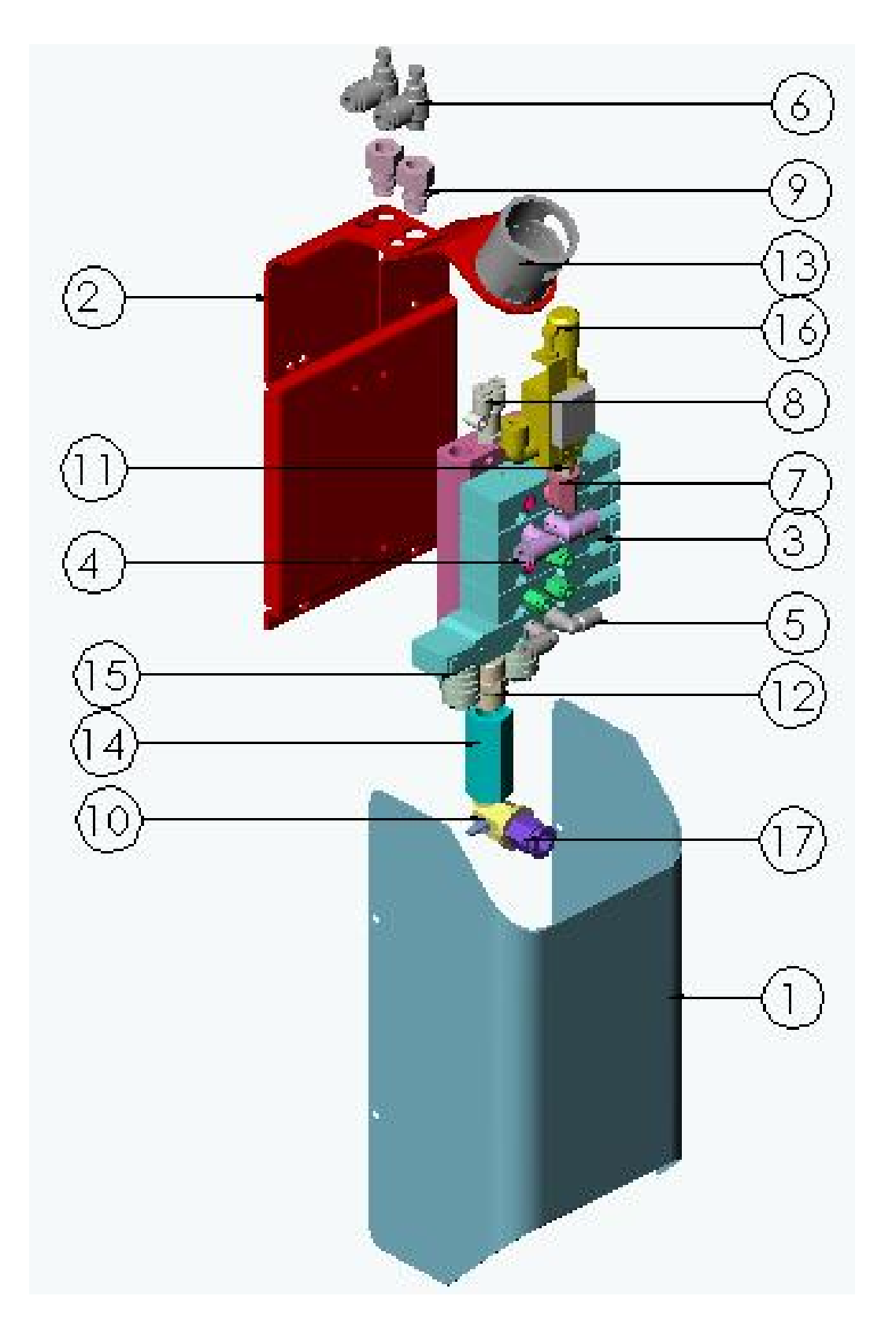

3-20

File:pbb-me03.doc

🛦 azfa robot

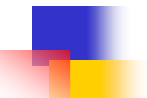

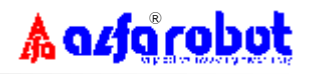

| 3.4.7.1 | Composants | centrale | pneumatique |
|---------|------------|----------|-------------|
|---------|------------|----------|-------------|

| ITEM | DESIGNATION            | REF.         | NBR | REMARQUE                      |
|------|------------------------|--------------|-----|-------------------------------|
| 1    | Couvercle              | PB00H010     | 1   |                               |
| 2    | Plaque de montage      | PB00H020     | 1   |                               |
| 3    | Electrovanne           | PSV1-K54S+1D | 1   |                               |
| 4    | Raccord rapide release | PQL0801      | 2   |                               |
| 5    | Raccord rapide release | PQL0401      | 2   |                               |
| 6    | Tube Fitting, speed    | PSP1001      | 2   |                               |
| 7    | Copper Elbow           | PFL0101      | 1   |                               |
| 8    | Raccord rapide         | PQLU0402     | 1   |                               |
| 9    | Raccord rapide         | PQE0401      | 2   |                               |
| 10   | Copper Elbow           | PFL0202      | 1   |                               |
| 11   | Jonction               | PTA0101      | 1   |                               |
| 12   | Jonction               | PTA0202      | 1   |                               |
| 13   | Porte câble            | MCN2004      | 1   |                               |
| 14   | Vanne de contrôle      | PTE0202      | 1   |                               |
| 15   | Silencieux             | PET2022      | 2   |                               |
| 16   | Générateur de vide     | PET1008      | 1   | Seulement pour le type<br>'V' |
| 17   | Raccord rapide         | PQH1002      | 1   |                               |
|      |                        |              |     |                               |

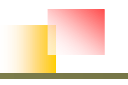

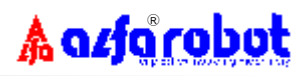

## 3.4.8 Commande

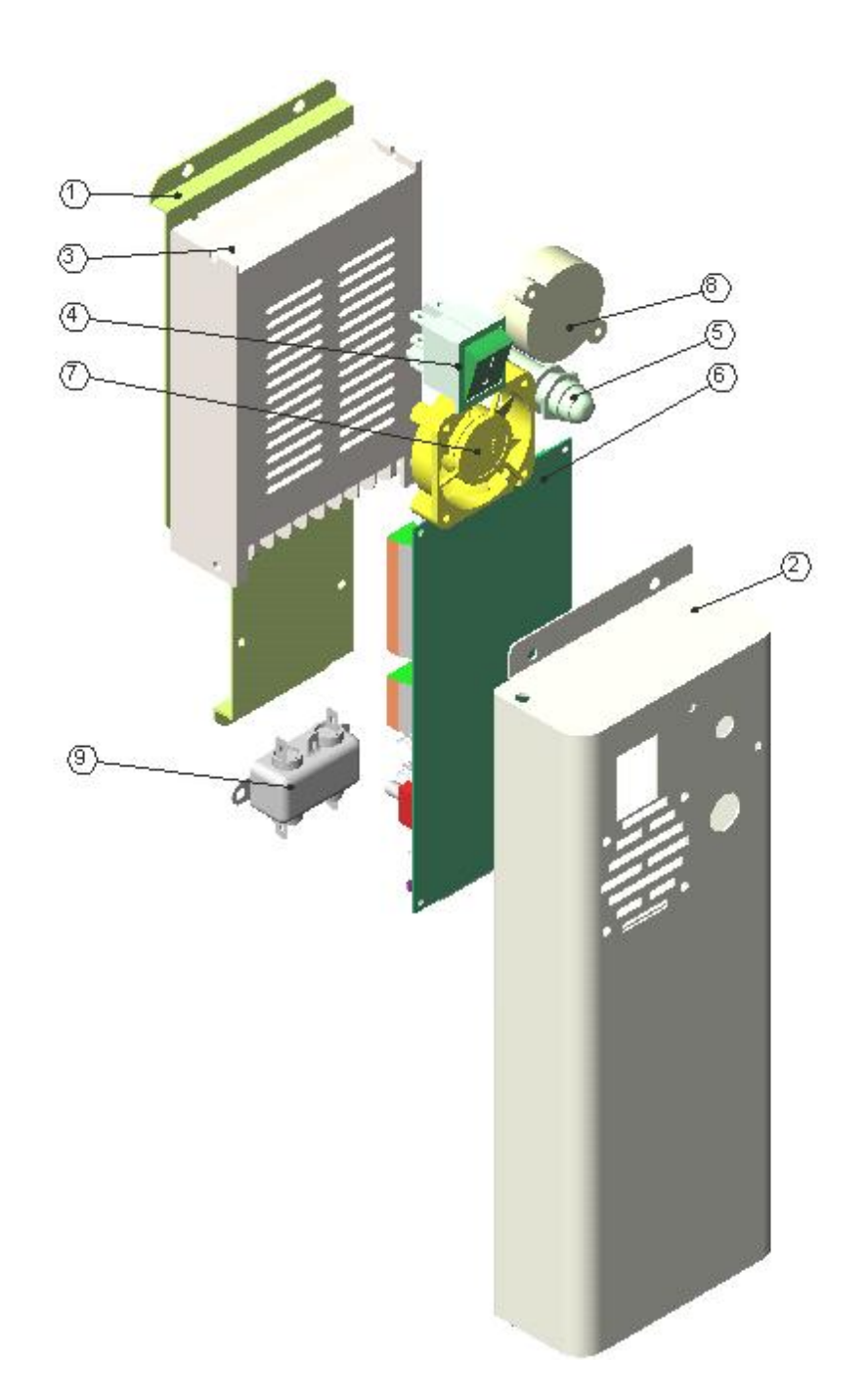

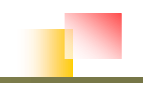
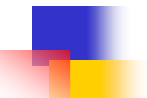

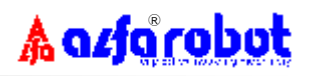

### 3.4.8.1 Composants commande

| ITEM | DESIGNATION         | REF.         | NBR | REMARQUE |
|------|---------------------|--------------|-----|----------|
| 1    | Embase alimentation | PB00H020     | 1   |          |
| 2    | Coffret de commande | PB00H030     | 1   |          |
| 3    | Alimentation        | RPW2008      | 1   |          |
| 4    | Interrupteur        | RBT1003      | 1   |          |
| 5    | Lampe d'alarme      | RLT1003      | 1   |          |
| 6    | Platine relais      | RBD-GA28-PC2 | 1   |          |
| 7    | Fan                 | REL2008      | 1   |          |
| 8    | Buzzer d'alarme     | REL1004      | 1   |          |
| 9    | Filtre              | RPW2005      | 1   |          |

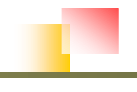

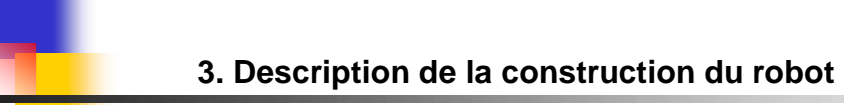

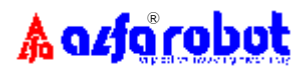

### 3.4.9 Console portable

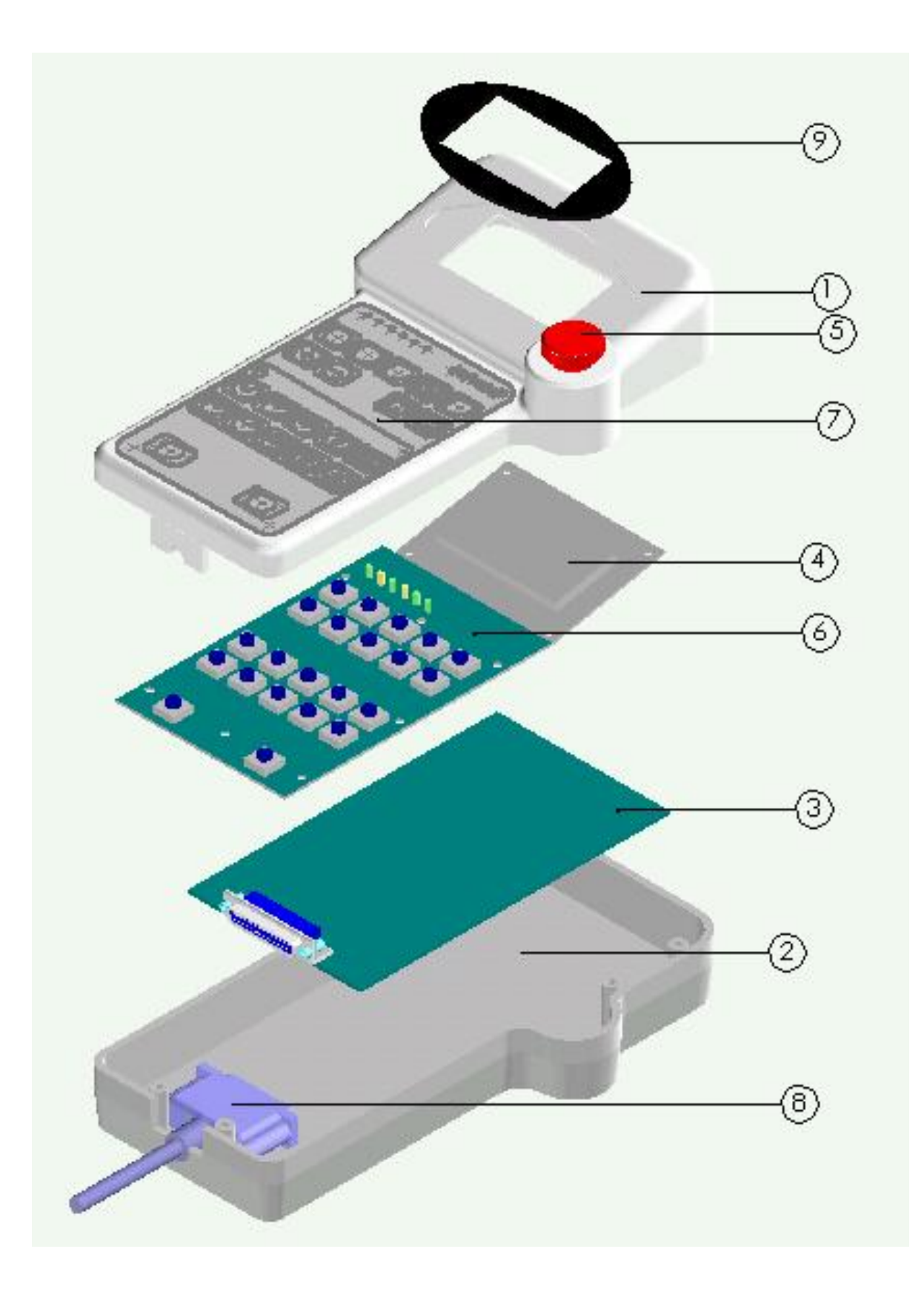

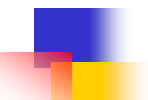

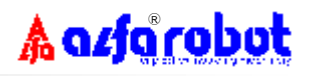

### **3.4.9.1 Composants console portable** (RBD1019)

| ITEM | DESIGNATION             | REF.          | NBR | REMARQUE |
|------|-------------------------|---------------|-----|----------|
| 1    | Façade                  | GA28E010      | 1   |          |
| 2    | Boitier                 | GA28E010      | 1   |          |
| 3    | Platine de base         | RBD-GA28-PC3  | 1   |          |
| 4    | Platine afficheur (LCD) | RBD-GA28-PC4  | 1   |          |
| 5    | Bouton A.U.             | RSN4004       | 1   |          |
| 6    | Platine de commande     | RBD-GA28-PC1  | 1   |          |
| 7    | Film de clavier         | RBT2-GA28E060 | 1   |          |
| 8    | Câble de clavier        | RCB1001       | 1   |          |
| 9    | LCD Cover               | GA28E030      | 1   |          |

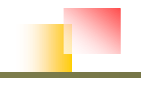

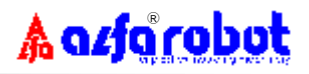

### 3.4.10 Main de préhension standard

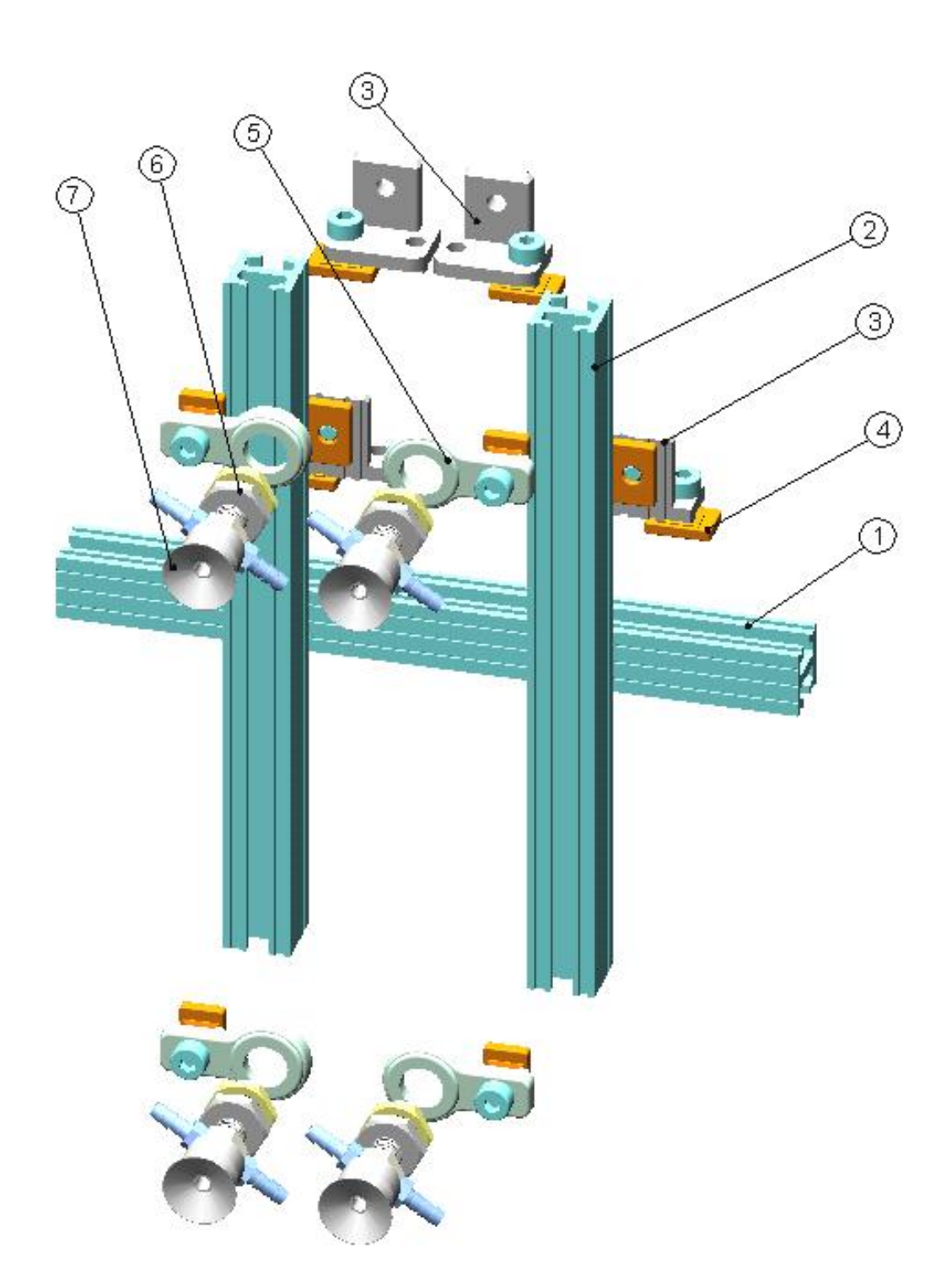

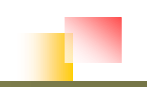

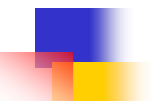

| ITEM | DESIGNATION          | REF.      | NBR | REMARQUE   |
|------|----------------------|-----------|-----|------------|
| 1    | Profilé              | MF018-200 | 1   |            |
| 2    | Profilé              | MF018-200 | 2   |            |
| 3    | Jonction en L        | JE40B011  | 4   |            |
| 4    | Contre-écrou         | JE40B020  | 10  |            |
| 5    | Support fixe Diam 12 | JE20A010  | 4   |            |
| 6    | Support à ressort    | JE20-B010 | 4   |            |
| 7    | Ventouse             | JE10-20S1 | 4   | Modifiable |

### 3.4.10.1 Composants de la main de préhension standard

<u>Remarque:</u> Ce kit de main n'est fourni que pour les appareils de type "V".

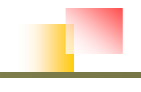

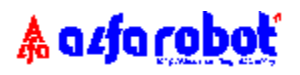

# 4. PRECAUTIONS ET REGLAGES AVANT DEMARRAGE

## 4.1 Raccordement à la presse à mouler par injection

Avant de mettre l'appareil en service, il faut réaliser l'interconnection avec la presse au travers du connecteur d'interface EUROMAP/SPI.

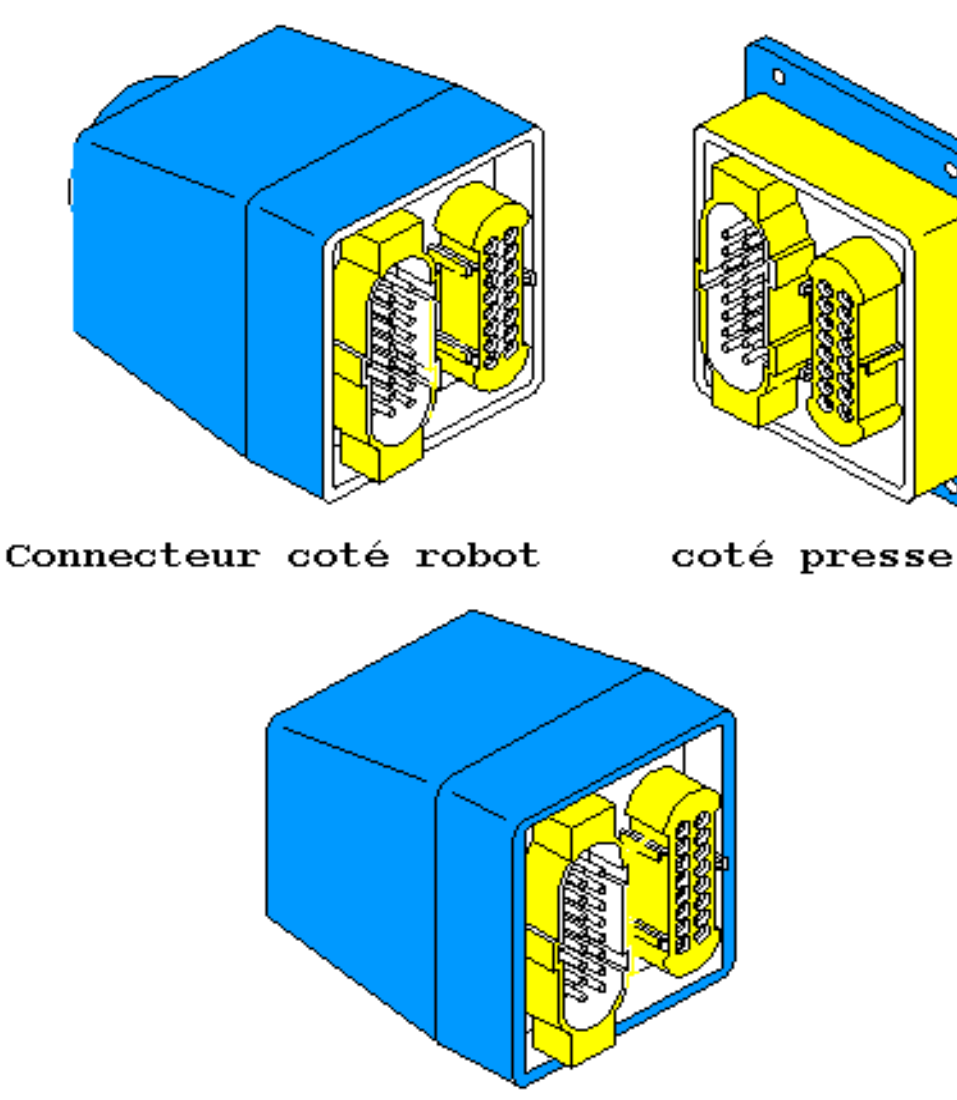

Prise shunt

**IMPORTANT**: Quand le robot n'est pas utilisé, le mettre hors tension.

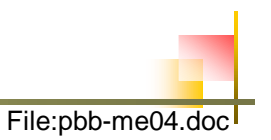

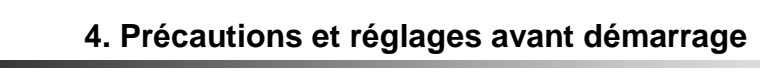

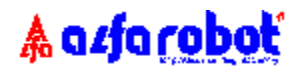

## 4.2 Alimentation en air comprimé

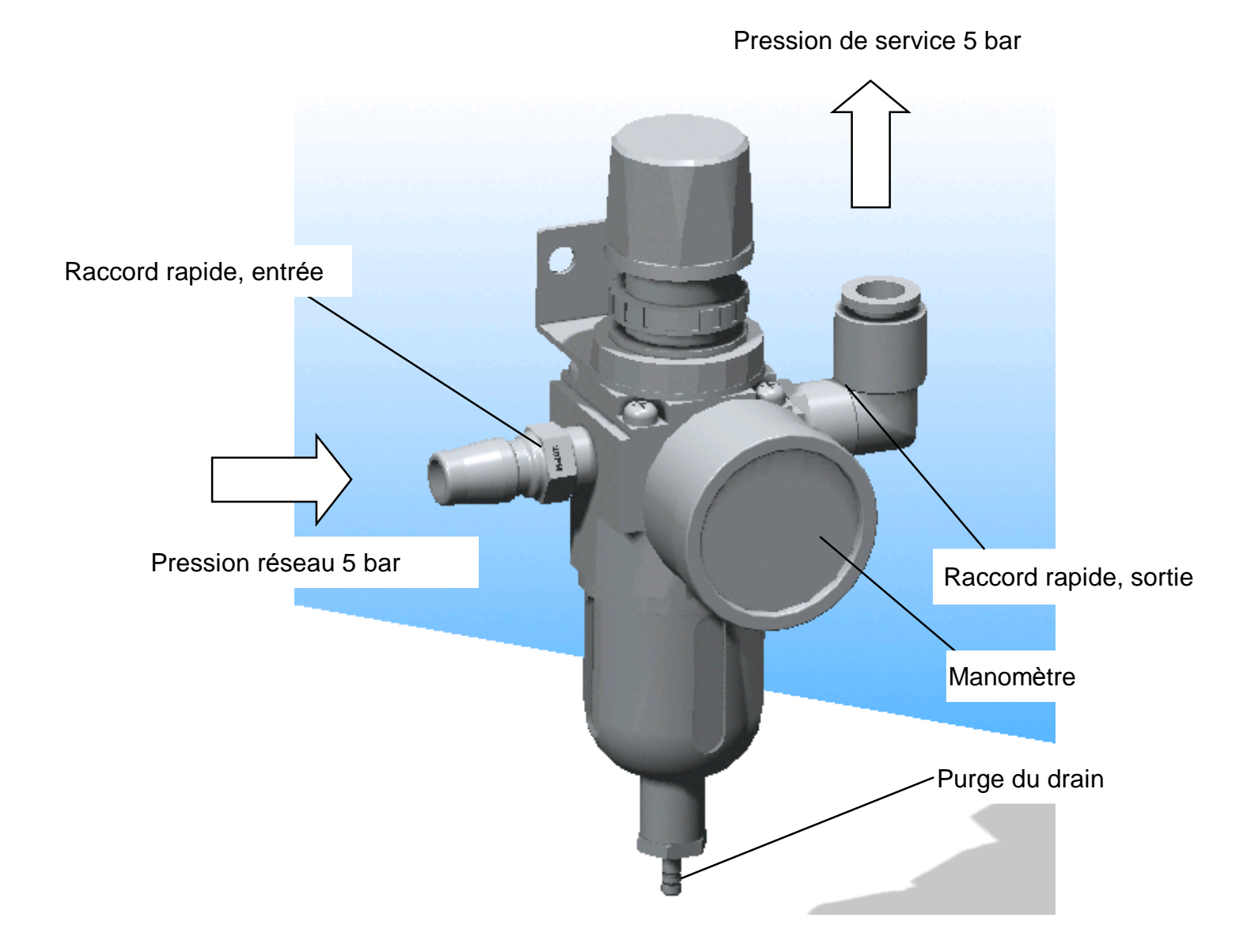

#### **IMPORTANT:**

- Après alimentation en air comprimé, <u>régler la pression de service à 5 bar sur le</u> <u>manomètre.</u>
- (2) Contrôler et purger quotidiennement le niveau d'eau.
- (3) Pour ajuster la pression, tirer vers le haut la manette de réglage pour le déverrouiller.

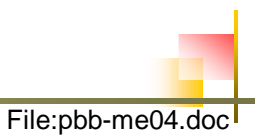

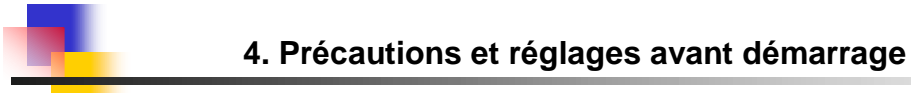

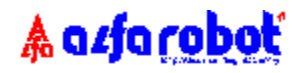

## 4.3 Mise sous tension

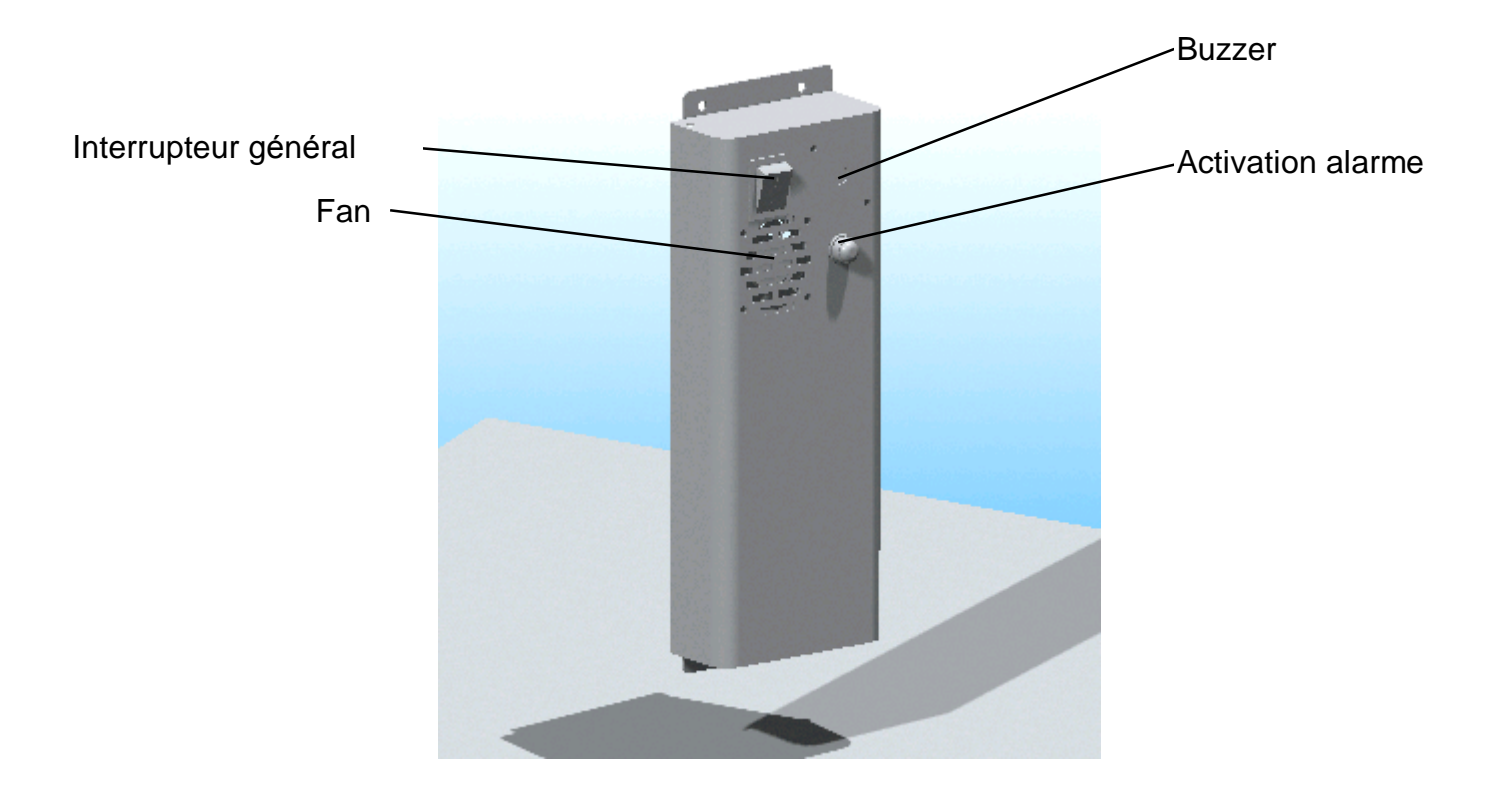

#### **PRECAUTION:**

(1) Bien contrôler l'interfaçage électrique avec la presse avant de mettre sous tension.

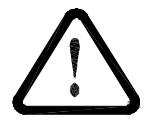

[ NOTE] S'ASSURER QUE LA CONSOLE DE PROGRAMMATION PORTABLE EST BIEN CONNECTEE AVANT LA MISE SOUS TENSION.

(2) Après mise sous tension, :

|   |   | Α | L | F | Α |   | R | 0 | В | 0 | Т |   |   |  |
|---|---|---|---|---|---|---|---|---|---|---|---|---|---|--|
| Ρ | h | 0 | е | n | i | X |   | S | е | r | i | е | S |  |
|   |   |   |   |   |   |   |   |   |   |   |   |   |   |  |
|   | G | Α | 2 | 8 |   | С | ο | n | t | r | ο | I |   |  |

- (3) Si l'écran reste éteint après mise sous tension, vérifier les fusibles.
- (4) Actionner le bouton d'activation d'alarme ( 'voyant allumé ) pour mettre en service l'alarme sonore.

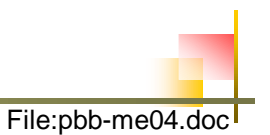

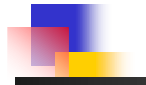

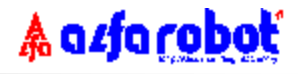

### 4.4 Procédure pour changement de moule

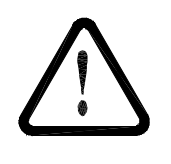

PROCEDURESDE SECURITE A RESPECTER ABSOLUMENT

APRES CHANGEMENT D'OUTILLAGE ET AFIN DE REAJUSTER LE ROBOT, LES REGLES DE SECURITES SUIVANTES DOIVENT ETRE ABSOLUMENT RESPECTEES.

- (1) Ne pas régler le robot si cela est hors de votre compétence.
- (2) Mettre la presse en MANUEL, ouvrir le moule complètement puis mettre la presse hors tension.
- (3) Mettre le robot hors tension et couper l'air comprimé.

Important: Tant que ces conditions ne sont pas remplies, ne pas procéder Au réglage du robot.

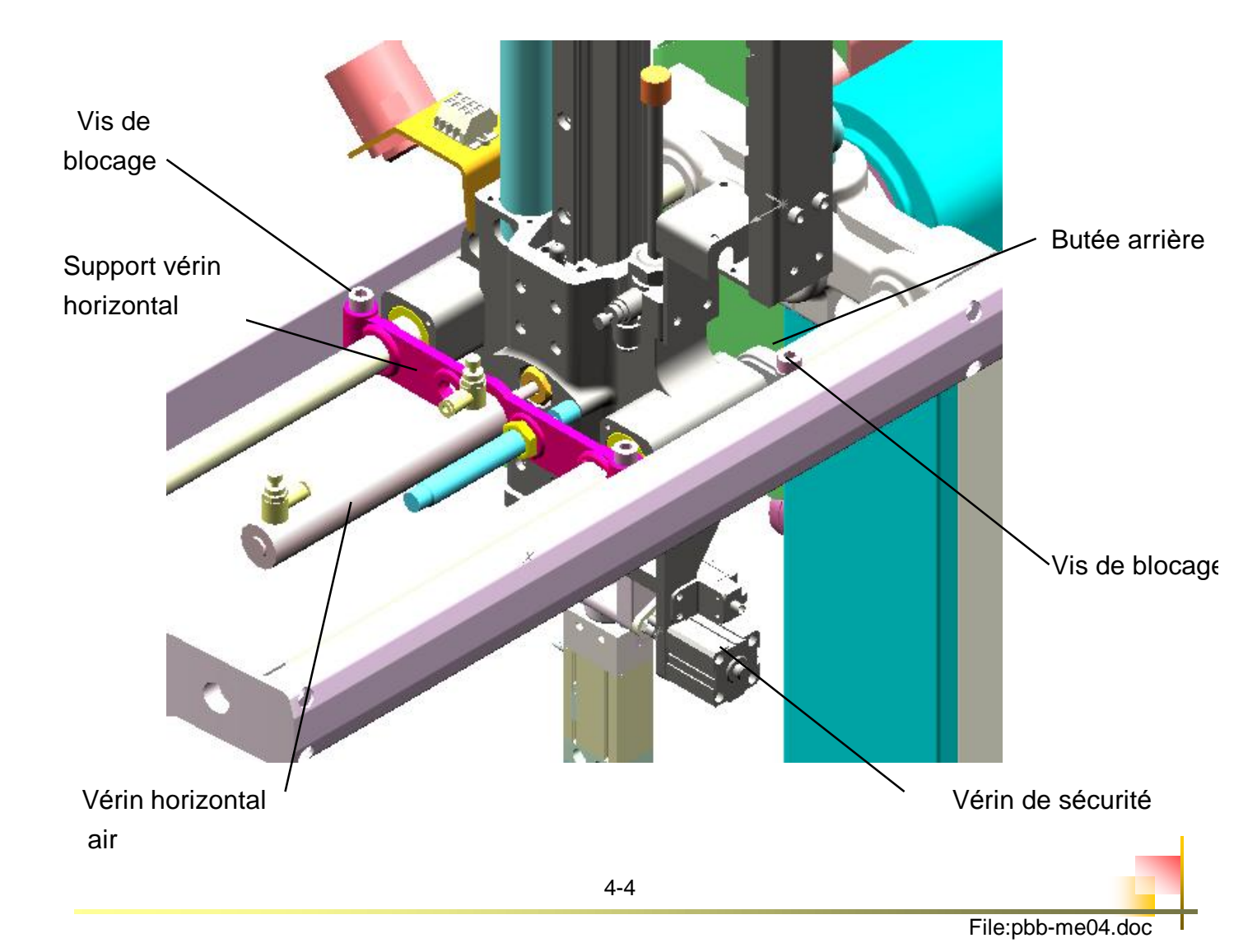

#### 4.4.1 Réglage de la course horizontale

#### PROCEDURE:

- (1) Desserrer les 2 vis de blocage du support vérin et celle de la butée arrière.
- (2) Déplacer le bras entre les 2 plateaux en zone, déverrouiller le vérin de sécurité et
- (3) Accompagner la descente du bras dans le moule.
- (4) Amener le bras en position de préhension pièces en faisant attention à ne pas heurter le moule et en laissant une distance de sécurité suffisante pour la course d'éjection. Resserrer les vis de blocage du support de vérin.
- (5) Ramener en arrière le bras vers le plateau fixe en prévoyant une course suffisante pour sortir les pièces du moule vers le haut sans heurter d'obstacle. Resserrer la butée arrière.

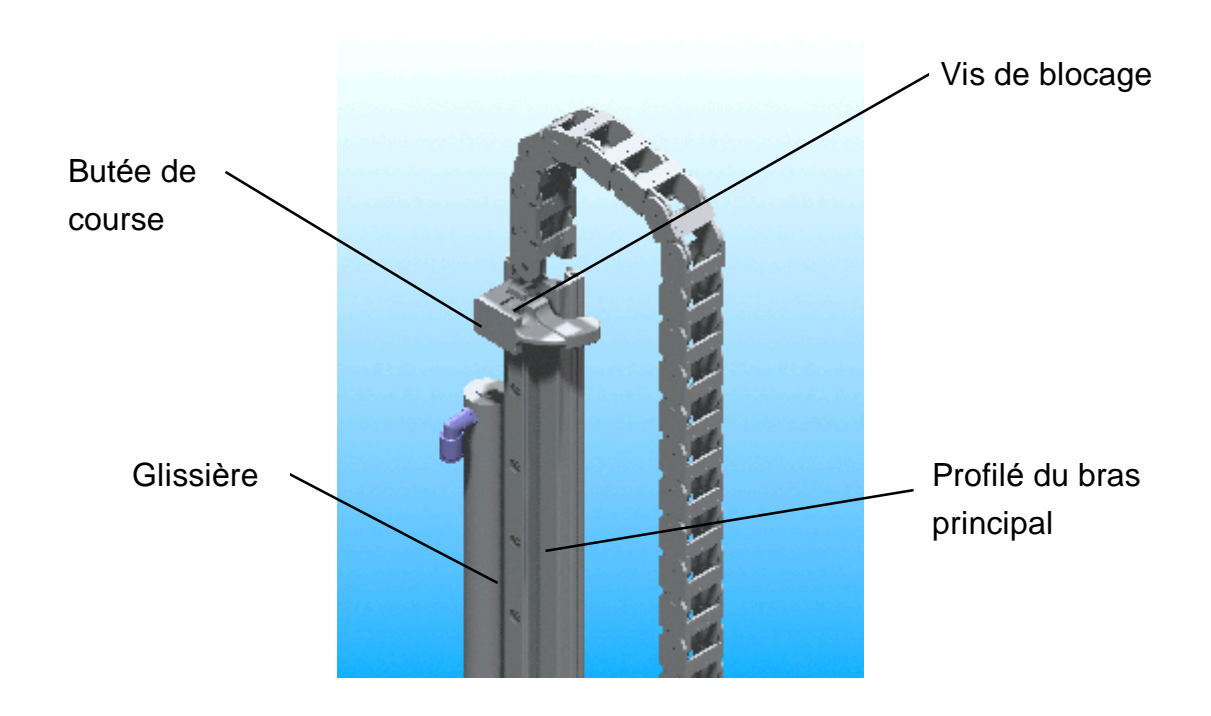

### 4.4.2 Réglage de la course verticale

#### **PROCEDURE:**

- (1) Desserrer les vis de blocage de la butée de course.
- (2) Régler la butée de course afin de placer le bras en position de préhension.
- (3) Resserrer les vis de blocage de la butée, ramener le bras en position haute et le verrouiller par le vérin de sécurité.

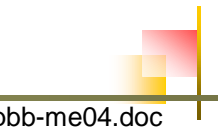

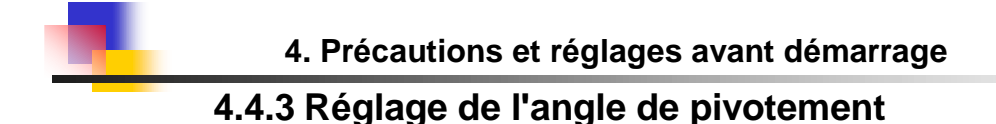

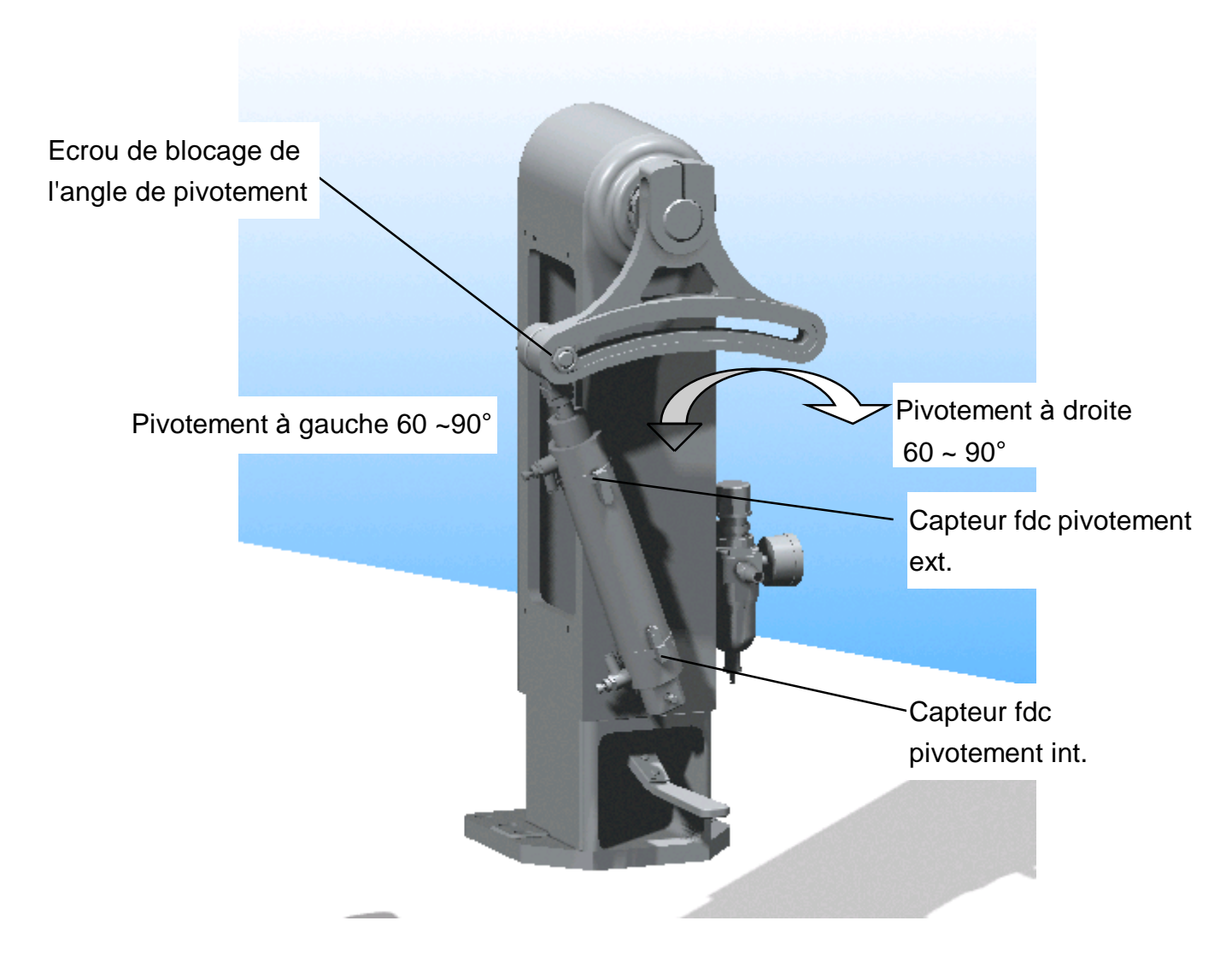

#### PROCEDURE:

- (1) Desserrer l'écrou de blocage de réglage d'angle.
- (2) Faire pivoter le bras manuellement du coté opérateur ou opposé et ajuster l'angle de pivotement. Resserrer légèrement l'écrou de blocage.
- (3) Déverrouiller le vérin de sécurité et étendre complètement le bras vers l'extérieur en s'assurant qu'aucun obstacle ne vienne gêner le mouvement. Si OK, bloquer l'écrou.

🛦 azfa robot

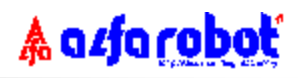

#### 4.4.4 Dégagement du bras pour le changement de moule

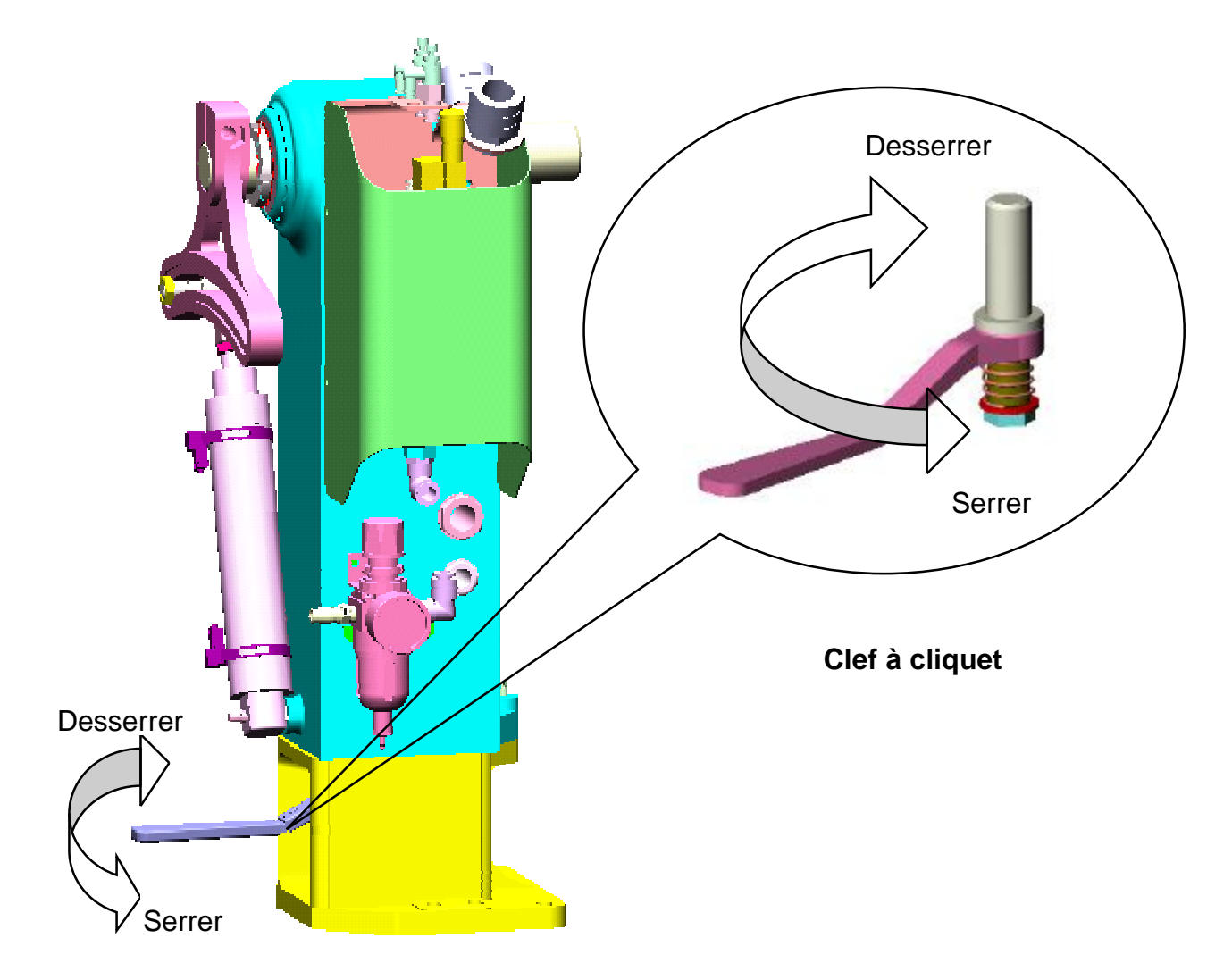

#### PROCEDURE:

- (1) Basculer le cliquet pour permettre le desserrage.
- (2) Desserrer la clef à cliquet et déverrouiller le doigt d'indexage pour permettre le pivotement latéral du corps du robot sur le coté du plateau afin de libérer l'accès pour le changement de moule. Après changement du moule, refaire l'opération inverse.
- (3) Basculer le cliquet pour permettre le resserrage en position.
- (4) Refaire les réglages du robot selon les procédures 4.4.1, 4.4.2 et 4.4.3.

## <u>NOTE</u>: DURANT LE CHANGEMENT DE MOULE, ATTENTION A NE PAS HEURTER LE ROBOT.

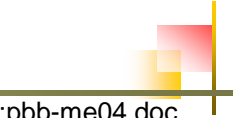

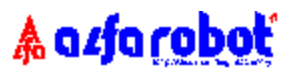

4.5 Installation et réglages pour la main depréhension (MDP)

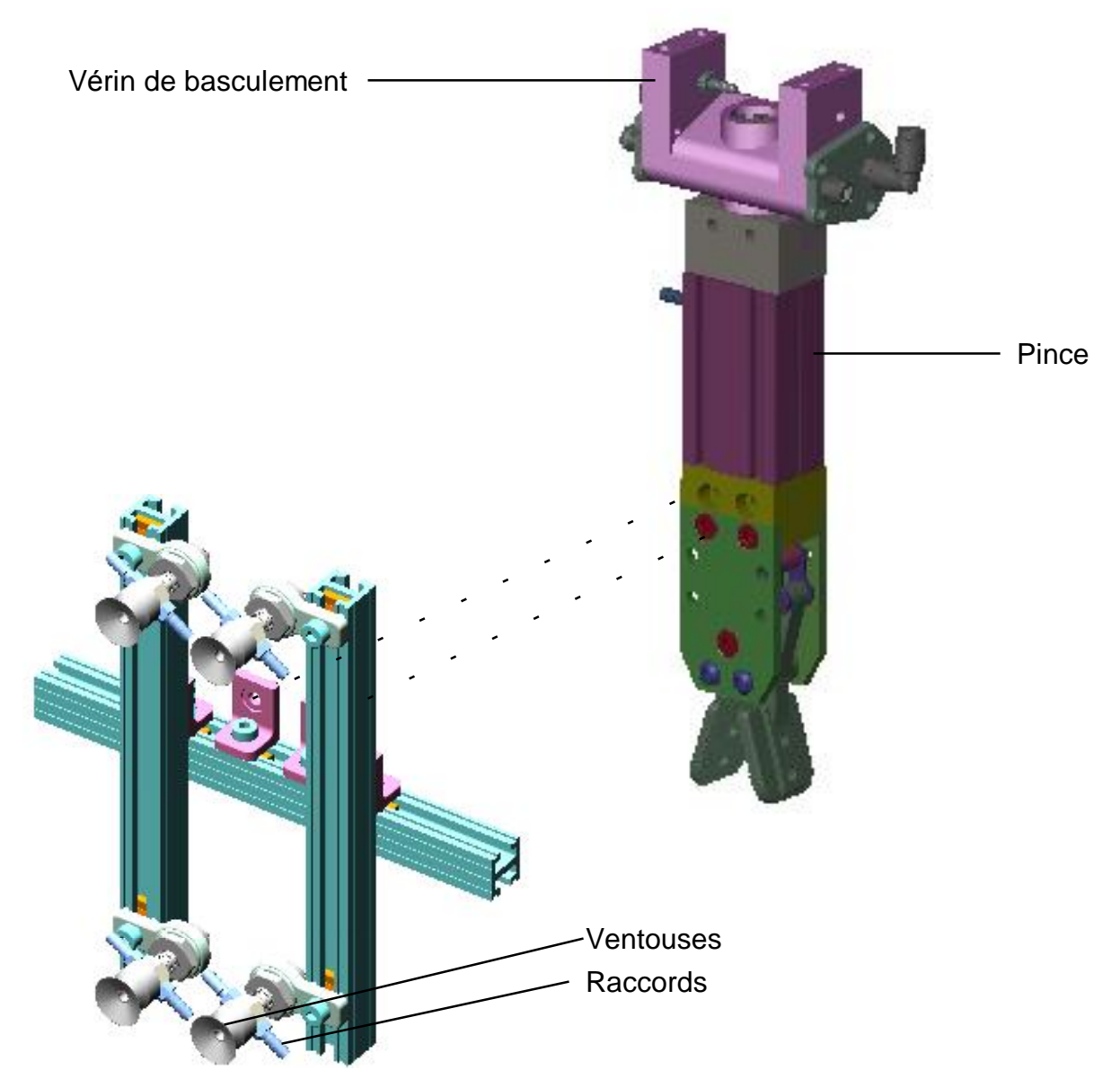

Main de préhension (MDP)

PROCEDURE:

- La MDP livrée en kit suivant les versions de robot doit être assemblée selon le schéma ci-dessus et fixée directement sur le corps de la pince standard.
- (2) Utiliser le tuyau "rouge" pour raccorder les ventouses entre elles.

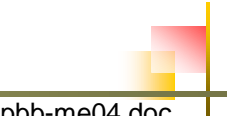

## 4.6 Réglage des vitesses de déplacement

### 4.6.1 Sur le vérin horizontal

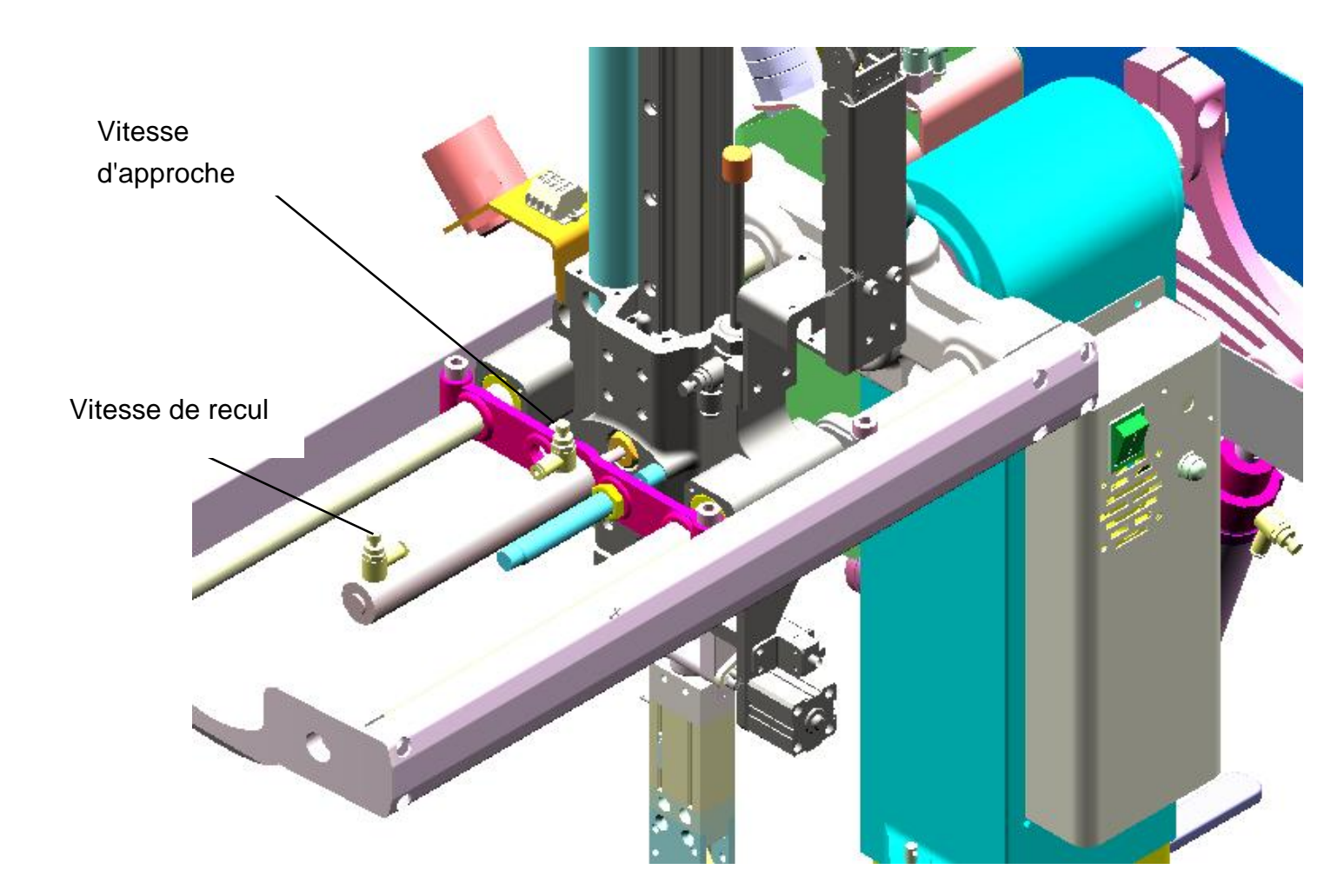

#### PROCEDURE:

- Chaque vitesse de mouvement est réglée par un étrangleur propre installés directement sur le vérin d'action.
- (2) Desserrer le contre-écrou de blocage pour ajuster la vis de réglage.
- (3) Après réglage, resserrer le contre-écrou.

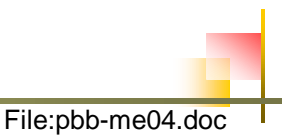

🛦 azfa roboť

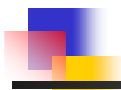

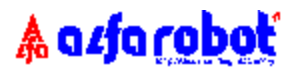

#### 4.6.2 Vitesse et amortissement du mouvement du bras

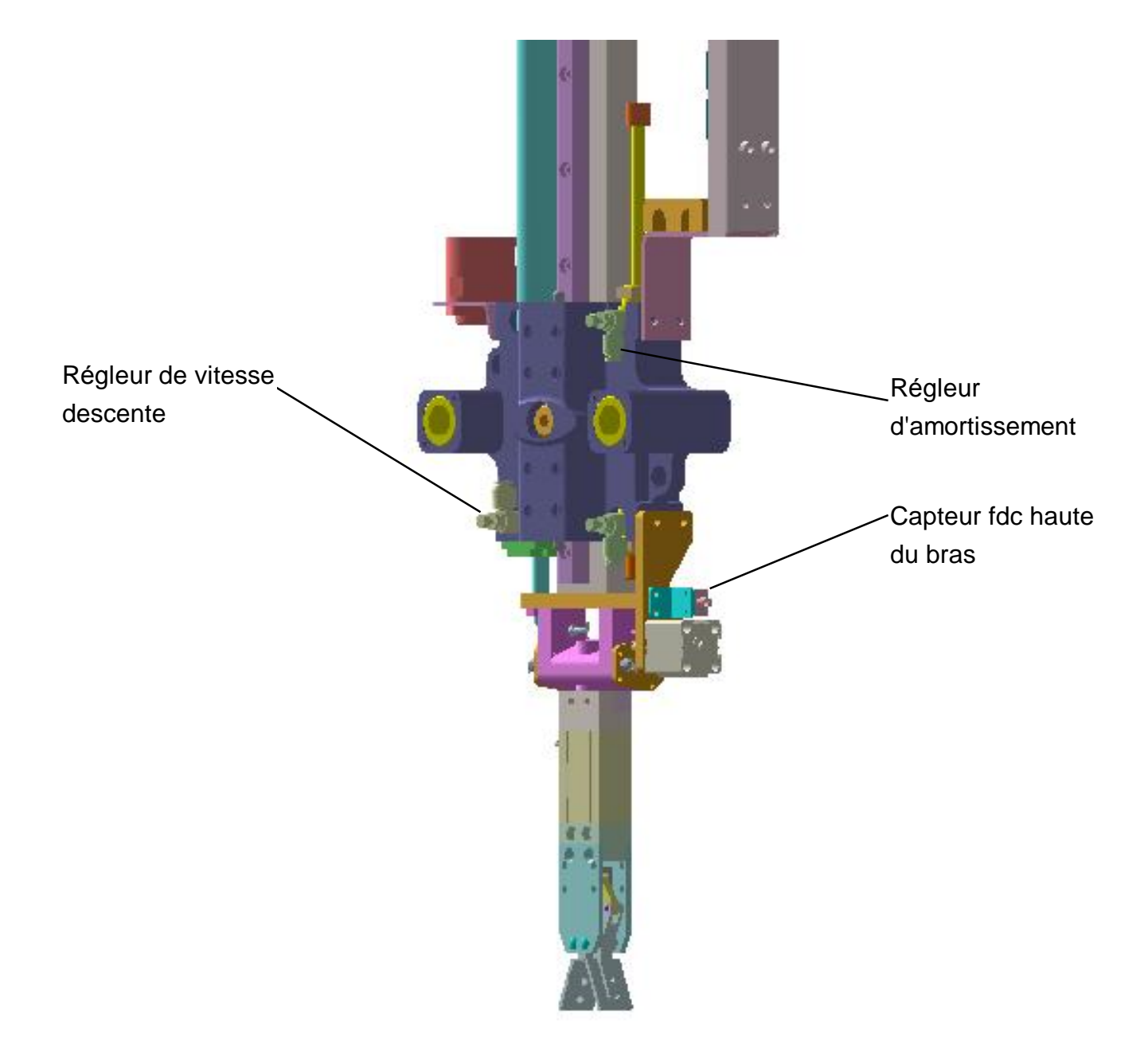

#### **PROCEDURE:**

- (1) Ajuster la vitesse de descente du bras.
- (2) Avant d'activer la descente du bras, vérifier que le capteur fdc haute du bras est bien activé. Sinon, ajuster l'écran de détection.
- (3) Ajuster le régleur d'amortissement de descente du bras.
- (4) Après réglages, resserrer les écrous de blocage des vis de réglage

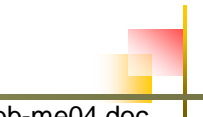

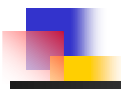

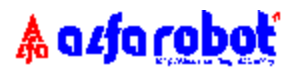

4.6.3 Vitesse et amortissement des mouvements de pivotement du bras

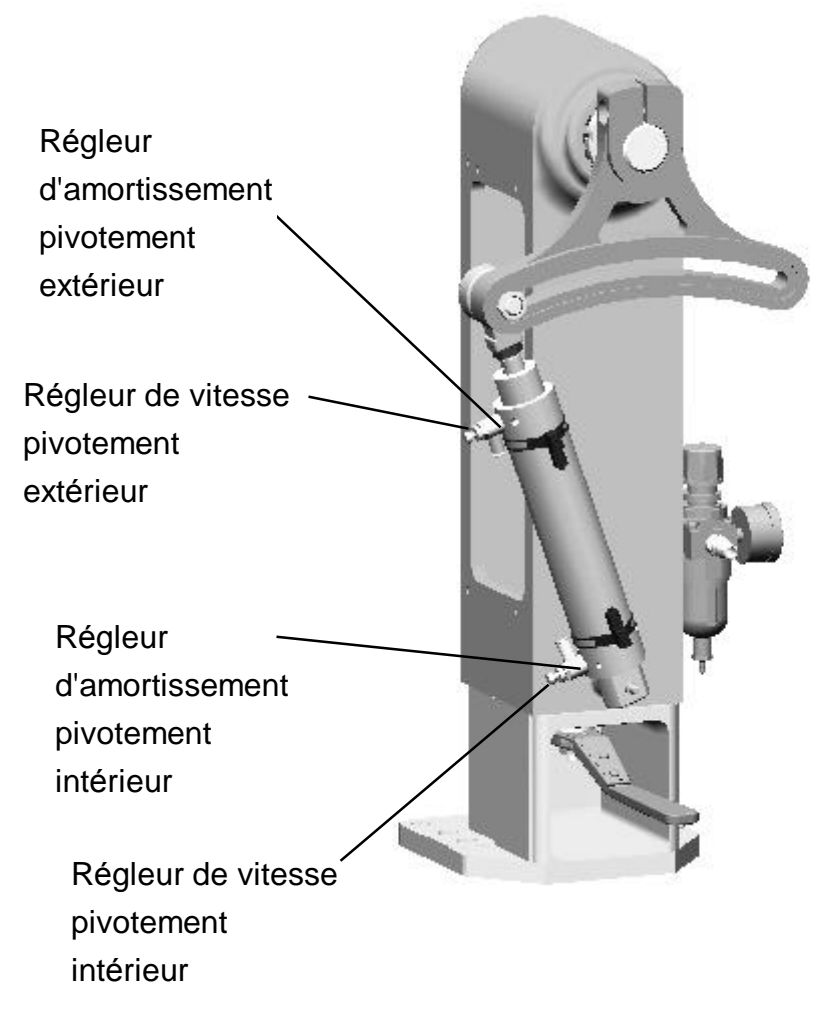

#### PROCEDURE:

- (1) Procéder aux réglages de vitesse et d'amortissement..
- (2) Après réglages, resserrer les écrous de blocage des vis de réglage.

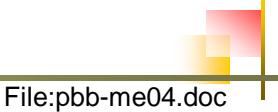

🛦 azfa robot

### 4.6.4 Vitesse de la rotation pince

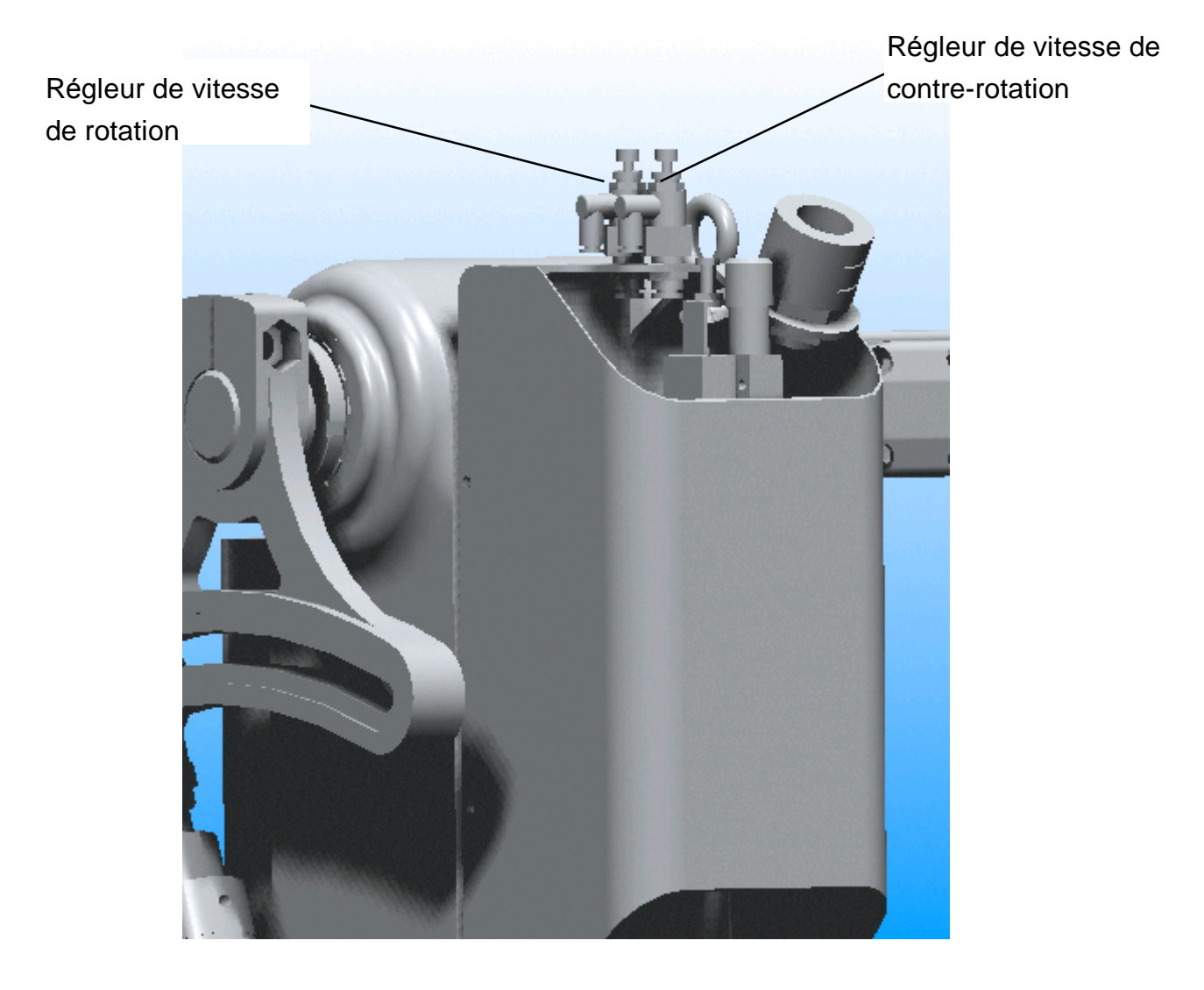

#### **PROCEDURES:**

- (1) Procéder aux réglages de vitesse.
- (2) Après réglages, resserrer les écrous de blocage des vis de réglage.

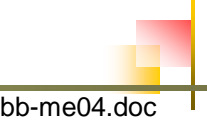

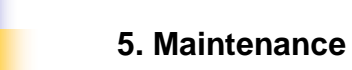

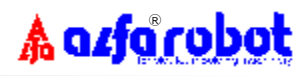

## 5. MAINTENANCE

## 5.1 Maintenance et sécurité pour réparation

# **(NOTA)** LE PERSONNEL DE MAINTENANCE DOIT LIRE CES PRECONISATIONS AVANT ET PENDANT LA MAINTENANCE

- 1. Mettre la presse hors tension.
- 2. Mettre le robot hors tension, couper l'air comprimé et purger le circuit pneumatique.
- 3. Les capteurs et électrovannes peuvent être remplacer par l'opérateur, les autres travaux doivent être confiés a du personnel qualifié.
- 4. Pour toutes modifications du robot hors standard, nous déclinons toute responsabilité.
- 5. Pendant les changement de moule, attention à ne pas heurter le robot.
- 6. Après réglages ou maintenance, sortir de la zone de sécurité du robot avant démarrage.
- Pendant la maintenance, ne pas mettre le robot sous tension ou reconnecter l'air comprimé.

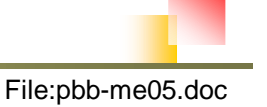

## 5.2 Programme de maintenance

Nous vous prions de bien vouloir respecter ce programme de contrôle, de maintenance et de remplacement.

| ltem | Type de contrôle                                                                        | Fréquence |
|------|-----------------------------------------------------------------------------------------|-----------|
| 1    | Fonctions de préhensions par pince ou ventouse opérationnelles ?                        | Jour      |
| 2    | Drainage de l'eau du groupe mano-détendeur ?                                            | Jour      |
| 3    | Vérification du serrage des vis de fixation de la main de préhension?                   | Jour      |
| 4    | Drainage de l'eau du compresseur?                                                       | Jour      |
| 5    | Vérification de la bonne connection de la prise d'interface et de la console portable ? | Jour      |
| 6    | Vérification du bon serrage de toutes les vis d'assemblage du robot ?                   | Jour      |
| 7    | Lubrification des roulements de l'axe horizontal ?                                      | Semaine   |
| 8    | Nettoyage et présentation du robot ?                                                    | Semaine   |
| 9    | Lubrification des glissières et du coulisseau de l'axe vertical ?                       | Mois      |
| 10   | Vérification des raccordements et des fuites pneumatiques ?                             | Mois      |
| 11   | Vérification de fonctionnement du kit venturi ?                                         | Mois      |
| 12   | Vérification de l'assemblage du robot sur le plateau ?                                  | Mois      |
| 13   | Vérification des amortisseurs de fin de course ?                                        | Mois      |
| 14   | Remplacement des tuyaux pneumatiques et câbles électriques ?                            | 3 ans     |

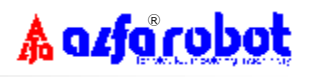

### 5.3 Outils de maintenance

- 1. Clés aleines de 2.5 à 8mm
- 2. Clé universelle de 8 à 14mm
- 3. Tournevis cruciforme et à bout plat
- 4. Pinces
- 5. Appareil de mesures électriques universel
- 6. Pistolet à air comprimé
- 7. Pistolet à graisse

### **5.4 Lubrification**

- 5.4.1 Une lubrification régulière des glissières, roulements linéaires et à billes est absolument nécessaire.
- 5.4.2 Fréquence de lubrification: Tous les 50.000 cycles ou chaque mois.
- 5.4.3 Type de graisse: Graisse jaune ou huile fine No. 2 types :
  1/ ISEVG32-68..... Huile fine transparente.
  2/ GRAISSE ALVANIA NO.2 (SHELL).
  3/ ALVANIA EP\2 (SHELL).
- 5.4.4 Points de graissage :
  - 1/ Glissières verticales et coulisseaux.
  - 2/ Colonnes de guidage horizontales et roulements linéaires.
- 5.4.5 Méthode :
  - (1) Coulisseaux : Injecter la graisse à l'intérieur.
  - (2) Glissières et roulements : Appliquer la graisse en surface avec un pinceau.
- 5.4.6 Les vérins pneumatiques ne nécessitent aucune lubrification à vie

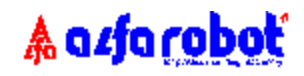

## 5.5 Schémas pneumatiques

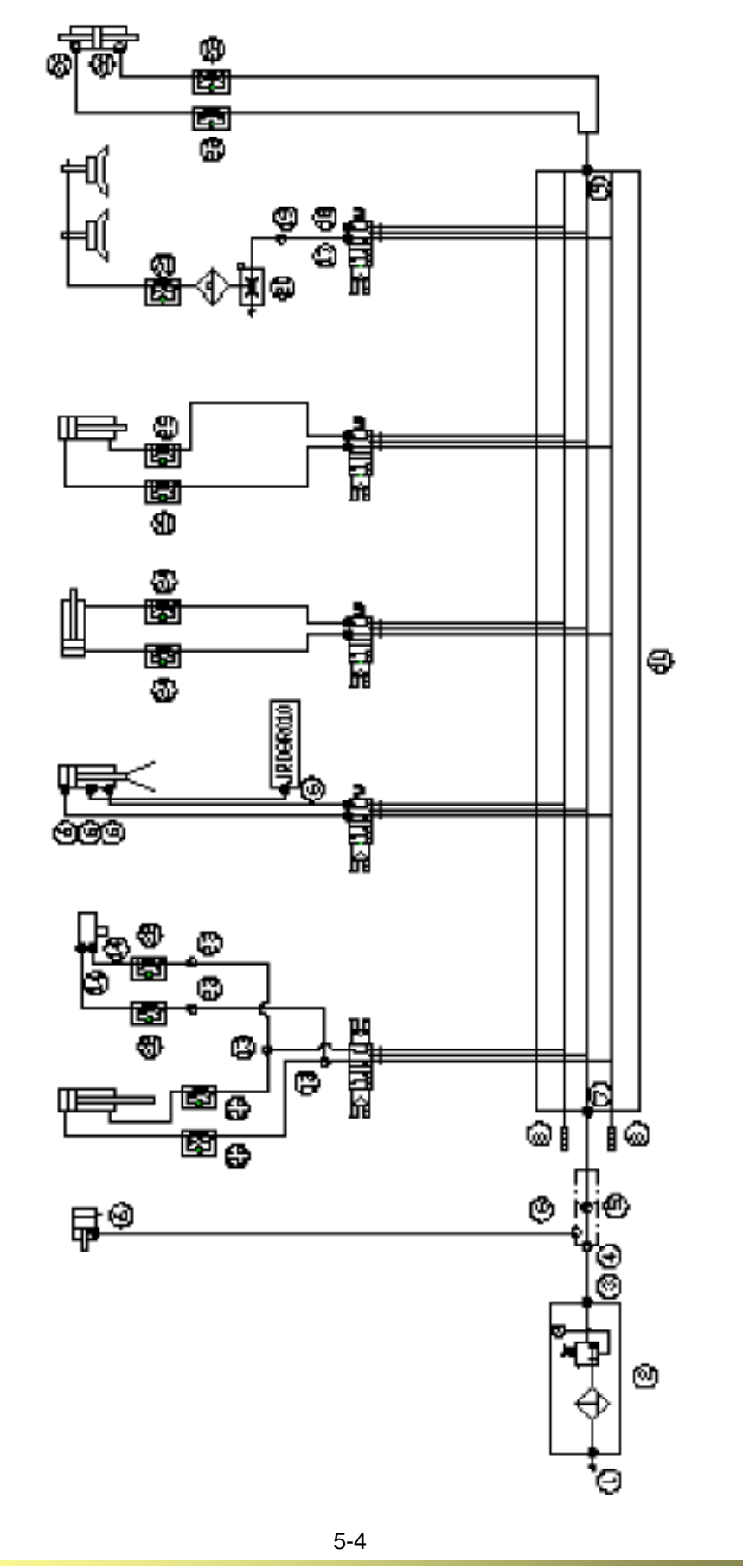

File:pbb-me05.doc

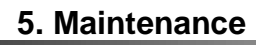

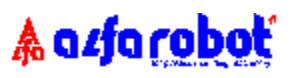

## 5.5.1 Liste des composants pneumatiques

| NO. | DESIGNATION           | TYPE / REF.  | QTE  | REMARQUE |
|-----|-----------------------|--------------|------|----------|
| 1   | Raccord rapide        | PFL0200      | 1    |          |
| 2   | Groupe mano-détendeur | PET0200      | 1    |          |
| 3   | Raccord rapide        | PQL1002      | 1    |          |
| 4   | Raccord rapide        | PQH1002      | 1    |          |
| 5   | Vanne de contrôle     | PET0202      | 1    |          |
| 6   | Récepteur             | PTF0002      | 5    |          |
| 7   | Raccord               | PTA0202      | 1    |          |
| 8   | Silencieux            | PET2022      | 2    |          |
| 9   | Raccord rapide        | PQU0402      | 1    |          |
| 11  | Electrovanne          | PSV1-K54S+1D | 1SET |          |
| 13  | Raccord rapide        | PQL0401      | 2    |          |
| 14  | Raccord rapide        | PQL0401      | 2    |          |
| 15  | Raccord rapide        | PQH0401      | 2    |          |
| 16  | Raccord rapide        | PQL0801      | 2    |          |
| 17  | Raccord               | PFL0101      | 1    |          |
| 18  | Bouchon à vis         | MSW3-PT(1/8) | 1    |          |
| 19  | Raccord               | PTA0101      | 1    |          |
| 20  | Générateur de vide    | PET1008      | 1    |          |
| 21  | Raccord               | PFL0601      | 1    |          |
| 22  | Régleur de vitesse    | PSP1001      | 6    |          |
| 23  | Raccord               | PQE0401      | 2    |          |
| 24  | Régleur de vitesse    | PSP1001      | 2    |          |
| 25  | Régleur de vitesse    | PSP1008      | 2    |          |
| 26  | Raccord               | PTB0101      | 2    |          |

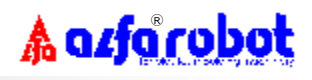

# 6. SYSTEME ELECTRIQUE

## 6.1 Schéma électrique de puissance

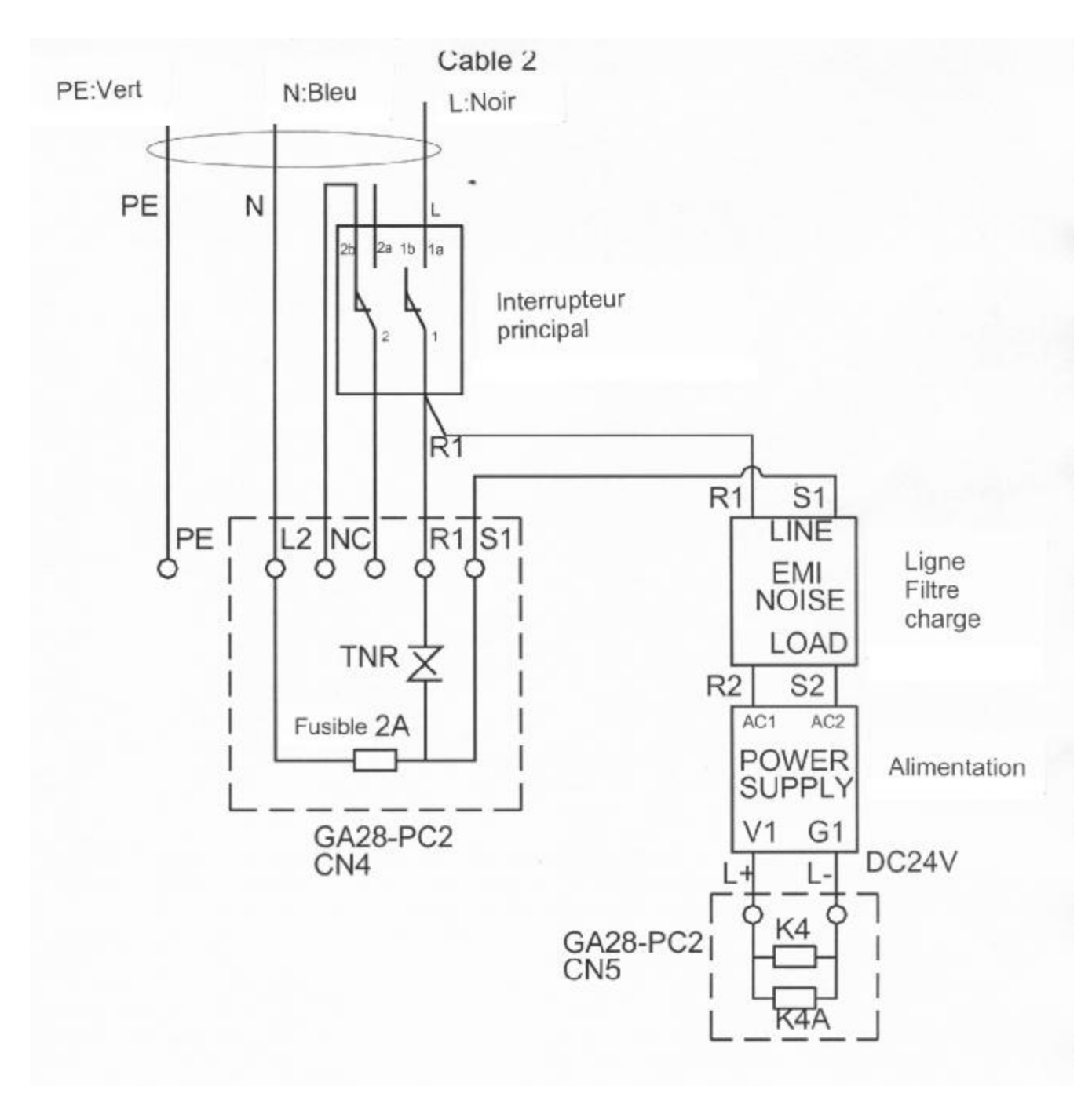

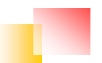

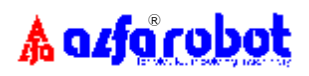

# 6.2 Schéma électrique de sécurité de mise à la terre

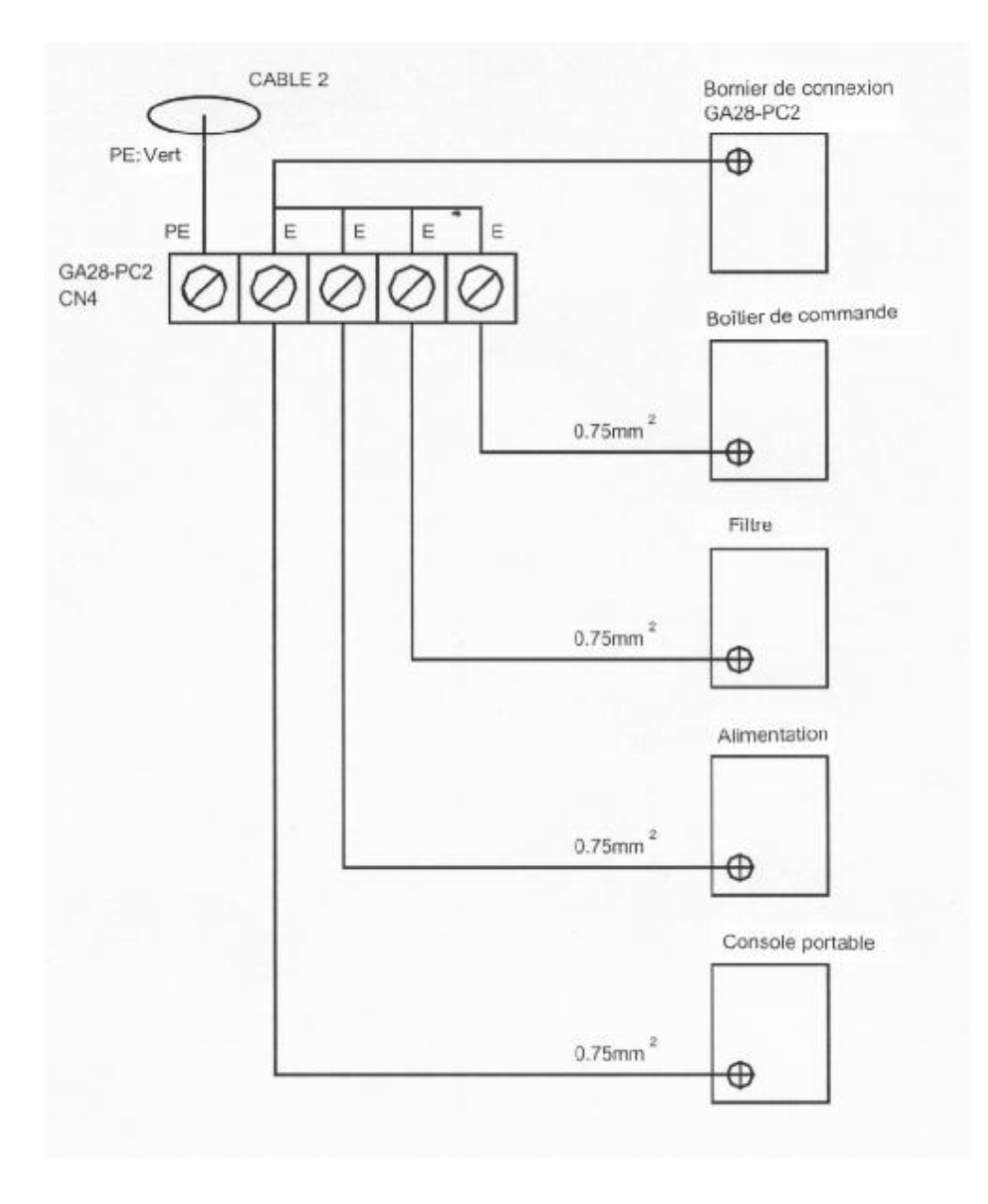

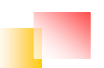

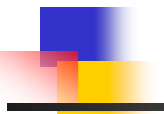

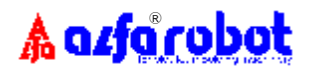

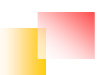

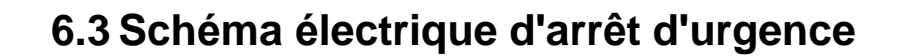

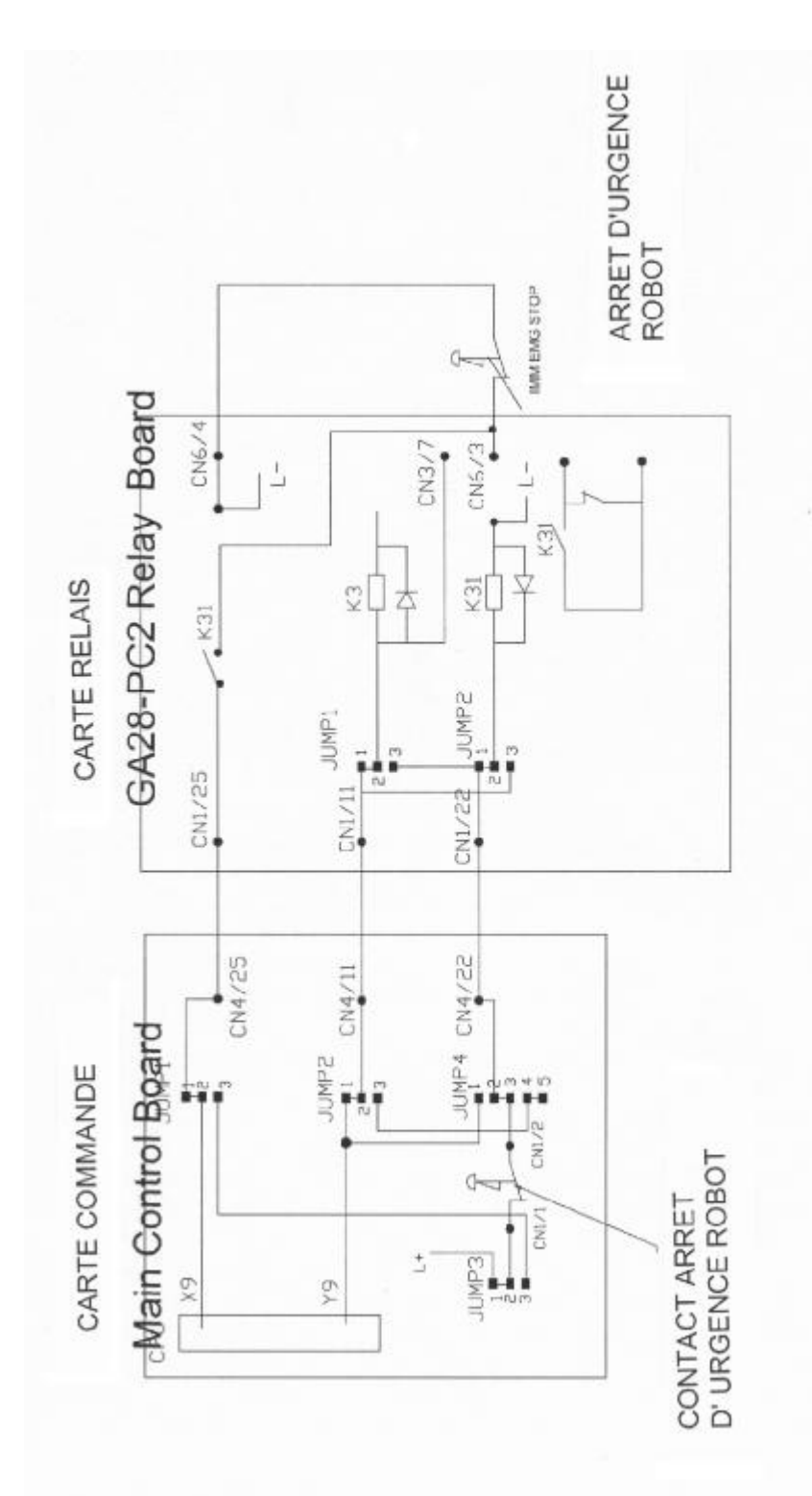

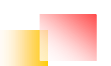

🛦 azfa robot

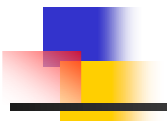

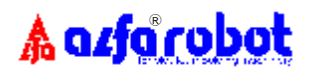

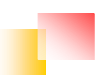

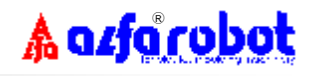

## 6.4 Entrées/sorties

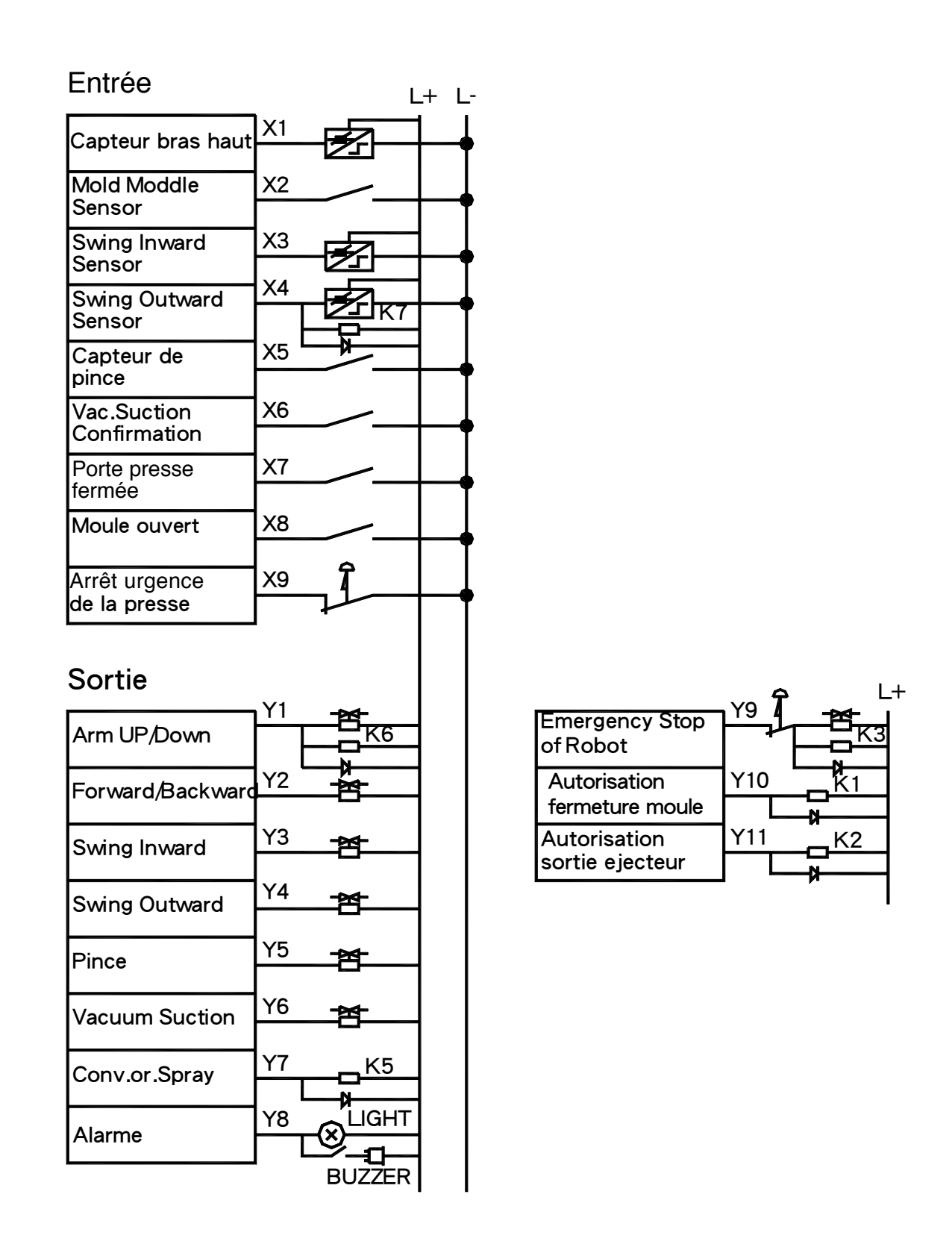

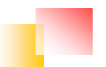

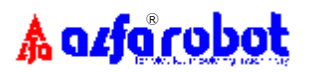

## 6.5 Bornier de raccordement à l'automate programmable PC2

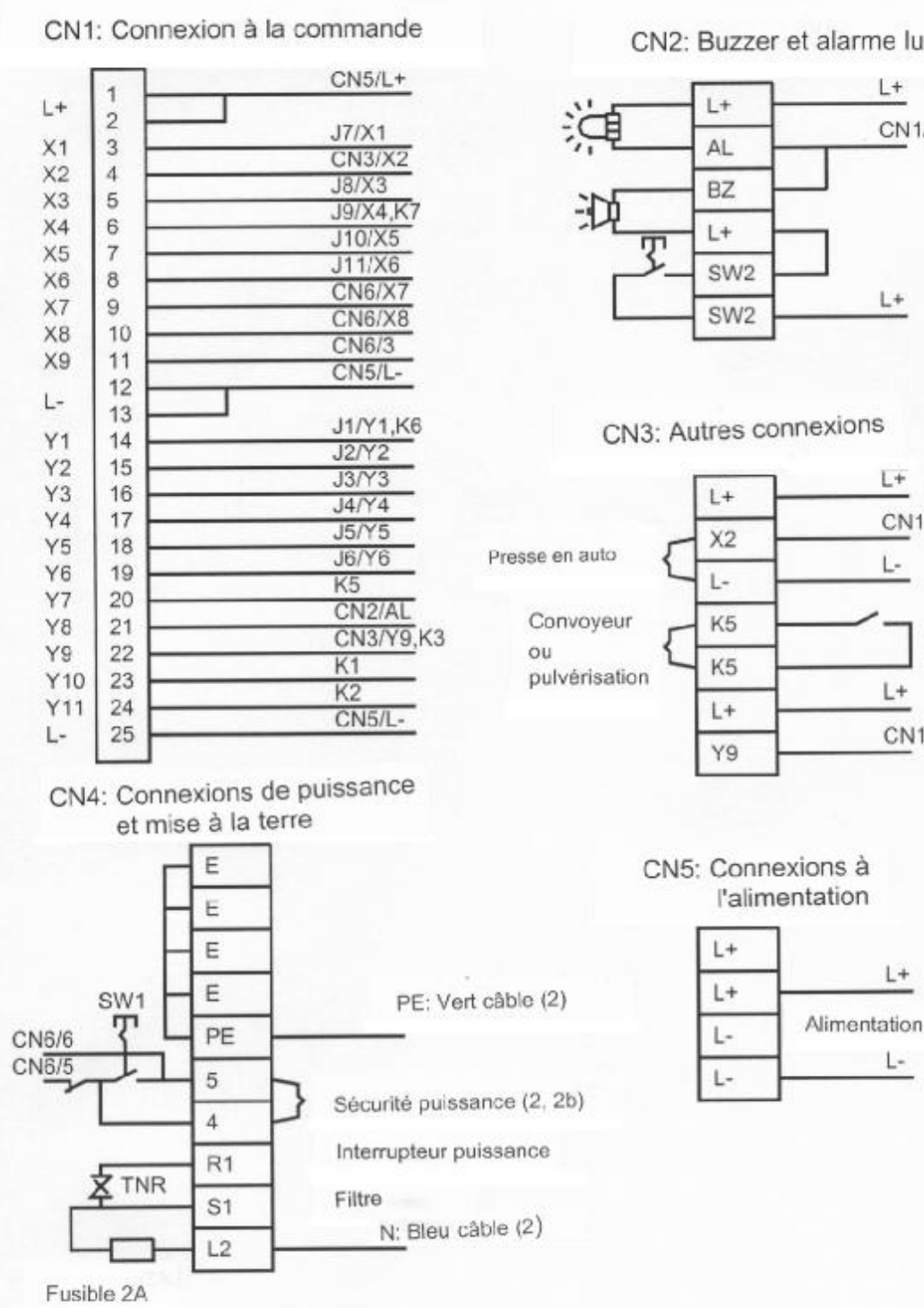

CN2: Buzzer et alarme lumineuse

L+

L+

L+

L-

L+

L+

L-

CN1/22

CN1/4

K5

CN1/21

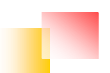

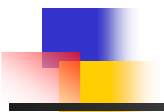

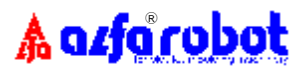

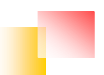

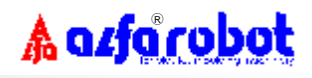

## 6.6 Schéma de raccordement à la presse

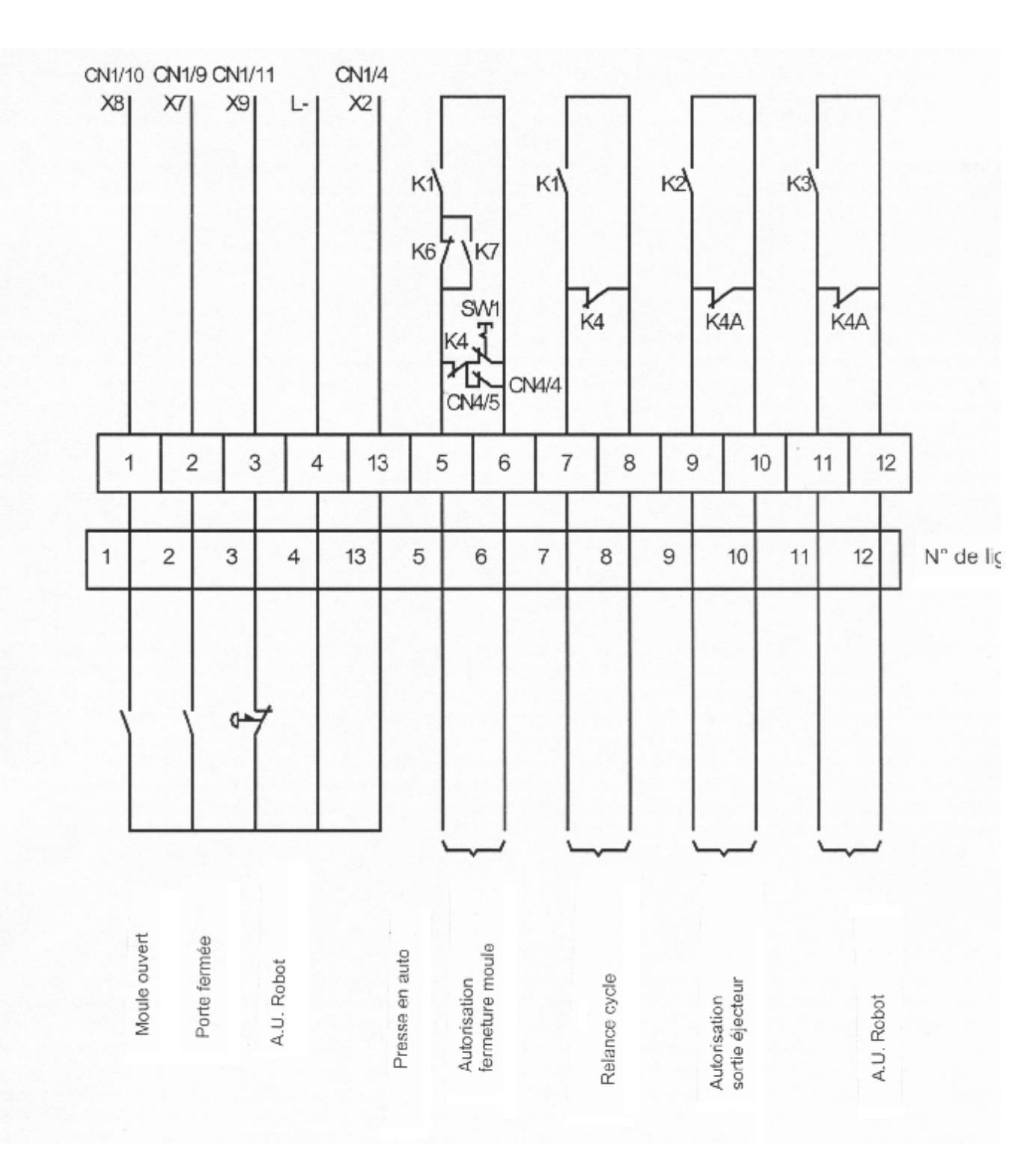

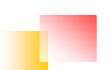

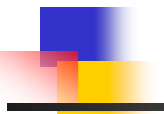

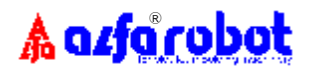

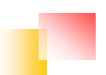

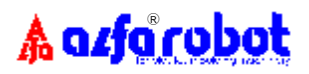

## 6.7 Repérage des câbles et correspondances

### 6.7.1 Câble 1

| Rep. fil | Désignation                      | Remarque |
|----------|----------------------------------|----------|
| 1        | Fin de moule ouvert MO           |          |
| 2        | Porte de sécurité presse PSP     |          |
| 3        | Arrêt d'urgence presse AUP       |          |
| 4        | Commun (L–)                      |          |
| 5        | Bras dégagé BD                   |          |
| 6        | Bras dégagé BD                   |          |
| 7        | Autorisation fermeture moule AFM |          |
| 8        | Autorisation fermeture moule AFM |          |
| 9        | Autorisation sortie éjecteur ASE |          |
| 10       | Autorisation sortie éjecteur ASE |          |
| 11       | Arrêt d'urgence robot AUR        |          |
| 12       | Arrêt d'urgence robot AUR        |          |
| 13       | Presse en Auto AUTO              |          |
| 14       |                                  |          |
| 15       |                                  |          |
| 16       |                                  |          |

### 6.7.2 Câble 2

| Rep. fil |    | Désignation            | Remarque |
|----------|----|------------------------|----------|
| Noir     | L  | Alimentation puissance |          |
|          |    | (Monophasé 80~260 VCA) |          |
| Bleu     | Ν  | Alimentation puissance |          |
|          |    | (Monophasé 80~260 VCA) |          |
| Vert     | PE | Terre                  |          |

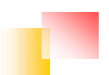

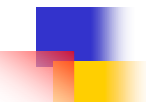

# 🛦 azfa robot 6.7.3 Raccordement à la presse (standard EUROMAP/SPI)

| Rep. Euromap | Rep. fil | Commentaire |
|--------------|----------|-------------|
| 2            | 1        | MO          |
| 4            |          |             |
| 5            |          |             |
| 6            |          |             |
| 7            |          |             |
| 8            |          |             |
| 10           | 13       | AUTO        |
| 12           |          |             |
| 15           |          |             |
| 16           | 4        | Commun (L–) |
| 3            | 2        | PSP         |
| 11           | 4        | Commun (L–) |
| 1            | 3        | AUP         |
| 9            | 4        | Commun (L–) |
| 17           | 7        | AFM         |
| 20           |          |             |
| 21           | 10, 8    |             |
| 22           | 9        | ASE         |
| 23           | 10, 8    |             |
| 24           | 10, 8    |             |
| 28           | 10, 8    |             |
| 32           | 10, 8    | Commun      |
| 26           | 5        | BD          |
| 18           | 6        | BD          |
| 19           | 11       | AUR         |
| 27           | 12       | AUR         |

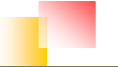

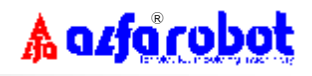

## 6.8 Vue du CI de commande principale (GA28-PC3)

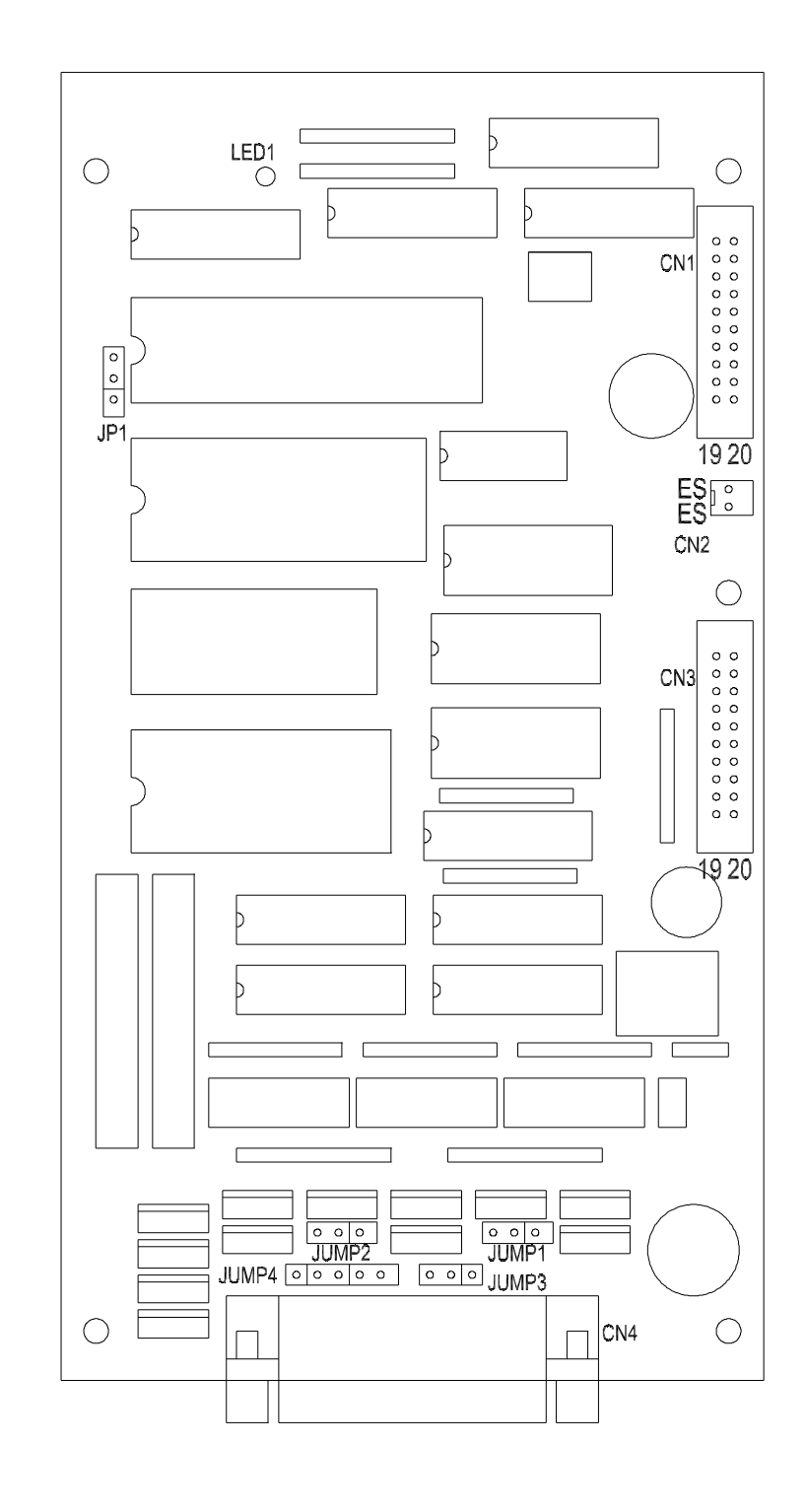

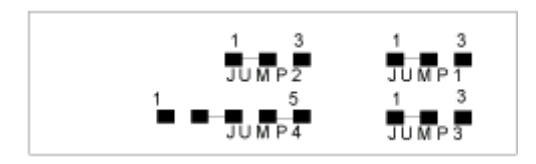

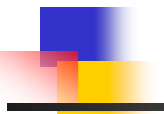

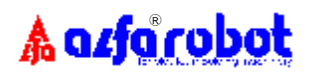

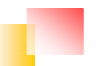
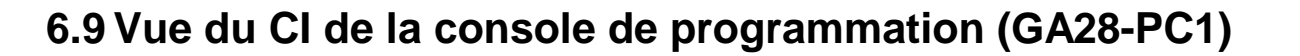

🛦 azfa robot

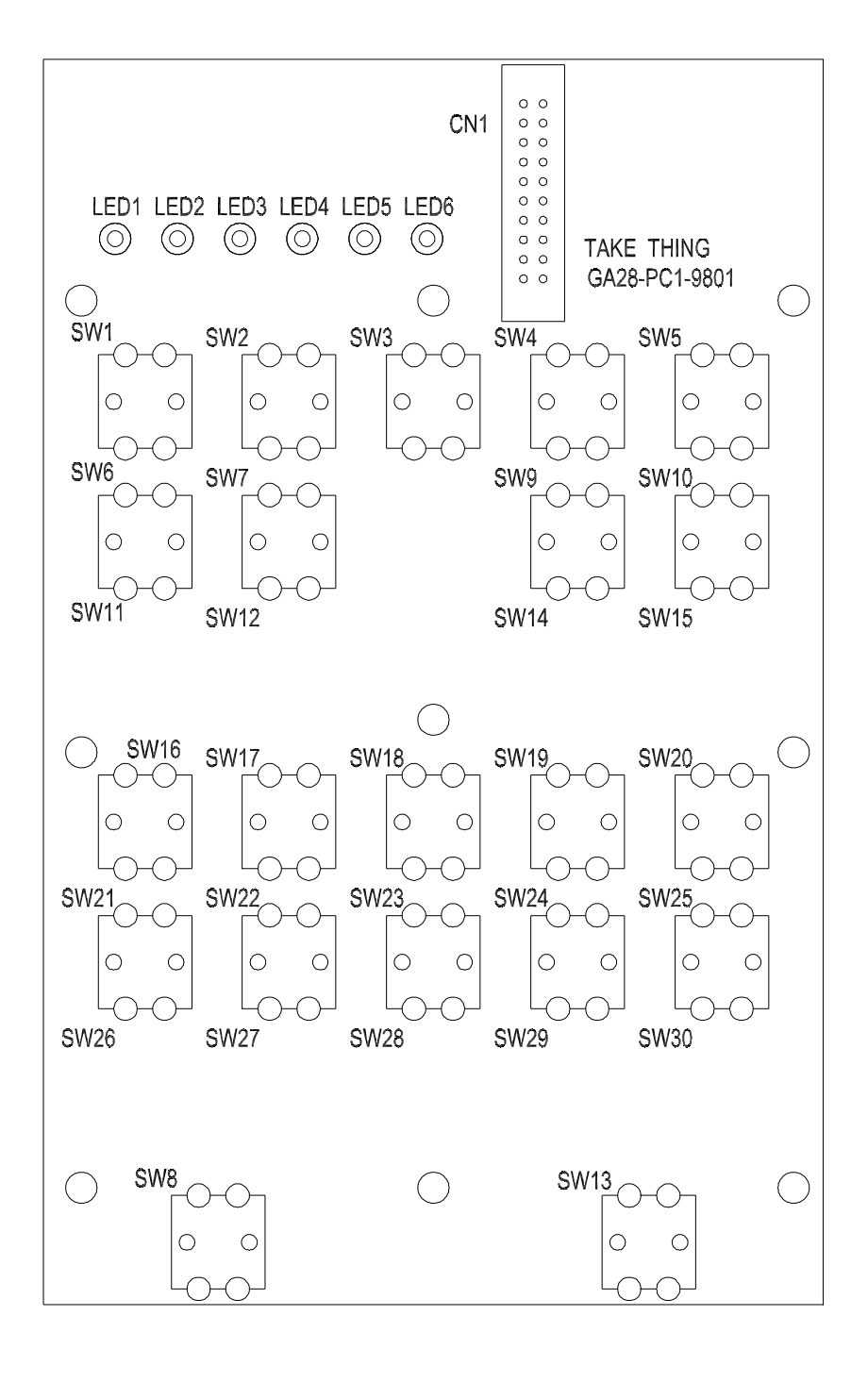

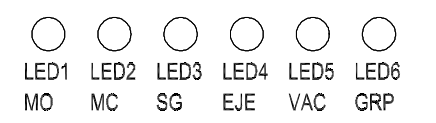

File:pbb-me06.doc

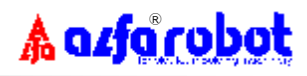

# 6.10 Vue de la carte relais (GA28-PC2)

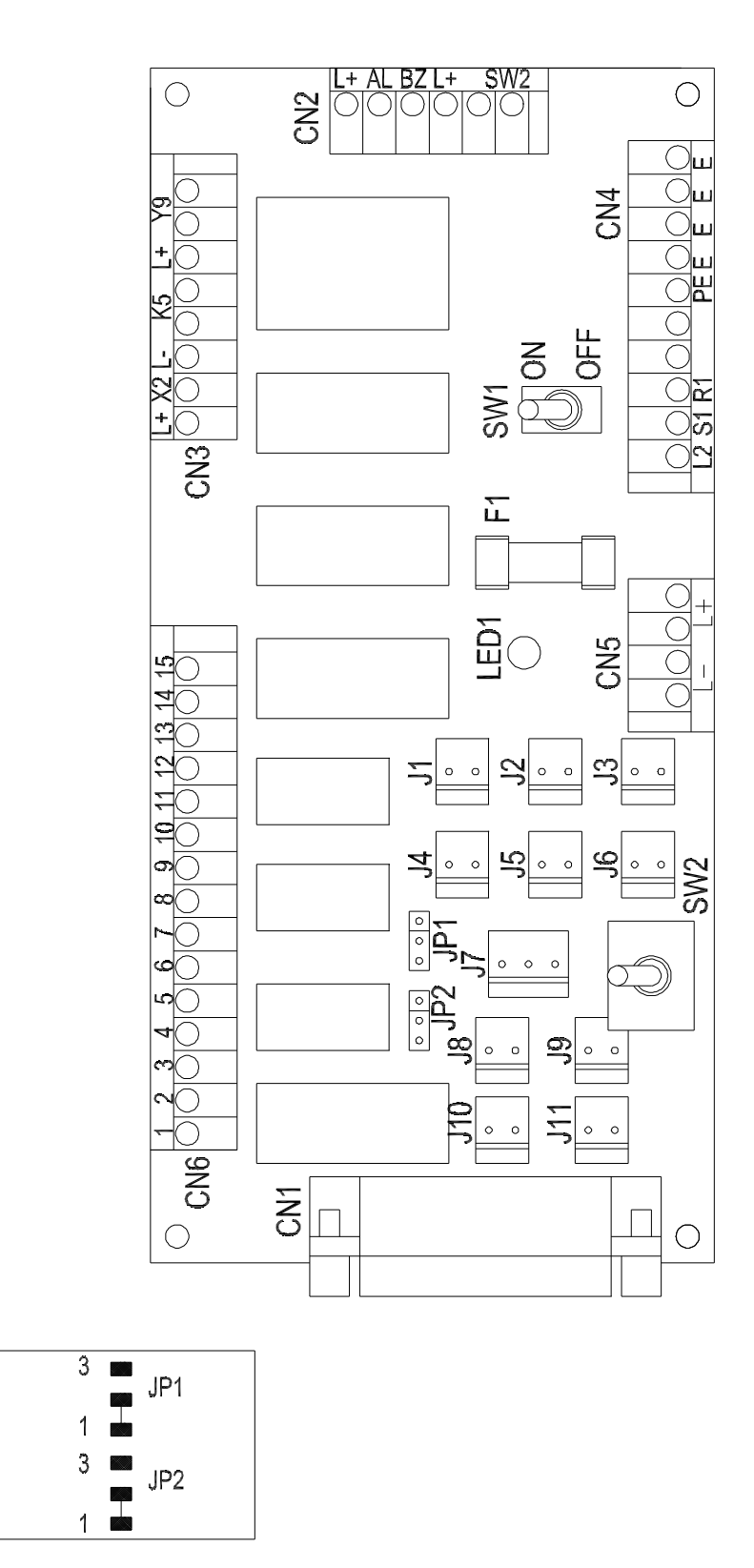

File:pbb-me06.doc

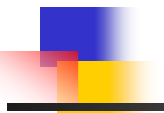

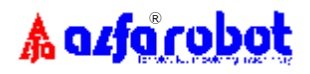

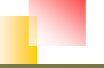

File:pbb-me06.doc

# 6.11 Schéma d'interconnections des cartes PC2 & PC3

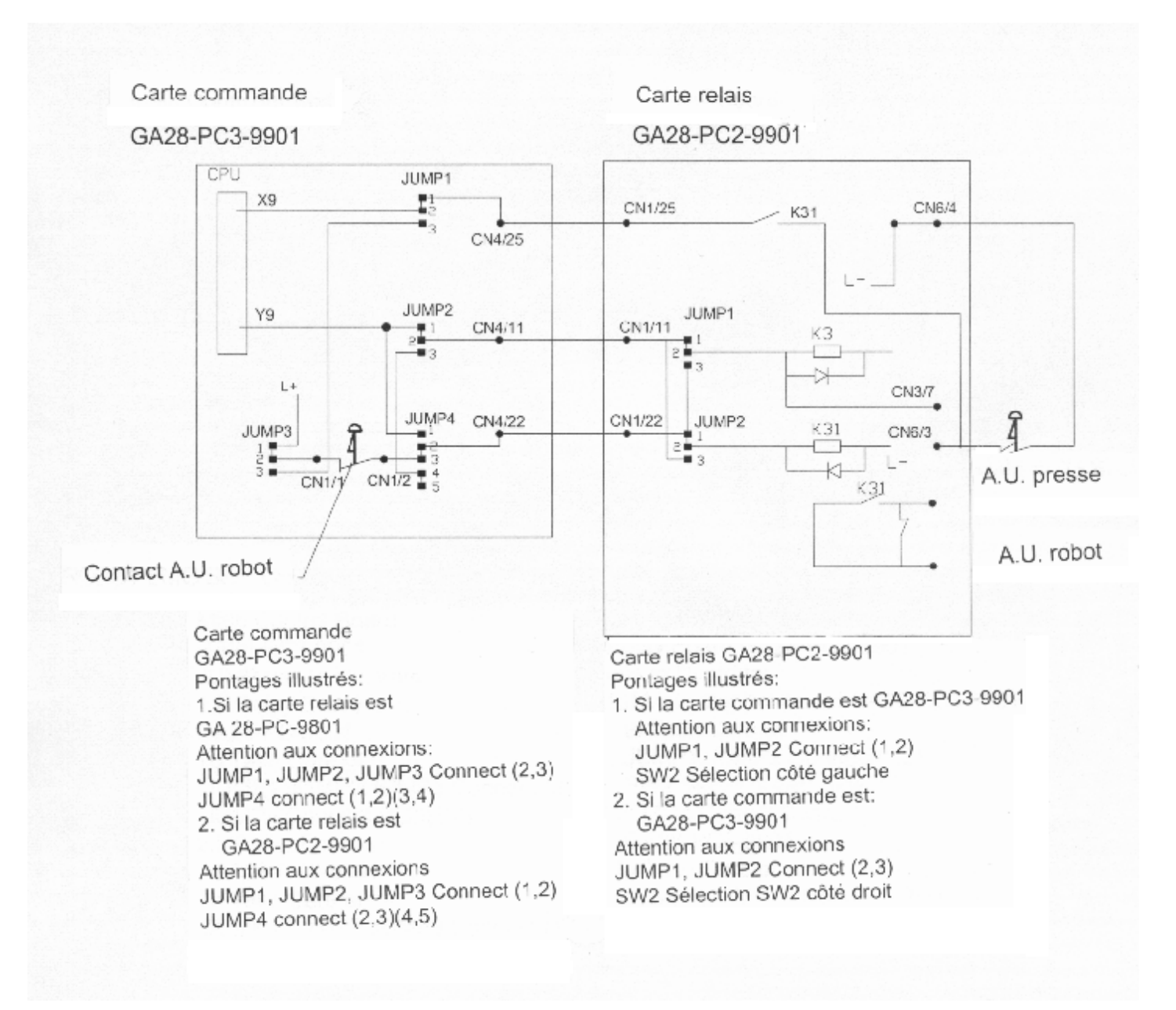

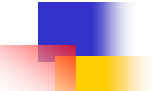

# 7. PROGRAMMES STANDARDS PRE-ENREGISTRES

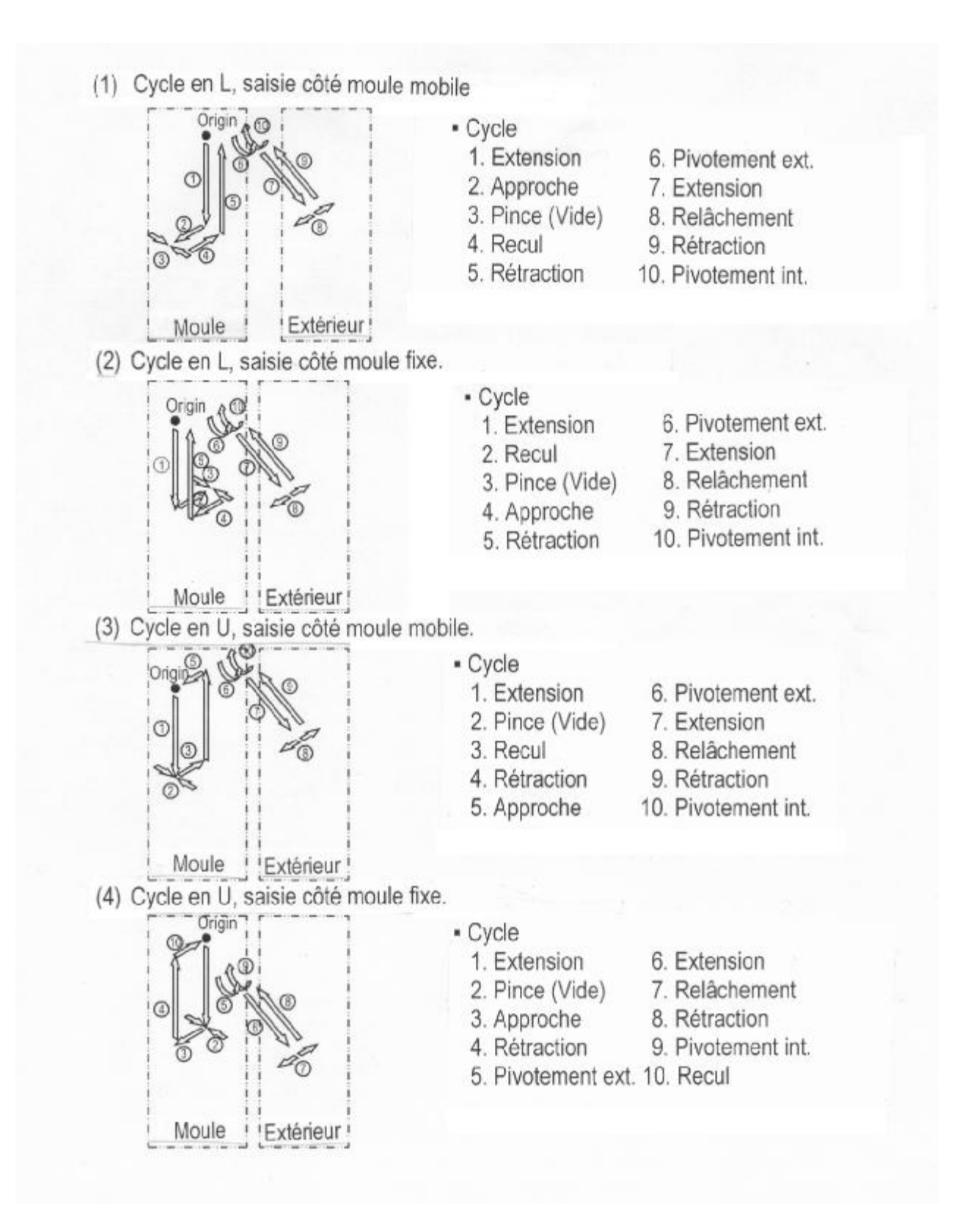

# \Lambda azfarobot

(5). Cycle en L, saisie pièce/carotte côté moule mobile.

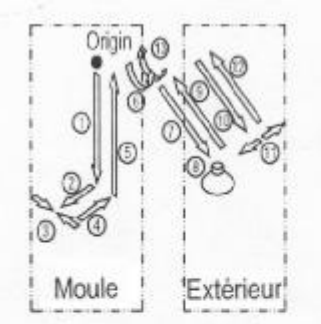

- Cycle
  1. Extension
  2. Approche
  3. Pince + Vide
  4. Recul
  5. Rétraction
  6. Pivotement ext.
- 7. Extension
  8. Dépose vide
  9. Rétraction
- 10. Extension
- 11. Dépose pince
- 12. Rétraction
- 13. Pivotement int.

(6). Cycle en L, saisie pièce/carotte côté moule fixe.

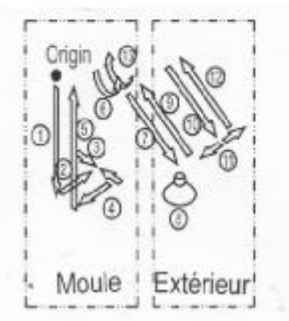

- Cycle
  1. Extension
  2. Recul
  3. Pince + Vide
  4. Approche
  - 5. Rétraction
  - 6. Pivotement ext.
- (7). Cycle en U, saisie côté moule fixe, et relâchement sous le moule.

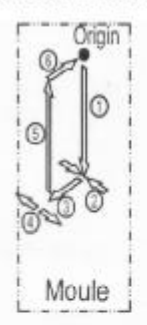

- Cycle
  1. Extension
  2. Pince
- 3. Approche
- 4. Relâchement
- 5. Rétraction
- 6. Recul
- (8). Cycle en U, saisie côté moule mobile, et relâchement sous le moule

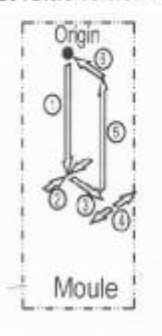

- Cycle
  1. Extension
  - 2. Pince
  - 3. Approche
  - 4. Relâchement
  - 5. Rétraction
- 6 Recul

- 7. Extension 8. Dépose vide 9. Rétraction
- 10. Extension
- 11. Dépose pince
- 12. Rétraction
- 13. Pivotement int.

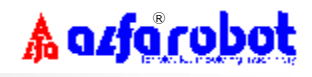

# 8. TEMPORISATIONS ET COMPTEURS

# 8.1 Définition des temporisations

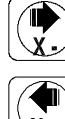

- : **Retard recul bras**. Départ tempo. après fin de mouvement précédent.
- · Netard recur bras. Depart tempo, apres fin de mouvement precedent.
- **Retard approche bras.** Départ tempo. après fin de mouvement précédent.
- : Retard rétraction bras. Départ tempo. après fin de mouvement précédent.

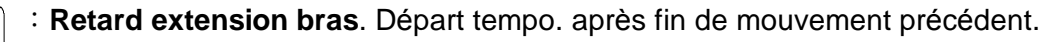

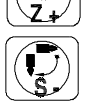

: Retard pivotement intérieur bras. Départ tempo. après fin de mouvement précédent.

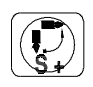

- : **Retard pivotement extérieur bras**. Départ tempo. après fin de mouvement précédent.
- : Retard fermeture pince. Départ tempo. après fin de mouvement précédent.
- Ret
  - : Retard ouverture pince. Départ tempo. après fin de mouvement précédent.

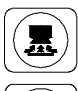

: Retard aspiration ventouses. Départ tempo. après fin de mouvement précédent.

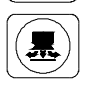

: **Retard relâchement ventouses**. Départ tempo. après fin de mouvement précédent.

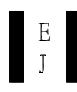

: Retard sortie éjecteur. Départ tempo. après fin de moule ouvert.

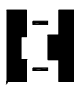

: Retard fermeture moule. Départ tempo. à réception signal AFM du robot.

AUXI : Temporisation auxiliaire pour convoyeur ou pulvérisation démoulant.

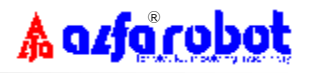

# 8.2 Définition des compteurs

- (1) Totalisateur de cycles: Afficheur 7 chiffres, permet de planifier la maintenance.
- (2) **Compteur de campagnes:** Afficheur 4 chiffres, arrêt du robot et alarme sonore lorsque la valeur pré-réglée est atteinte, mettre à 0000 pour désactiver cette fonction.
- (3) **Totalisateur partiel**: Afficheur 4 chiffres, peut être remis à zéro à chaque changement de production.
- (4) **<u>Compteur auxiliaire</u>**: Peut être utilisé pour un équipement auxiliaire.

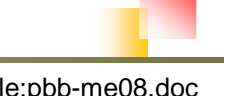

# 9. DESCRIPTION DE LA LOGIQUE DE COMMANDE

9.1 Modes opératoires:

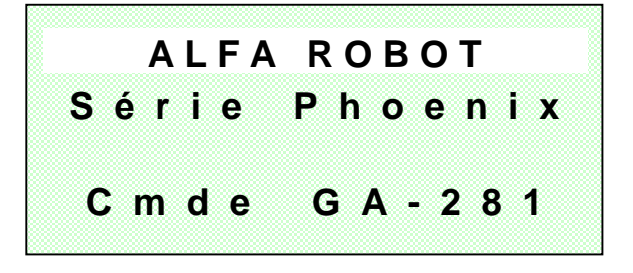

(Page 1000)

- I A la mise sous tension, la page 1000 apparaît.
- I Après quelques instants d'autocontrôle, la page 2000 apparaît.
- I Si l'arrêt d'urgence est actionné, la page 1100 apparaît. (Voir § 9.3).

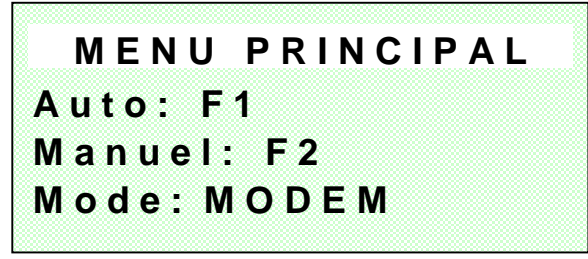

(Page 2000)

- I Cette page indique que le robot est en ordre de marche.
- Actionner F1 pour passer en mode "Auto", F2 pour mode "Manuel", ou MODE pour "Programmation".
- I "Mode Auto" (page 3000): Permet de lancer le robot en mode Auto ou en mode Semi-Auto (cycle par cycle) à partir d'un numéro de programme moule (01 à 50) mémorisé. Avant de lancer le cycle, vous pouvez visualiser le numéro de programme mémorisé, la méthode de contrôle présence-pièce et le type d'équipement auxiliaire sélectionné; en cours de cycle, vous pouvez modifier les temporisations et compteurs.

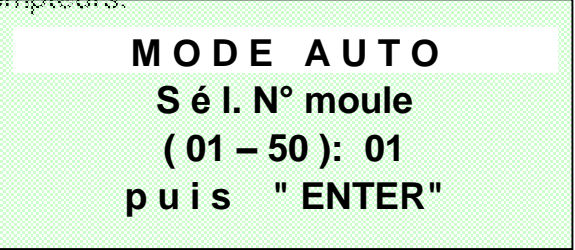

(Page 3000)

I "Mode Manuel" (page 4000): Permet d'effectuer les réglages du robot lors d'un changement de production, comme le réglage des courses et les vitesses d'exécution. Dans ce mode, vous pouvez aussi visualiser les "signaux d'entrées/sorties", modifier les données système telles que "verrouillage/déverrouillage accès" et "mise en/hors service robot", sélectionner les "équipements auxiliaires", visualiser "le totalisateur de cycles", la "date de sortie usine" ainsi que la version de "software", et enfin visualiser les "5 derniers incidents" mémorisés.

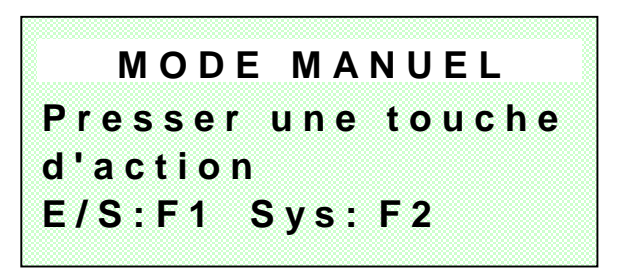

(Page 4000)

I "Mode Programmation" (page 5000): Permet, pour chaque outillage, de mémoriser sous un numéro (maxi. 50), le type de programme choisi parmis les huit (8) programmes standards pré-enregistrés ou les douze (12) programmes libres par apprentissage, ainsi que les valeurs des temporisations et des compteurs correspondants.

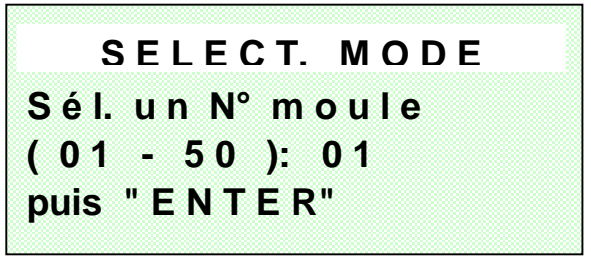

(Page 5000)

I En fonctionnement automatique, différents pages (page 6000..... ou 7000.....) peuvent apparaître pour vous signaler une mauvaise opération, un défaut ou encore une valeur.

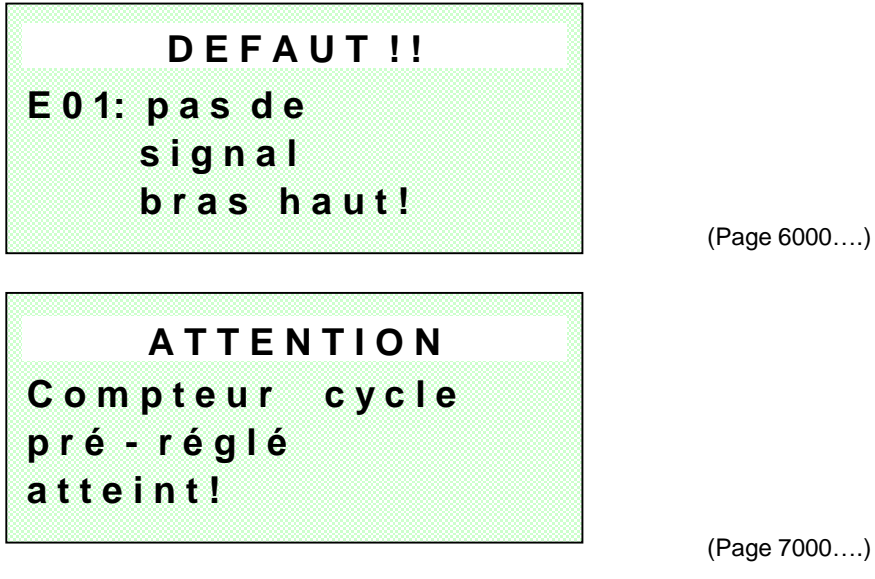

I Lorsque le robot est "Hors Service", la page 8000 reste affichée pour vous indiquer que le robot est toujours sous tension.

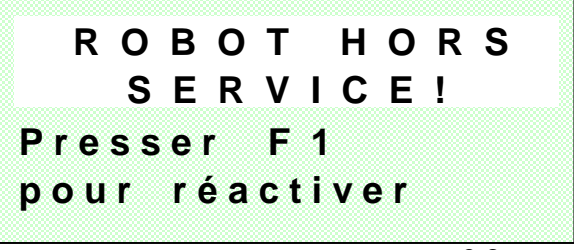

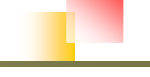

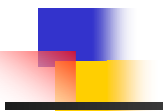

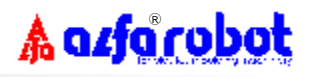

(Page 8000)

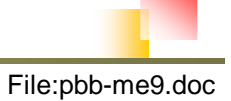

## 9.2 Méthode d'utilisation:

- I Actionner "i " ou " ♂ " pour déplacer le curseur vers le haut ou le bas et vers la gauche ou la droite.
- Actionner " + " ou " " pour augmenter ou diminuer une valeur.
- I Actionner "Page down" pour passer à l'écran ou la page suivante.
- I Actionner " Esc " pour revenir à l'écran ou la page précédente .
- I Actionner "Enter" pour confirmer une saisie.
- I Actionner "Reset" pour annuler une saisie.

# 9.3 Arrêt d'urgence:

I En cas d'arrêt d'urgence, la page suivante (1100) apparaît.

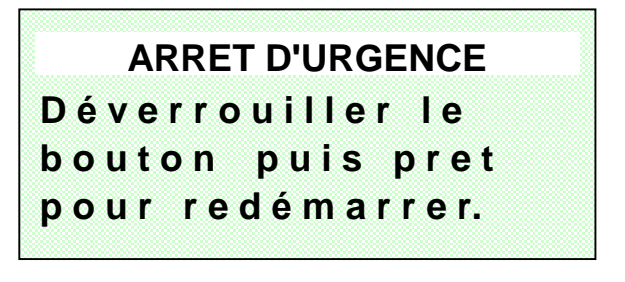

(Page 1100)

Pour redémarrer le robot, désenclencher l'arrêt d'urgence, la page suivante (1200) apparaît.

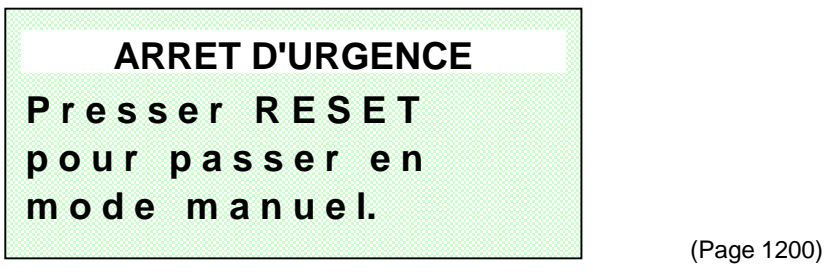

Actionner "Reset", le robot passera automatiquement en mode "Manuel" (page 4000) pour réinitialisation.

I Si "Reset" n'est pas actionné, le robot ne pourra pas être redémarré.

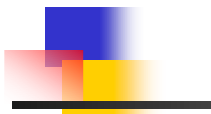

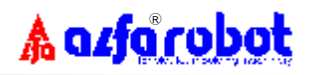

# 9.4 Interface opérateur:

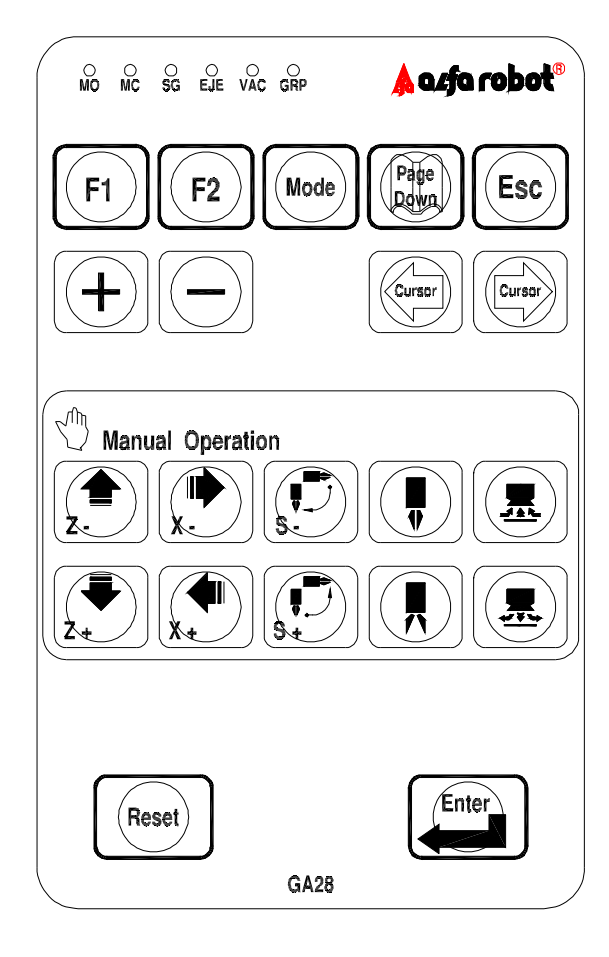

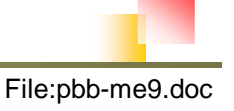

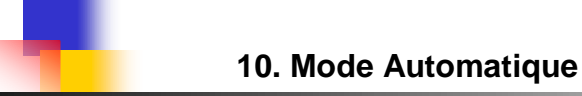

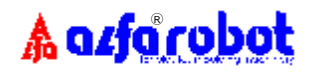

# **10. MODE AUTOMATIQUE**

### **10.1 Sélection d'un numéro de moule:**

- I Sous la page 2000, actionner "F1" pour afficher la page 3000.
- Sous la page 3000, sélectionner un numéro de moule (01 à 50) sous lequel un programme est mémorisé et actionner "ENTER".

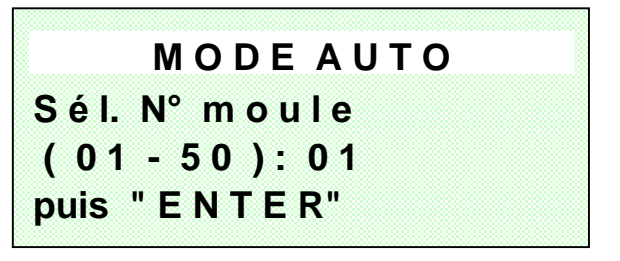

(Page 3000)

La page 3100 apparaît brièvement si aucun programme n'est mémorisé sous ce numéro, et saute automatiquement à la page 5000 pour vous permettre de rentrer une programmation.

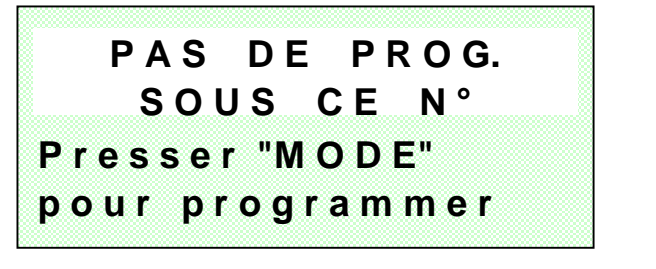

(Page 3100)

Sous la page 3000, si un programme existe sous ce numéro de moule, la page 3200 apparaît, vous permettant de visualiser le type de cycle mémorisé, la méthode de détection présence-pièce, et le type d'équipement auxiliaire sélectionné, actionner "F1" ou "F2" pour démarrer en cycle Auto ou Semi-Auto.

| Рr    | og N°: 01 AUTO |
|-------|----------------|
| MAIN: | Pince + Vide   |
| Auxi: | Convoy.        |
| DPT:  | F1 S/A: F2     |

(Page 3200)

Sous la page 3200, la page 7004 apparaîtra si le robot doit être remis en position initiale avant de démarrer.

ERREUR!! bras doit être en pos.init. avant DPT.

10-1

File:pbb-me10.doc

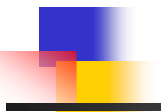

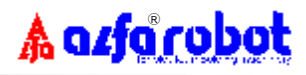

(Page 7004)

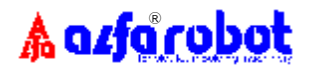

### **10.2 Cycle automatique:**

I Sous la page 3200, si la presse est en mode AUTO, actionner "F1" pour faire apparaître la page 3210 et démarrer en cycle Automatique. Sous la page 3210 actionner "F1" pour modifier les temporisations et compteurs (pages 3211 à 3215), or actionner "F2" pour stopper le robot et revenir en page 2000.

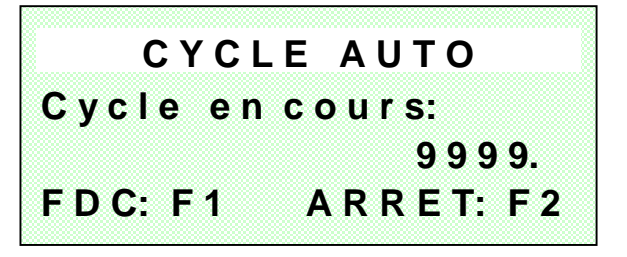

(Page 3210)

I Sous la page 3200, si la presse est en mode "Manuel", l'action sur "F1" fait apparaître la page 3220 automatiquement pour vous rappeler de mettre la presse en AUTO avant de démarrer .

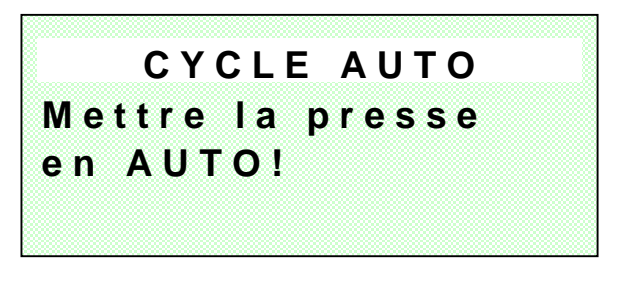

(Page 3220)

I Sous la page 3210, si la porte de sécurité de la presse est ouverte, la page 3230 apparaît automatiquement et le robot est stoppé. Pour continuer, fermer la porte et actionner "RESET".

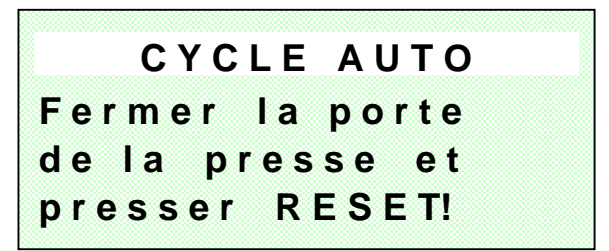

(Page 3230)

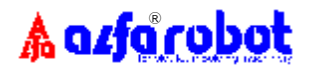

## **10.3 Cycle semi-automatique:**

I Sous la page 3200, si la presse est en mode "MANUEL", actionner "F2" pour démarrer en cycle "Semi-Auto" (La page 3240 apparaît automatiquement). En finde ce premier cycle, actionner "F1" pour lancer un deuxième cycle ou actionner "ESC" pour retourner en page 2000.

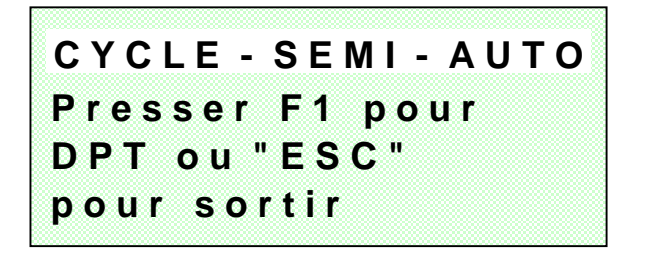

(Page 3240)

I Sous la page 3200, si la presse est en AUTO, l'action sur "F2" fait apparaître automatiquement la page 3250 pour vous rappeler de mettre la presse en MANUEL avant de démarrer.

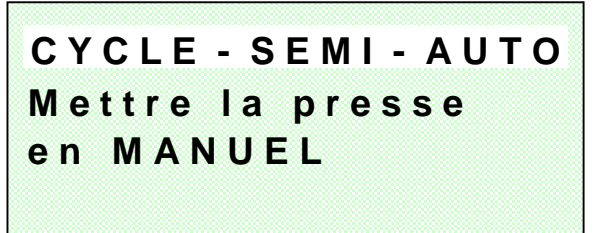

(Page 3250)

File:pbb-me10.doc

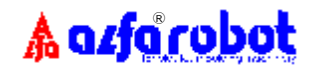

### **10.4** Temporisations et compteurs

 En mode "AUTO" sous la page 3210, vous pouvez actionner "F1" pour visualiser et modifier toutes les temporisations via les pages 3211 à 3213.
 Nota: Actionner "Page Down" pour passer à la page suivante, ou "ESC" pour revenir

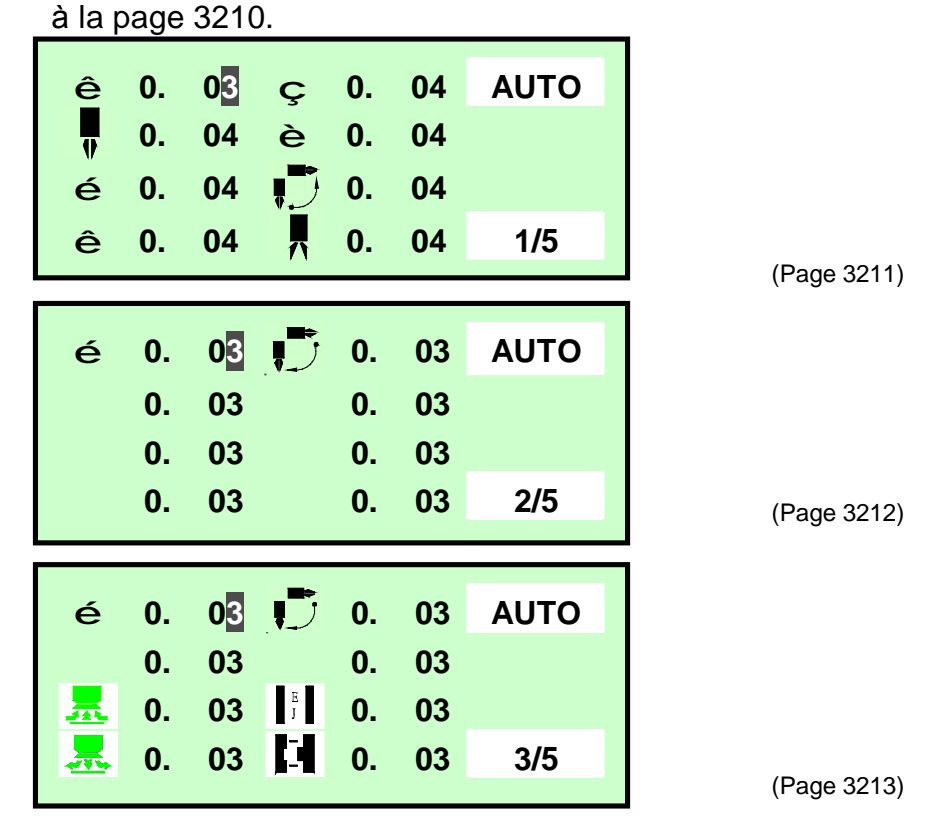

I Sous la page 3213, pour visualiser ou modifier les compteurs, actionner "Page Down" pour aller à la page 3214 et les suivantes jusqu'à 3215.

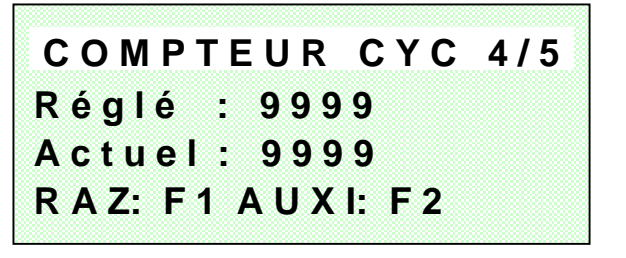

(Page 3214)

Sous la page 3214, vous pouvez actionner "F1" pour effacer les compteurs et faciliter les modifications, ou actionner "F2" pour aller en page 3215.

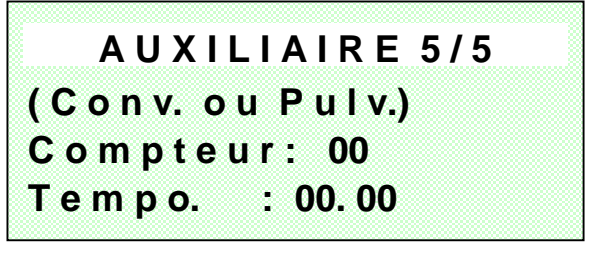

(Page 3215)

I Sous la page 3215, vous pouvez visualiser le compteur et la temporisation de l'équipement auxiliaire (convoyeur ou pulvérisation), mais pas sélectionner cet

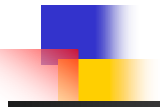

équipement.

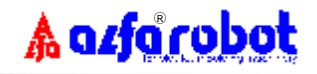

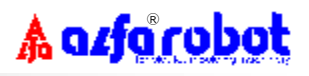

# **11. MODE MANUEL**

## 11.1 Comment opérer:

I Sous la page 2000, Actionner "F2" pour afficher la page 4000.

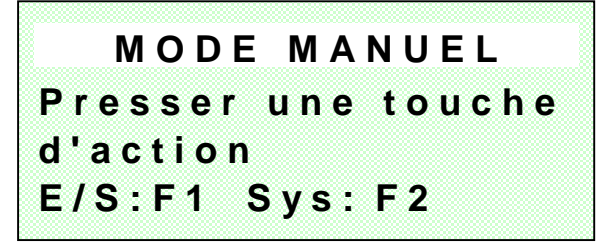

(Page 4000)

- I Under page 4000, actionner la touche de fonction souhaitée.
- I Définition des touches:

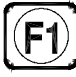

(F2)

**Touche de fonction (1)**, se reporter à l'écran pour l'opération correspondante.

- **Touche de fonction (2)**, idem F1.
- Touche Page Suivante.
- Touche d'Echappement.

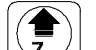

**,**)

푰

8

ÉSĈ

Touche rétraction bras.

- **Touche extension bras**.
- Touche recul bras.
- Touche approche bras.
  - Touche pivotement intérieur bras.
  - Touche pivotement extérieur bras.
- **Touche fermeture pince**.
- Touche ouverture pince.
- Touche aspiration ventouses.
- Touche relâchement ventouses.

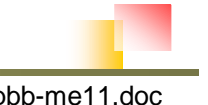

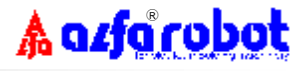

RESET Touche Reset.

Touche Enter.

Touches augmenter/diminuer une valeur.

Touches déplacements curseur.

# 11.2 Signalétique par LED sur la console portable:

- 1/ MO : Signal "fin de moule ouvert"
- 2/ MC : Signal "autorisation fermeture moule"
- 3/ SG : Signal "porte fermée"
- 4/ EJE : Signal "autorisation sortie éjecteur"
- 5/ VAC: Signal "présence-pièce ventouses"
- 6/ GRP: Signal "présence-pièce pince"

### 11.3 Signaux d'entrée:

Sous la page 4000, actionner "F1" pour afficher la page 4100 des 4 premiers L signaux d'entrée. Pour afficher les 4 suivants, actionner "Page Down", ou actionner "ESC" pour retourner en page 4000.

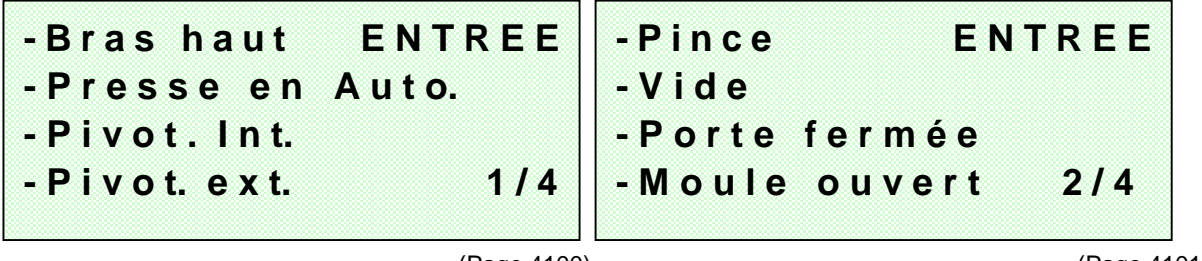

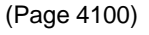

(Page 4101)

Un rond noirci indique la présence du signal. Т

### 11.4 Signaux de sortie: ssnach einigen Meter nach einigen Meter

Sous la page 4101, actionner "Page Down" pour afficher la page 4102 des 4 premiers signaux et ainsi de suite.

| -Bras bas SORTIE | -Pince SORTIE       |
|------------------|---------------------|
| -Pivot. int.     | -Vide               |
| -Pivot. ext.     | -Autor. Ferm. Moule |
| -Approche 3/4    | -Auxiliaire 4/4     |

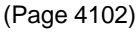

(Page 4103)

"Un rond noirci indique que la sortie est activée. 

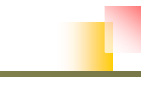

## 11.5 Données système:

- Sous la page 4000, actionner "F2" pour afficher la page 4200. Vous avez alors accès au données suivantes:
  - Accès: "fermé" ou "ouvert". ("fermé", modifications impossibles par un opérateur non informé)
  - 2) Robot: "en service" ou "hors service". (en mode "hors service", la page 8000 apparaît pour vous signaler cet état)
  - 3) Liste alarmes: pour visualiser les cinq (5) dernières alarmes, actionner "F1" pour afficher les pages 4300 à 4314.
- Vous pouvez actionner "Page Down" pour afficher la page 4201, ou actionner "ESC" pour retourner en page 4000.

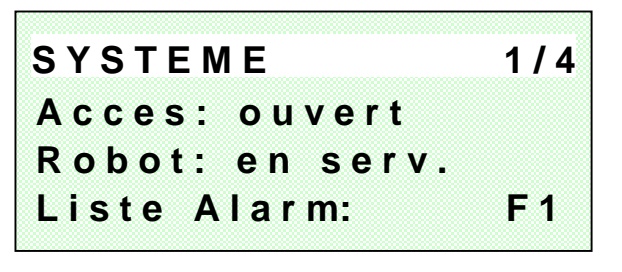

(Page 4200)

- I Sous cette page, vous pouvez sélectionner l'équipement auxiliaire souhaité:
  - 1) Pulvérisation: Utilisation d'un pulvérisateur de démoulant.
  - 2) Convoyeur: Utilisation d'un tapis-convoyeur.
- Vous pouvez actionner "Page Down" pour afficher la page 4202, ou actionner "ESC" pour retourner en page 4000.

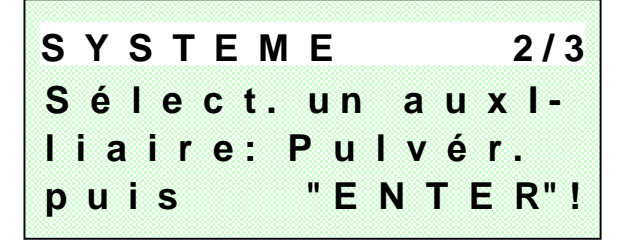

(Page 4201)

- I Sous cette page, vous pouvez accéder aux informations suivantes:
  - 1) Cycle: "Nombre de cycles total" depuis la mise en service.
  - 2) Date fb: Date de sortie usine du robot.
  - 3) Réf: Référence de la "version de software" installée.
- Après examen de ces pages, actionner "ESC" pour retourner en page 4000.

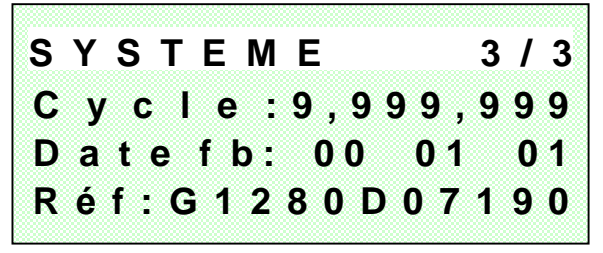

(Page 4202)

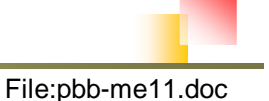

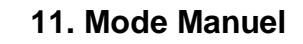

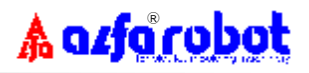

## **11.6 Historique des alarmes:**

- Sous la page 4200, actionner "F1" pour visualiser les cinq (5) dernières alarmes.
- I Exemple d'alarme en page 4300 suivante.
- I Vous pouvez actionner "Page Down" pour aller à l'alarme suivante, ou actionner "ESC" pour retourner en page.

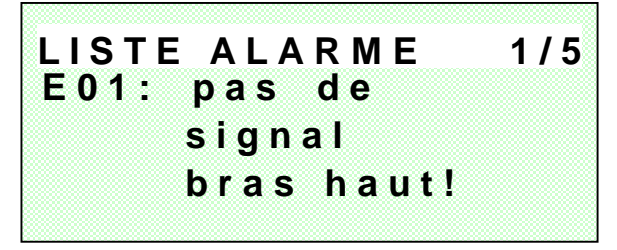

(page 4300)

# 11.7 Erreurs de mouvements:

- I En mode manuel, les messages d'alarme suivants peuvent apparaître en cours d'opération:
  - 1) Rotation main impossible si bras dans le moule.
  - 2) Fermeture moule impossible si bras dans le moule.
  - 3) Pivotement impossible si bras en bas.
  - 4) Descente bras impossible si moule pas ouvert.
  - 5) Porte ouverte, pas de mouvement possible.
  - 6) Mouvement déjà actionné !
- Le message d'alarme suivant en page 4400 est donné à titre d'exemple.
- L'écran revient automatiquement en page initiale après 3 secondes.

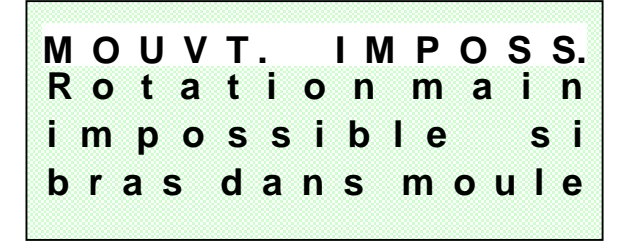

(Page 4400)

## 11.8 Robot hors-service:

I Quand le robot est mis "Hors Service", la page 8000 apparaît automatiquement.

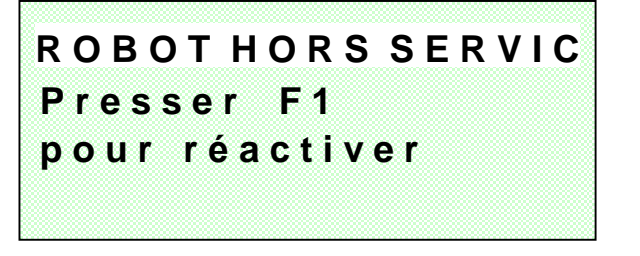

(Page 8000)

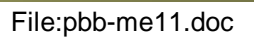

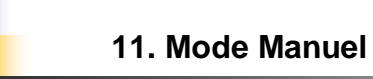

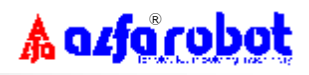

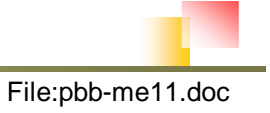

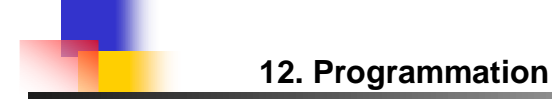

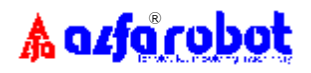

# 12. PROGRAMMATION

# 12.1 Sélection d'un numéro de moule

Sous la page 2000 (Menu Principal), Actionner "MODE" pour afficher la page 5000 de Programmation. Sélectionner un numéro de moule dans lequel vous souhaitez rentrer un programme pour une production donnée puis actionner

| SELE   | ECT.   | MODE       |
|--------|--------|------------|
| Sél. u | n N° m | oule       |
| (01 -  | 50):   | <u>0 1</u> |
| риi    | s "E   | NTE        |

Si un programme est déjà sauvegardé sous ce numéro, la page 5100 apparaît. L Confirmer votre sélection par "F1" pour afficher la page 5200, ou actionner "ESC" pour retourner en page 5000.

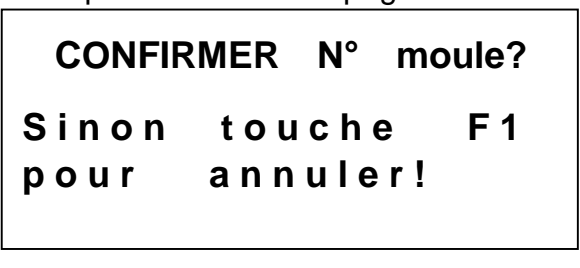

(Page 5100)

(Page 5000)

L Par contre, si ce numéro de moule est libre, la page 5200 apparaît automatiquement.

# 12.2 Sélection d'un numéro de programme

- Sous la page 5200, sélectionner l'un des programmes suivants puis valider L par "ENTER":
  - Programmes standards:  $01 \sim 08$ , 1)
  - 2) Programmes libres (apprentissage): 09 ~ 20.

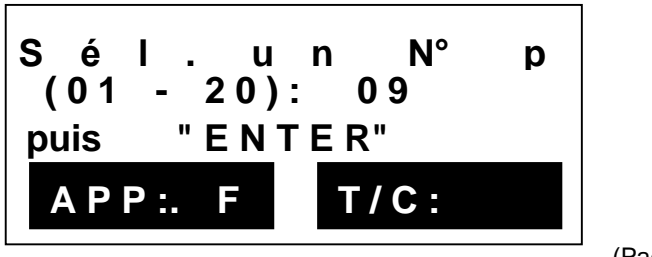

(Page 5200)

L Sous la page 5200, si aucun des programmes ne convient à votre application, avant d'actionner "ENTER", actionner "F1" pour afficher la page 5400 qui vous permettra de créer un nouveau programme par apprentissage.

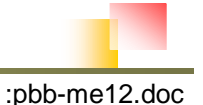

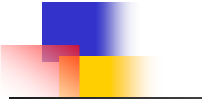

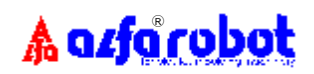

- Si le programme sélectionné vous convient et que vous voulez le sauvegarder sous ce numéro de moule, vous avez aussi la possibilité de visualiser les valeurs de compteurs et de temporisations correspondantes en actionnant "F2", les pages 3211 et 3215 apparaîtront alors pour confirmation.
  Nota: Voir le § 10.4 pour les informations affichées.
- I Sous la page 5200, s'il apparaît "Pas de programme sous ce numéro", après avoir actionné "ENTER", la page 5201 apparaîtra pendant 3 secondes puis la page 5400 pour créer un nouveau programme libre.

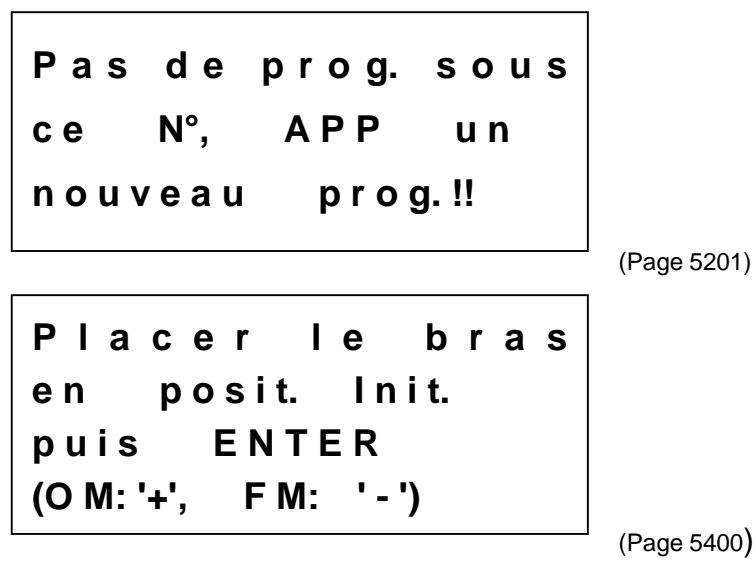

I Sous la page 5200, <u>s'il apparaît "un programme standard est</u> <u>sélectionné"</u> après avoir actionné "ENTER", la page 5202 apparaîtra.

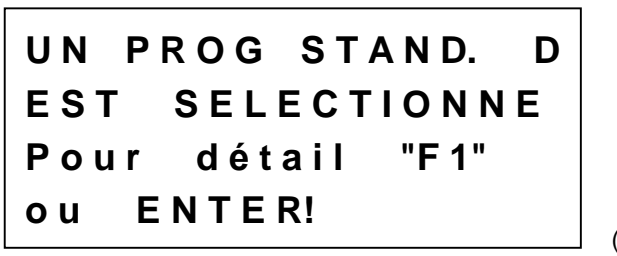

(Page 5202)

I Sous la page 5200, <u>s'il apparaît "un programme par apprentissage est</u> <u>sélectionné"</u> après avoir actionné "ENTER", la page 5203 apparaîtra.

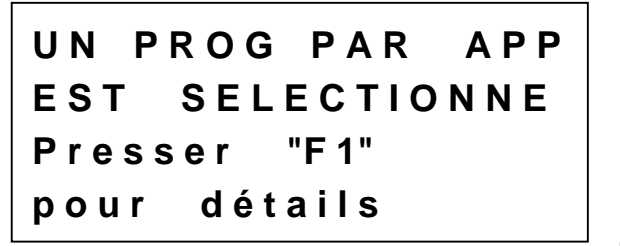

(Page 5203)

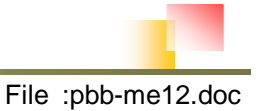

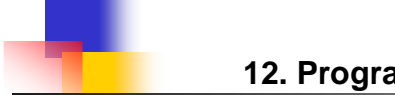

## 12.3 Un programme standard est sélectionné:

Sous la page 5200, lorsqu'un "programme standard est sélectionné", la L page 5202 apparaîtra.

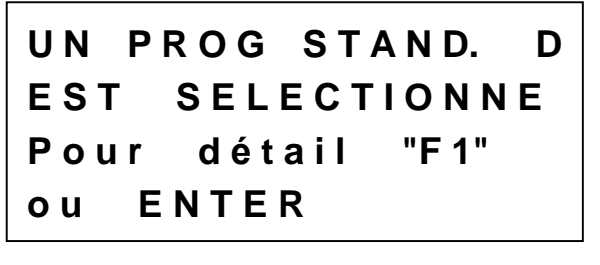

(Page 5202)

A azfa robot

Sous la page 5202, vous pouvez actionner "F1" pour afficher I momentanément la page 5220 de visualisation du cycle (pour un programme standard, le numéro 01 est automatiquement sélectionné). Pour voir la page 5221 suivante, actionner "Page Down", ou "ESC" pour retourner en page 5202.

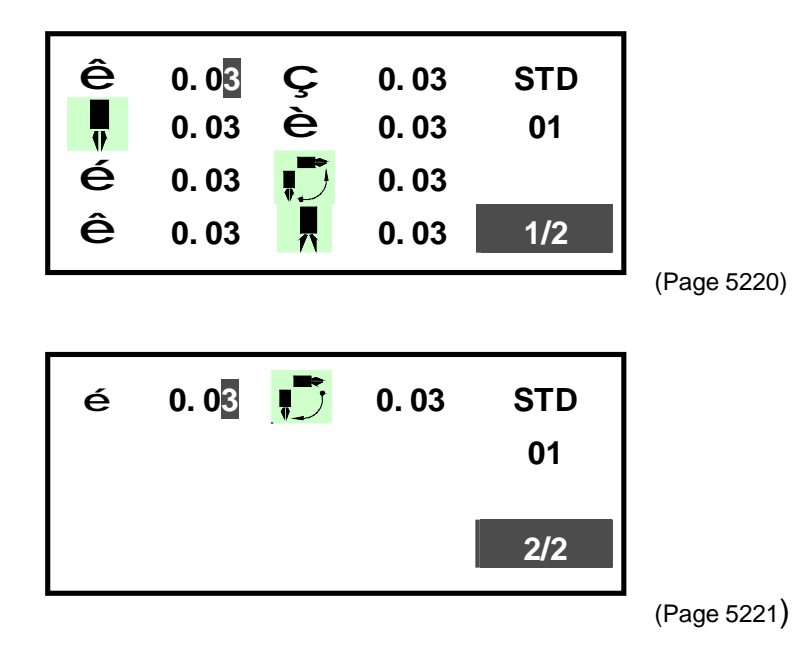

- Sous la page 5202, actionner "ENTER" pour confirmer la sauvegarde sous L ce numéro de moule, la page 5222 apparaîtra alors pour vous permettre de choisir la méthode de détection souhaitée comme suit :
  - "Pince" seulement. 1)
  - "Vide" seulement. 2)
  - "Pince + Vide" ensemble. 3)

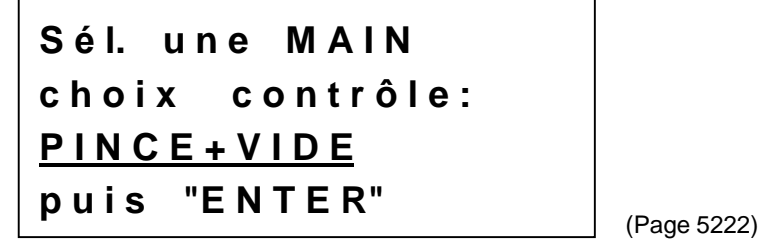

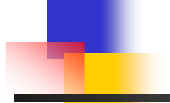

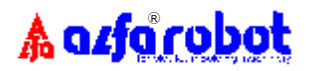

I Lorsque le choix a été fait, actionner "ENTER" et la page 5300 apparaîtra pour vous confirmer que "votre nouveau choix a été sauvegardé avec succès".

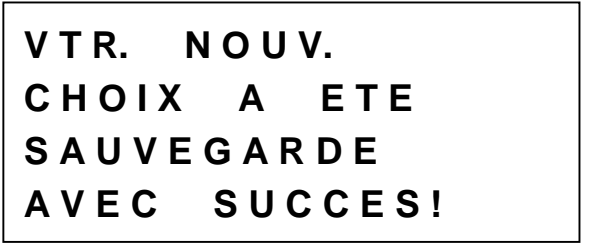

(Page 5300)

### 12.4 Un programme par apprentissage est sélectionné:

I Sous la page 5200, lorsqu'un " programme par apprentissage est sélectionné", la page 5203 apparaîtra.

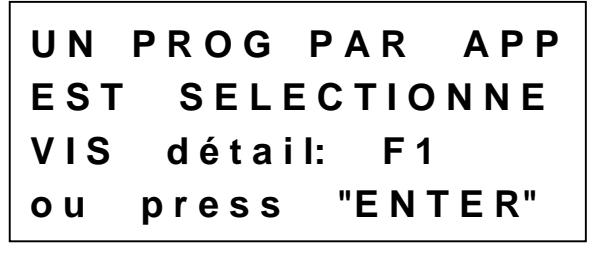

(Page 5203)

I Sous la page 5203, vous pouvez actionner "F1" pour afficher momentanément la page 5230 de visualisation du cycle. Pour voir la page suivante 5231, actionner "Page Down", ou "ESC" pour retourner en page 5203.

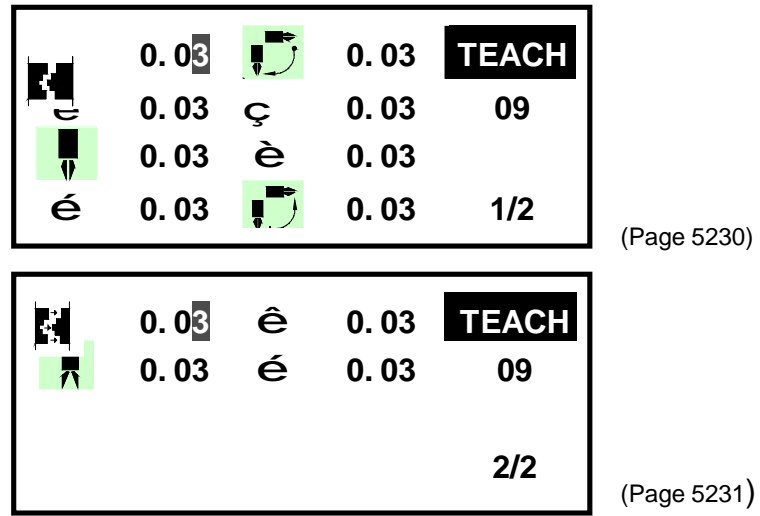

I Sous la page 5203, actionner "ENTER", la page 5300 pour confirmer que ce programme a été sauvegardé avec succès.

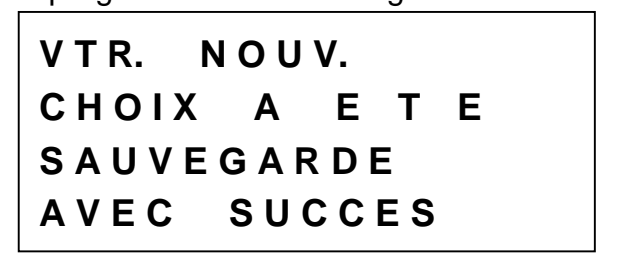

(Page 5300)

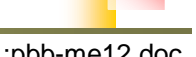

# A azfa robot

### 12.5 Saisir un nouveau programme par apprentissage:

- L Une fois rentré en programmation par apprentissage, la page 5400 apparaît en premier pour définir la position initiale de départ du robot. Actionner les touches manuelles pour mettre le robot dans la position souhaitée puis actionner "ENTER".
- L Cette page vous rappelle aussi de ne pas oublier d'utiliser les touche "+" pour "Moule Ouvert" et "-" pour "Fermeture Moule" comme séquence intégrante d'une programmation.

Placer le bras posit. init. e n ENTER puis (OM: '+', FM: '-') (Page 5400)

- L Sous la page 5400, après action sur "ENTER", une page "blanche" 5401 apparaît. Avant tout, vous devez actionner "+" pour "Moule Ouvert" comme la première séquence de ce programme, puis ensuite les séquences suivantes choisies.
- L Actionner "F2" pour sauvegarder si le nombre de séguences ne dépasse pas neuf (9), ou la page 5402 s'affichera automatiquement pour continuer. Cependant, II vous faut toujours actionner "F2" en fin de programmation.
  - **Nota:** 1) Après chaque séquence, actionner "ENTER" pour passer à la suivante.
    - 2) Ne pas oublier d'actionner "- " pour "Fermeture Moule" à un moment donné du cycle ou sinon le programme ne sera pas complet.

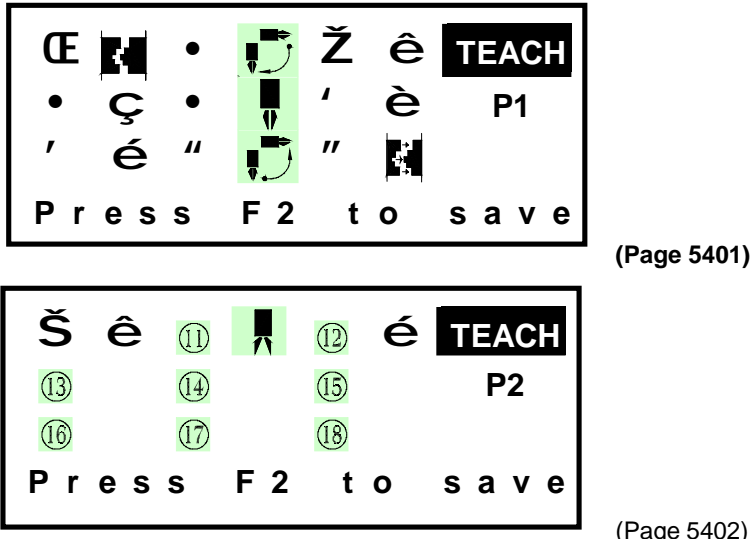

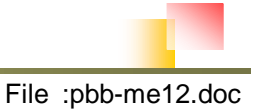

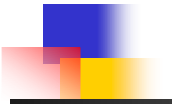

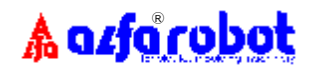

L Après action sur "F2" pour sauvegarder, la page 5403 apparaît pendant 3 secondes si le programme n'est pas complet, puis la page "blanche" 5401 pour recommencer tout le programme...

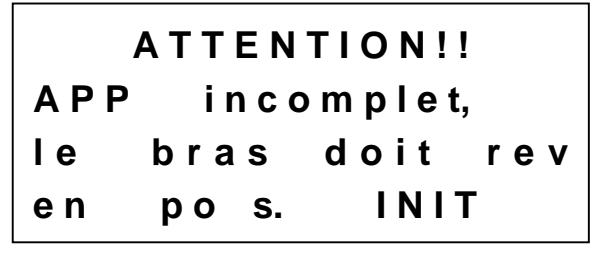

(Page 5403)

Lorsque le programme a été sauvegardé avec succès, la page 5404 apparaît. L display. Sélectionnez alors un numéro (09 à 20) et actionner "F1" pour sauvegarder ce programme sous ce numéro.

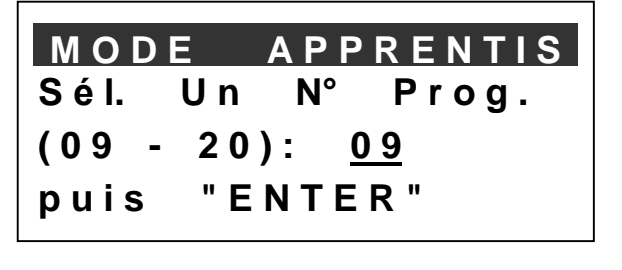

(Page 5404)

L La page 5405 apparaît si ce numéro est déjà occupé par un autre programme, actionner "F1" pour écraser cet autre programme ou "ESC" pour retourner en page 5404 afin de choisir un autre numéro.

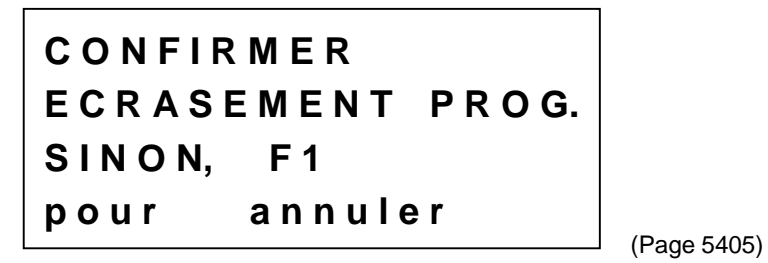

I Sous la page 5405, actionner "F1" pour afficher la page 5406 qui vous confirmera que vous avez sauvegardé avec succès ce programme sous le numéro choisi.

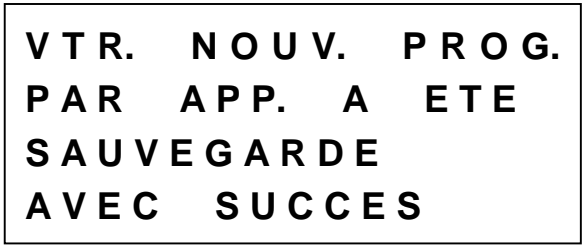

(Page 5406)

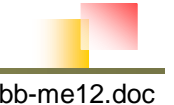

# 13. EFFACEMENT DES DONNEES SYSTEME

I Sous la page 2000, actionner les touches , puis en les maintenant enfoncées jusqu'à apparition de la page 9000.

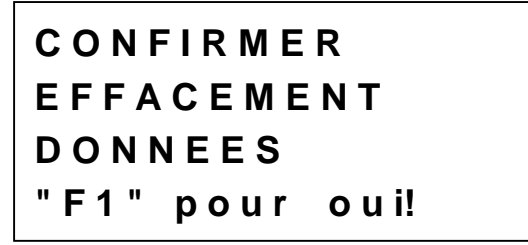

(Page 9000)

I Sous la page 9000, actionner "F1", la page suivante s'affichera jusqu'à effacement complet des données sauvegardées.

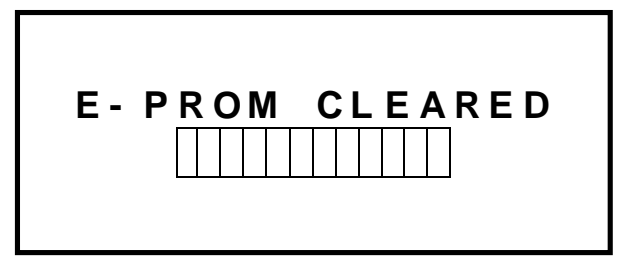

(Page 9001)

I Quand l'effacement est terminé, mettre le robot hors tension puis sous tension pour redémarrage.

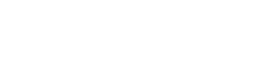

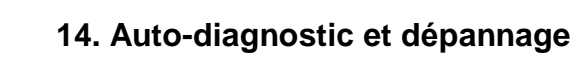

# 14. AUTO-DIAGNOSTIC ET DEPANNAGE

# 14.1 Codes de défauts

- (1) E01: Pas de signal bras en haut!
- (2) E02: Pas de signal presse en auto!
- (3) E03: Pas de signal pivotement intérieur!
- (4) E04: Pas de signal pivotement extérieur!
- (5) E05: Pas de signal pince!
- (6) E06: Pas de signal vacuostat!
- (7) E11: Défaut EV bras montée/descente! (EV = électrovanne)
- (8) E13: Défaut EV pivotement intérieur!
- (9) E14: Défaut EV pivotement extérieur!
- (10) E16: Signaux pivotement int./ext. simultanés!
- (11) E17: Aucun signal pivotement int. ou ext.!

### **NOTA:** Si une alarme apparaît, actionner "RESET" pour retourner au Menu Principal (page 2000) pour dépannage.

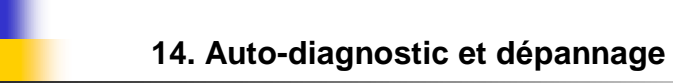

# 14.2 Dépannage

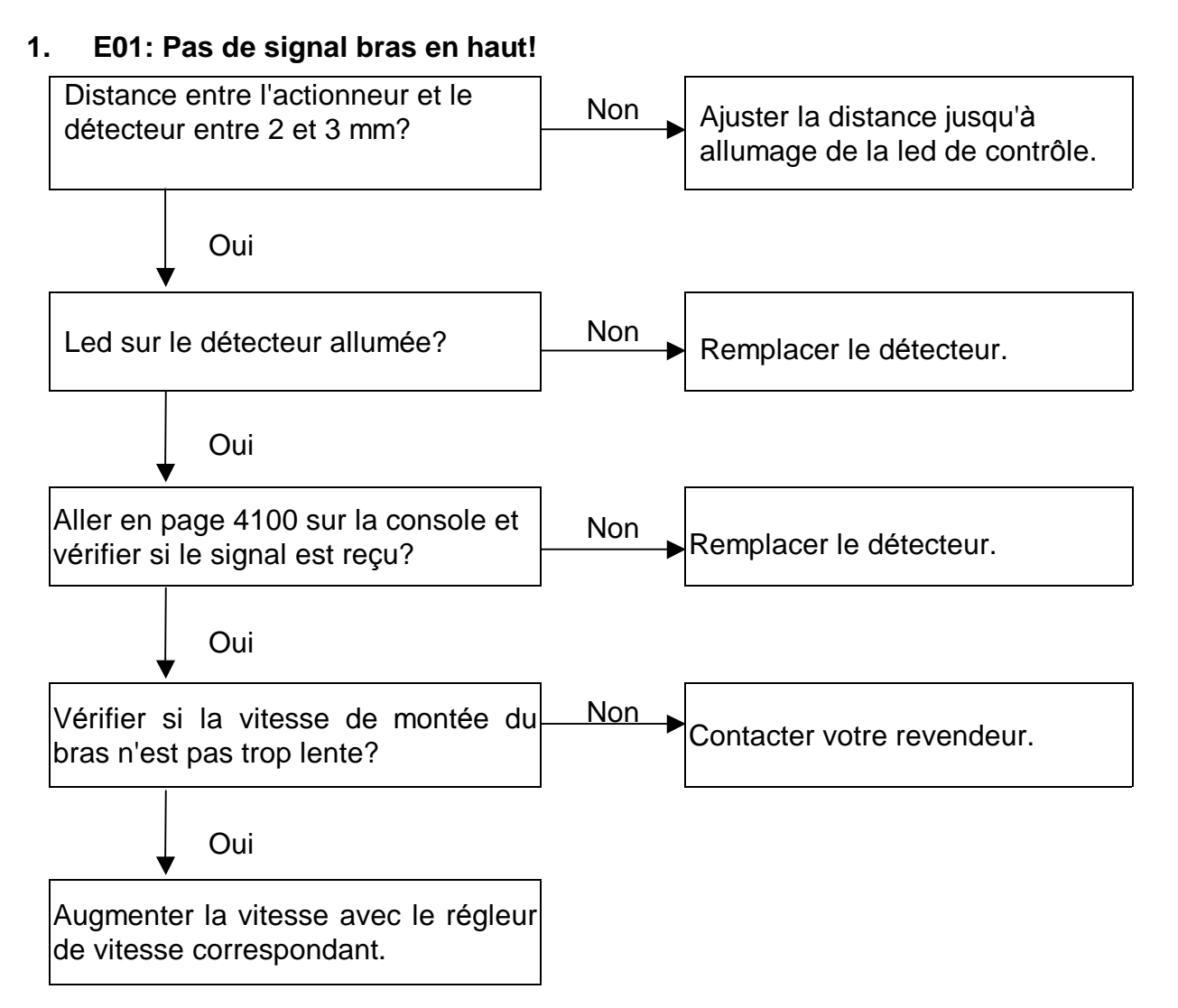

#### 2. E02: Pas de signal presse en auto!

- 1) Aller en page 4100 pour vérifier si le signal est reçu?
- 2) Vérifier si la presse est bien en mode auto?
- 3. E03: Pas de signal pivotement intérieur! Même méthode que pour E01.
- E04: Pas de signal pivotement extérieur!
  Même méthode que pour E01.

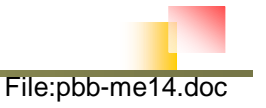

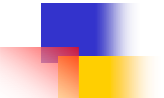

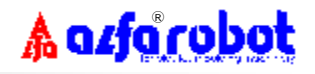

#### 5. E05: Pas de signal pince!

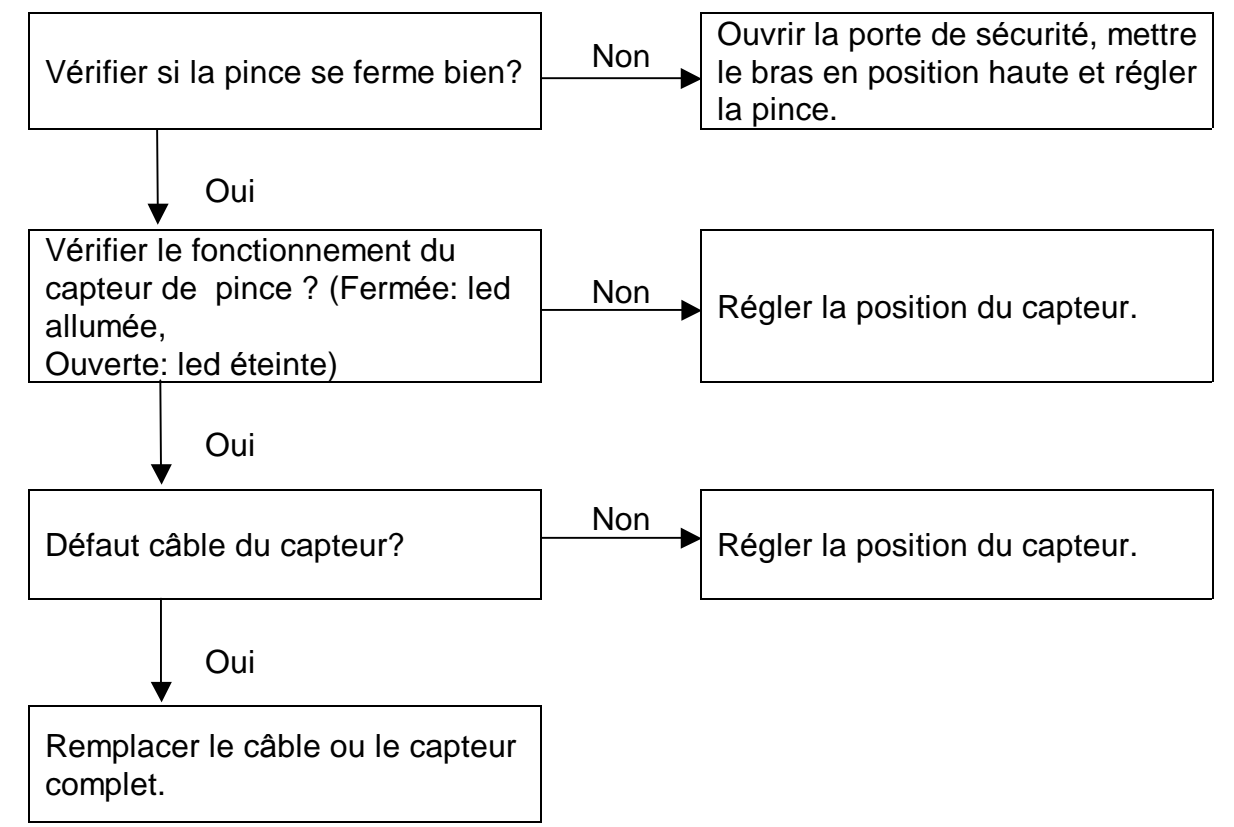

#### 6. E06: Pas de signal vacuostat!

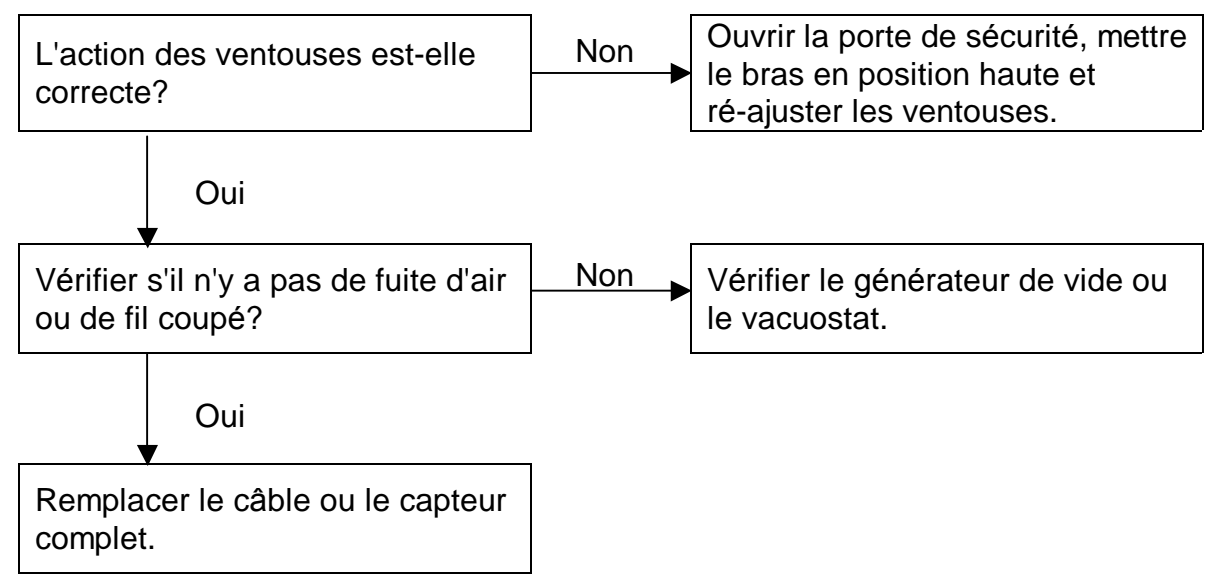

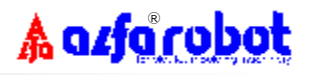

#### 7. E11: Défaut EV bras montée/descente!

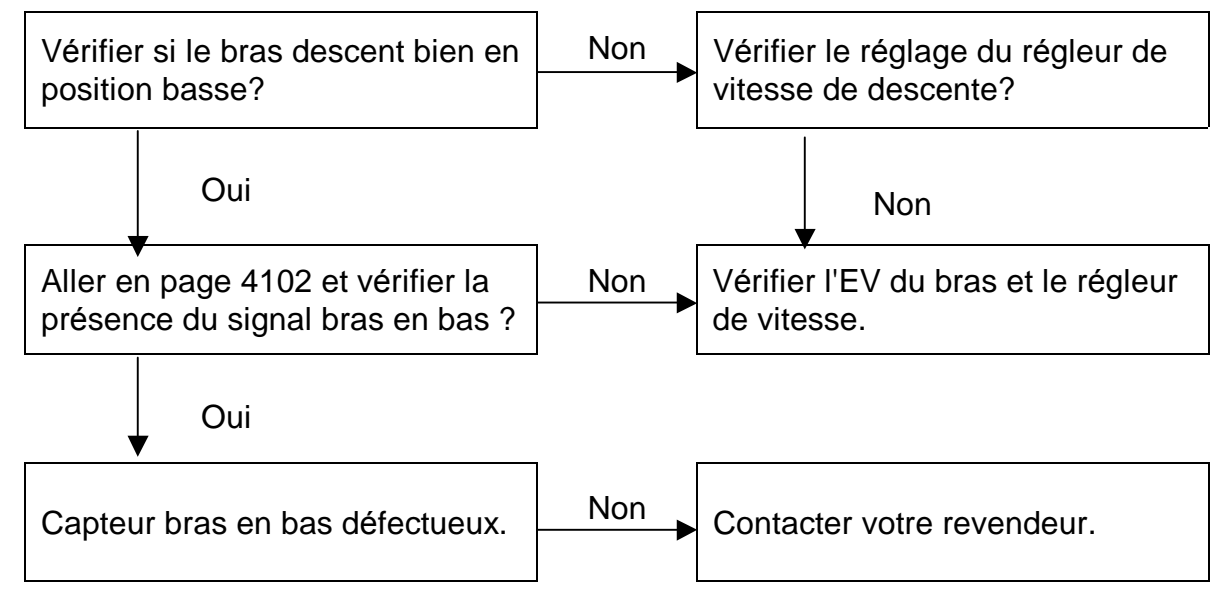

#### 8. E13: Défaut EV pivotement intérieur!

Même méthode que pour E11.

#### 9. E14: Défaut EV pivotement extérieur!

Même méthode que pour E11.

#### 10. E16: Signaux pivotement int./ext. simultanés!

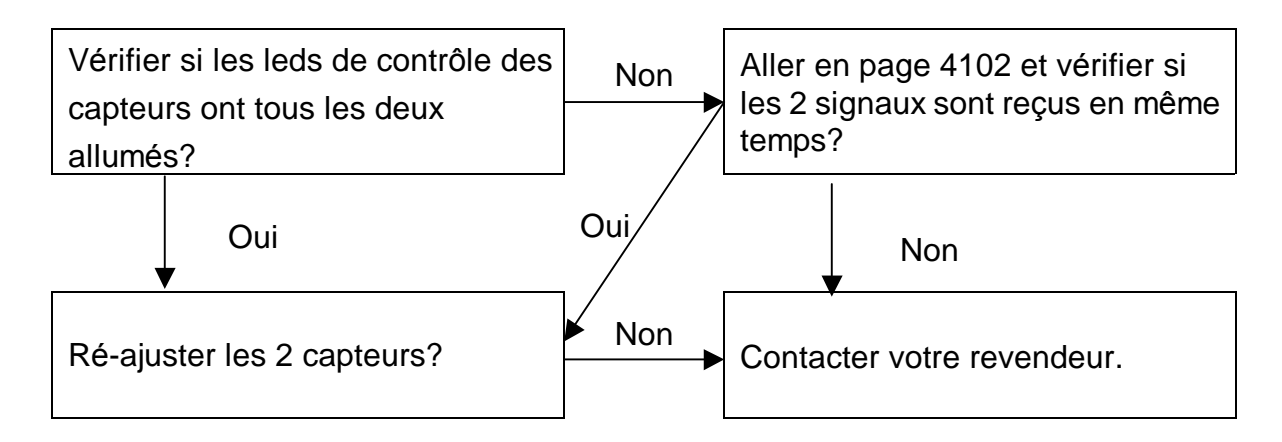

### 11. E17: Aucun signal pivotement int. ou ext.!

Même méthode que pour E16.

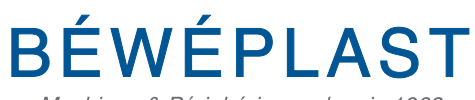

Machines & Périphériques depuis 1963

Retrouvez toutes nos références sur notre catalogue en ligne et toutes les fiches techniques sur www.beweplast.com

Tau

Découvrez nos vidéos explicatives sur notre chaîne Youtube

- 53, route des Contamines 74370 Argonay - France
- 📞 Tél. : +33 (0)4 50 02 30 30 Fax. : +33 (0)4 50 63 14 74

beweplast@beweplast.com

@ www.beweplast.com